# HITACHI

# **USER'S MANUAL**

# OPTION RS-232C/422 (LQE560/565)

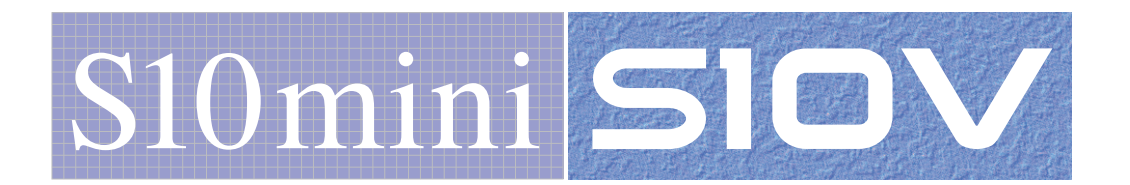

SVE-1-121 (F)

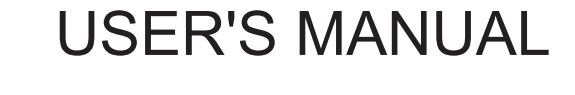

# OPTION RS-232C/422 (LQE560/565)

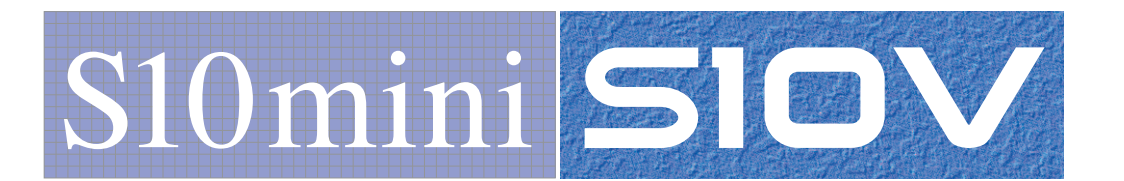

First Edition, February 2003, SVE-1-121(B) (out of print) Second Edition, January 2007, SVE-1-121(C) (out of print) Third Edition, October 2008, SVE-1-121(D) (out of print) Fourth Edition, April 2010, SVE-1-121(E) (out of print) Fifth Edition, February 2013, SVE-1-121(F)

All Rights Reserved, Copyright © 2003, 2013, Hitachi, Ltd.

The contents of this publication may be revised without prior notice.

No part of this publication may be reproduced in any form or by any means without permission in writing from the publisher.

Printed in Japan.

BI<IC> (FL-MW2007, AI10)

#### **SAFETY PRECAUTIONS**

- Before installation, operation, maintenance, and/or inspection of this product, be sure to read through carefully this manual and other related manuals. Do not use this product until you are familiar with all the information concerning this product, safety information, and precautions provided in those manuals.
- Keep this manual in a readily accessible place so that users of this product may easily reach it.
- This manual contains information on potential hazards that is intended as a guide for safe use of this product. The potential hazards listed in the manual are divided into four hazard levels of danger, warning, caution, and notice, according to the level of their severity. The following are definitions of the safety labels containing the corresponding signal words DANGER, WARNING, CAUTION, and NOTICE.

This safety label identifies precautions that, if not heeded, will result in death or serious injury.

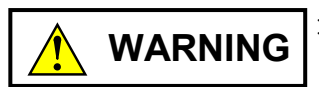

: Identifies precautions that, if not heeded, could result in death or serious injury.

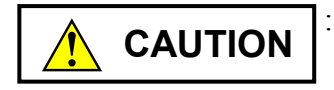

: Identifies precautions that, if not heeded, could result in minor or moderate injury.

NOTICE

: This safety label without a safety alert symbol identifies precautions that, if not heeded, could result in property damage or loss not related to personal injury.

Failure to observe any of the **CAUTION** and **NOTICE** statements used in this manual could also lead to a serious consequence, depending on the situation in which this product is used. Therefore, be sure to observe all of those statements without fail.

The following are definitions of the phrases "serious injury," "minor or moderate injury," and "property damage or loss not related to personal injury" used in the above definitions of the safety labels.

**Serious injury**: Is an injury that requires hospitalization for medical treatment, has aftereffects, and/or requires long-term follow-up care. Examples of serious injuries are as follows: vision loss, burn (caused by dry heat or extreme cold), electric-shock injury, broken bone, poisoning, etc.

*Minor or moderate injury*: Is an injury that does not require either hospitalization for medical treatment or long-term follow-up care. Examples of minor or moderate injuries are as follows: burn, electric-shock injury, etc.

**Property damage or loss not related to personal injury**: Is a damage to or loss of personal property. Examples of property damages or losses not related to personal injury are as follows: damage to this product or other equipment or their breakdown, loss of useful data, etc.

The safety precautions stated in this manual are based on the general rules of safety applicable to this product. These safety precautions are a necessary complement to the various safety measures included in this product. Although they have been planned carefully, the safety precautions posted on this product and in the manual do not cover every possible hazard. Common sense and caution must be used when operating this product. For safe operation and maintenance of this product, establish your own safety rules and regulations according to your unique needs. A variety of industry standards are available to establish such safety rules and regulations.

# 1. General Safety Guidelines

Before installing, operating inspecting or conducting maintenance on this unit, read the following instructions carefully:

- Follow all the operating procedures provided in this manual.
- Pay special attention to and follow all the hazard warnings on the machine and in the manual. Failure to do so can cause injury to yourself or damage to the machine.
- Do not perform any operation or action in any way other than as provided in this manual. When in doubt, call the designated field engineer. Keep in mind that the hazard warnings in this manual or on the machine cannot cover every possible case, as it is impossible to predict and evaluate all circumstances beforehand. Be alert and use your common sense.
- Do not install, wire, handle, modify, or use maintenance parts in any manner not described in this manual. Such a practice may result in breakdown of this equipment or peripherals, injury or even death. Hitachi will not be responsible for any accident or failure resulting from such mishandling.

Read the following safety guidelines carefully and follow them when you conduct maintenance of the machine.

#### Before starting maintenance

- Maintenance of the machine must be done only by trained and qualified field engineers.
- Read and follow the safety guidelines and procedures in this manual and the related manuals.
- In this manual and on the machine, hazard warnings are provided to aid you in preventing or reducing the risk of death, personal injury, or product damage. Understand and follow these hazard warnings fully.
- Keep in mind that the hazard warnings in this manual or on the machine cannot cover every possible case, as it is impossible to predict and evaluate all circumstances beforehand.

Be alert and use your common sense.

#### During work

- For each procedure, follow the given sequence of steps.
- Use the special tools and instruments, specified for the work in the manual or commercially available tools and instruments which fit the purpose.
- Use measurement instruments and powered tools which are properly calibrated or periodically inspected.
- Keep the maintenance area neat and tidy.
- Always put away parts, materials or tools when not in use.
- Wear an eye protector where anything may fly about.
- When using sharp objects or cutting tools, make sure that no part of your body lies in the path of the blade bit, or point.
- Before finishing your work, make sure that all parts removed during maintenance have been installed back in their original positions in the machine.
   Make sure that no tool or foreign material is left in the machine.

#### Prevention of electric shocks

- Before starting work, make sure that, unless otherwise specifically instructed, there is no potential electric hazard in the maintenance area such as insufficient grounding or a wet floor.
- Before starting work, note where the emergency power-off switches are located and make sure you know how to operate them.
- Unless otherwise specifically instructed, cut off all power sources to the machine before starting maintenance. Just switching off the machine power supplies is usually not enough.

When power is fed from a wall or floor outlet, unplug the power supply cord, or turn off the switch on the power distribution panel or board. Attach a notice on the panel or board prohibiting the use of the switch.

If the energy isolating device such as the switch on the power distribution panel or board accepts a lockout device, turn off the power, lock out the energy isolating device, and bring the key with you. When you take over the work and the key for the lockout device if applicable, do not assume that the power is off. Make sure yourself that the above-mentioned conditions such as switches are satisfied. If necessary, use a measurement tool to ensure that the power is off.

- Do not touch any uninsulated conductor or surface, where so instructed, which remains charged for a limited time after the external power supply to the machine is disconnected.
- When working on a machine which has a grounding terminal, make sure that the terminal is properly connected to the facility's ground.
- When working close to a hazardously energized part, do not work alone; work with another person who can immediately turn off the power in an emergency.
- Do not wear any metallic item such as a wrist watch with a metallic surface, or metallic accessories.

If you wear eyeglasses with a metallic frame, take care not to let the frame touch an uninsulated surface.

- Make sure that your hands and arms are dry.
- Unless otherwise specifically instructed, use only one hand when it is necessary to work near an exposed live electric circuit.
   This prevents the completion of the circuit through your heart even if you accidentally
  - touch the circuit.
- Do not use a dental mirror near an exposed live electric circuit.
   The mirror surface is conductive and can become hazardous even if it is made of plastic.
- Unless otherwise specifically instructed, do not supply power to any subassembly such as a power supply unit or a motor while it is removed from the machine.

#### Procedures in an emergency

For electric shock

- Do not panic. Do not become another victim through contact with the injured person.
- First, shut off the electric current passing through the victim. Use the emergency power-off switch, if there is one, or, otherwise, a normal power-off switch. If this cannot be done, push the victim away from the source of the electric current by using a nonconductive object such as a dry wooden stick.
- Then, call an ambulance.
- If the victim is unconscious, artificial respiration may be necessary.
   A proper method for performing artificial respiration or resuscitation should be learned beforehand. If the victim's heart is not beating, cardio-pulmonary resuscitation should be performed by a trained and qualified person.

### For outbreak of fire

- First, shut off all the power from the machine using the emergency power-off switch, if there is one, or the normal power-off switch.
- If the fire continues burning after the power is shut off, take suitable actions including the use of a fire extinguisher or a call for the fire department.

# 2. Hazard Warning Statements

The following are the hazard warning statements contained in this manual.

## 2.1 WARNING Statement

(chapter 3, page 3-5)

• Switch off the power supply before making connections to the terminal block. Making connections with the power supply being switched on may incur electrical shock hazards.

WARNING

 Electric shock hazards exist so that you might suffer burns or become electrocuted. Further, the system might malfunction due to noise interference. Therefore, ground the line ground (LG), frame ground (FG), and shield wire (SHD).

# 2.2 CAUTION Statement

(chapter 7, page 7-2)

CAUTION

Before replacing the module, switch it off to avoid electrical shock hazards and also to prevent it from being damaged or malfunctioning.

#### 2.3 NOTICE Statements

(chapter 1, page 1-6)

# NOTICE

Users of this product must have adequate knowledge of the Windows® environment and user interface. This system conforms to the Windows® standard. This manual is prepared for users who are familiar with the basic Windows® operating procedures.

(chapter 2, page 2-2)

# NOTICE

A CMU module is needed to select "Free-running – Task" with an S10V module.

(chapter 2, page 2-3)

# NOTICE

- Do not alter the module switch setting while the module is switched on.
- Do not allow the following two different module switch settings to be intermixed on a single unit:

"Free-running – Computing function" and "Free-running – Task"

The following sets of module switch settings can be intermixed on a single unit:

- [H-7338 protocol] and [Free-running Computing function]
- [H-7338 protocol] and [Free-running Task]
- Do not allow channel numbers to be defined in duplicate across the RS-232C/422 modules (LQE060, LQE160, LQE165, LQE560, LQE565) connected a single unit.
- Up to two (four channels) of the RS-232C/422 modules (LQE060, LQE160, LQE165, LQE560, LQE565) can be connected a single unit. Do not mount than three modules.

(chapter 3, page 3-2)

### NOTICE

S10mini Series

- Mount the option module in option slots that is located to the immediate right of the CPU module. Be sure that no I/O module is mounted between this option module and CPU module. Also, ensure that there is no unoccupied slot between option modules.
- This module (LQE560/565) can be mounted together with the RS-232C/422 module (LQE060/160/165), which is specially designed for use with the S10mini.

S10V Series

- There are no specific rules about the mounting position or unoccupied slots.
- The RS-232C/422 module (LQE060/160/165) cannot be used as it is specially designed for use with the S10mini.
- An S10V CMU module is prerequisite to carrying out data transmission by tasking (C mode).

(chapter 3, page 3-3)

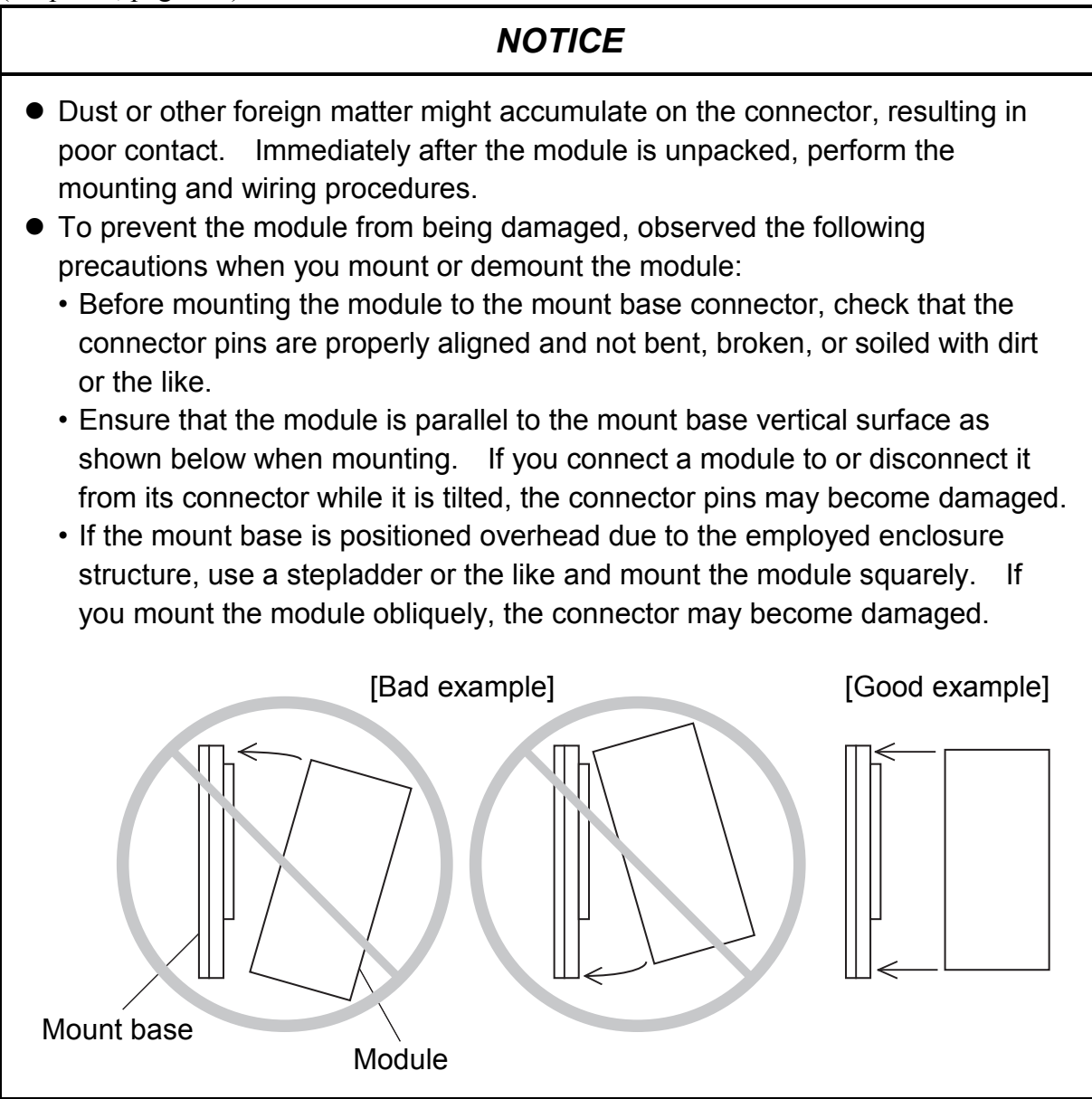

#### (chapter 3, page 3-5)

# NOTICE

- For the ground wiring of the FG (frame ground), connect the FG terminal of each module with an external terminal to the FG terminal of the mount base.
   Perform class D grounding from the FG terminal of the mount base.
- Use a ground wire with a wire diameter of 2 mm<sup>2</sup> or more.
- Connect the shielding cable of the communication cable to the SHD terminal of the CPU or LPU module.

(chapter 3, page 3-13)

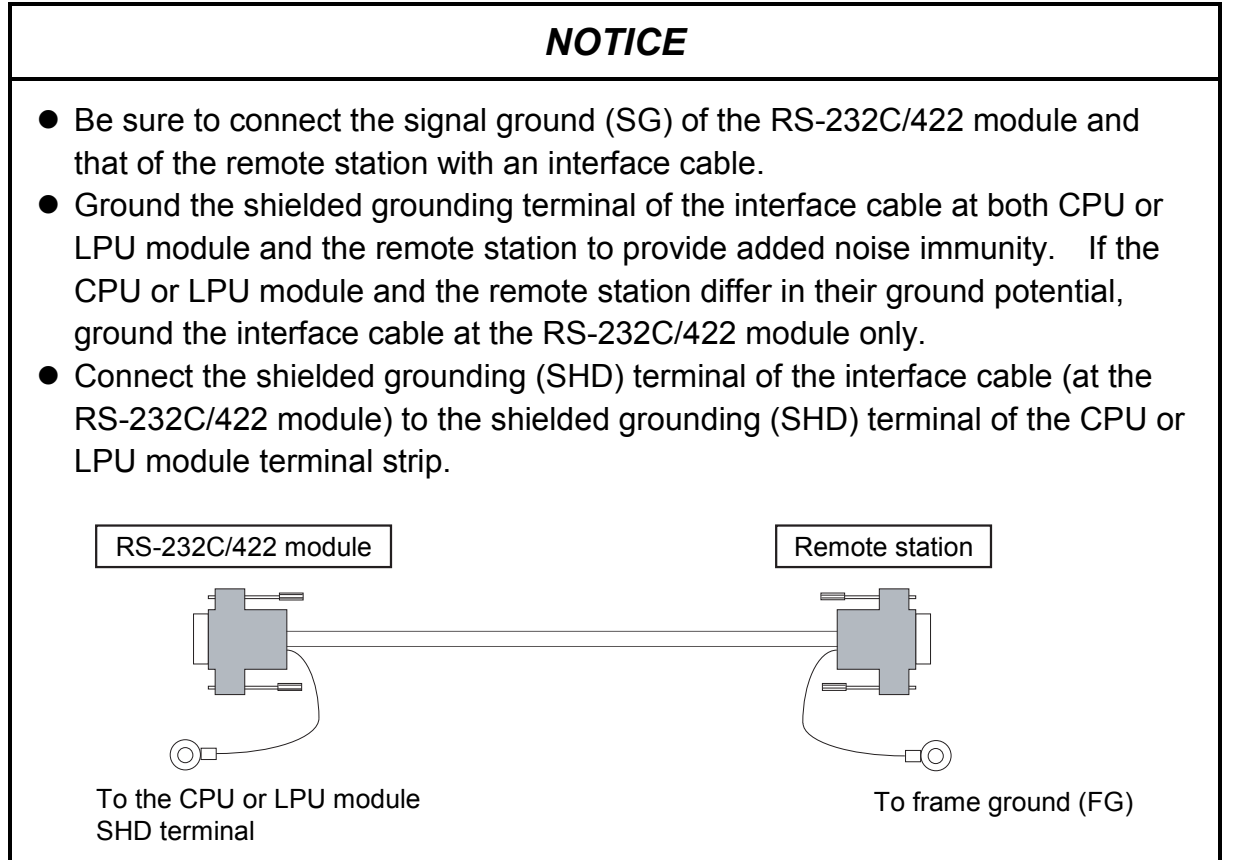

(chapter 4, page 4-2)

| NOTICE                                                                                                    |  |  |  |  |
|----------------------------------------------------------------------------------------------------|--|--|--|--|
| <ul> <li>Select either of the following settings to suit the application usage.</li> <li>[Free-running – Computing function]</li> <li>[Free-running – Task]</li> </ul>                                                                                                    |  |  |  |  |
| [S10mini] An extension memory module is needed if the LQP000 is used as a CPU.                                                                                                    |  |  |  |  |
| <ul><li>[S10V] An option module CMU (LQP520) is needed.</li><li>H-7338 protocol</li></ul>                                                                                                    |  |  |  |  |
| <ul> <li>The following software packages are needed to edit the LGB table:<br/>[S10mini] [External serial link system, RS-232C link system]<br/>(Model: S-7890-24)</li> </ul>                                                                                                    |  |  |  |  |
| [S10V] [External serial link system, RS-232C link system]<br>(Model: S-7895-24)                                                                                                    |  |  |  |  |
| <ul> <li>With the free-running protocol, it is necessary to edit the LGB table to suit the specifications of the remote station.</li> <li>With the H 7228 protocol, there is no need to set LCB (no effect).</li> </ul>                                                                                                    |  |  |  |  |
| <ul> <li>Edits to the LGB table do not take effect until after the module is reset (using the CPU or LPU module reset switch). If the power fails and then recovers after or during a reset after the LGB table has been edited, the table will be reset to its previous settings. In this case, edit the LGB table again and reset the module.</li> </ul> |  |  |  |  |
|                                                                                                    |  |  |  |  |

(chapter 4, page 4-16)

# NOTICE

With the ASCII specification, the text (binary data) before its ASCII conversion and the ECD are checked.

(chapter 4, page 4-25)

# NOTICE

With the S10V series, a CMU module is needed to use task systems (C mode).

(chapter 4, page 4-26)

# NOTICE

| Using with S10/2α                                                                |
|----------------------------------------------------------------------------------|
| When using an optional adapter (LWZ800) to connect the RS-422 module             |
| (LQE565) to an S10/2 $\alpha$ unit, use the RS-422 module (LQE565) on other than |
| channel 0 if CPU module RS-422 host interrupt is to be used.                     |
| If the RS-422 module (LQE565) is used on channel 0, Z200 would be                |
| duplicated between the CPU module and the RS-422 module as a host                |
| interrupt register, causing both host interrupts to turn on.                     |
| Using with the S10mini                                                           |
| No constraint is placed on the host interrupt from channel 0 of the RS-422       |
| module (LQE565). The S10mini CPU module does not support host interrupt.         |
| Using with the S10V                                                              |
| No constraint is placed on the host interrupt from channel 0 of the RS-422       |
| module (LQE565). The S10V CPU module uses Z204 as a host interrupt               |
| register.                                                                        |

(chapter 4, page 4-28)

## NOTICE

Before installing the S10mini external serial link system, be sure to exit all the currently open Windows® programs. Do not forget to exit anti-virus software and other memory-resident programs. If you install the S10mini external serial link system without exiting such programs, an error may occur during installation. If such an error occurs, first uninstall the external serial link system as directed in "4.5.2 Uninstalling," exit all the Windows® programs, and then install the S10mini external serial link system again.

(chapter 4, page 4-30)

# NOTICE

- The S10V basic system is required for operating the S10V external serial link system. If it is not installed, you cannot install the S10V external serial link system.
- Before installing the S10V external serial link system, be sure to exit all the currently open Windows® programs. Do not forget to exit anti-virus software and other memory-resident programs. If you install the S10V external serial link system without exiting such programs, an error may occur during installation. If such an error occurs, first uninstall the S10V external serial link system as directed in "4.5.2 Uninstalling," exit all the Windows® Programs, and then install the S10V external serial link system again.

(chapter 4, page 4-31)

# NOTICE

- If Windows<sup>®</sup> opens a window during the uninstall process to display the question "Remove Shared File?," click the No button to retain shared files.
- When you want to reinstall the external serial link system, be sure to perform an uninstall and then perform an install.

(chapter 4, page 4-34)

# NOTICE

- The S10mini Series does not support GP-IB. When connecting it to a personal computer, select either RS-232C or Ethernet.
- The S10V external serial link window does not have a GPIB button.

(chapter 5, page 5-6)

#### NOTICE

It is not permitted to define a computing function on channel No. 0 and a subroutine on channel No. 1 or use subroutines for transmission and computing functions for reception.

All send/receive handlers associated with a given CPU or LPU unit must be uniformly defined as computing functions or subroutines. (chapter 5, page 5-6)

# NOTICE

When using computing functions to build a ladder program with the S10mini, be sure to register them in the LGB table as instructed "4.2 Editing the LGB Table" and "4.3 LGB Table Settings" and then select [Build] – [Receive] from the ladder program edit window in ladder chart system to receive the CPU data with the tool. This will allow the computing functions to be assembled into a ladder program.

(chapter 5, page 5-32)

#### NOTICE

When using any other printer, edit the items marked by an asterisk (\*) to meet the specifications of that printer as needed.

(chapter 5, page 5-36)

# NOTICE

- The printer used this time prints so slow when compared with the speed of data transfer that the continuous transmission of print data to it would cause the printer to malfunction with a received data buffer overflowing. The ladder program pauses transmission for 20 seconds after printing 30 lines to prevent this.
- The sample program is designed to promote understanding. The working program should make error checks on the send handler return code and system registers (S).

(chapter 7, page 7-2)

# NOTICE

Static electricity could cause damage to the module. Before handling the module, discharge static electricity on the human body.

(chapter 7, page 7-4)

# NOTICE

- The receive task entry table is not automatically batch-saved. Users should specify its address when saving it. The LGB table and the user computing function entry table are automatically batch-saved.
- If a power failure occurs before or during the reset that is carried out after the end of editing from a tool or batch loading, the data written to flash memory in the module would take effect, rather than the edits or settings entered by the batch load. In this case, reset the module again after the end of editing or batch loading.

## WARRANTY AND SERVICING

Unless a special warranty contract has been arranged, the following warranty is applicable to this product.

- 1. Warranty period and scope
  - Warranty period

The warranty period for this product is for one year after the product has been delivered to the specified delivery site.

#### Scope

If a malfunction should occur during the above warranty period while using this product under normal product specification conditions as described in this manual, please deliver the malfunctioning part of the product to the dealer or Hitachi Engineering & Services Co., Ltd. The malfunctioning part will be replaced or repaired free of charge. If the malfunctioning is shipped, however, the shipment charge and packaging expenses must be paid for by the customer.

This warranty is not applicable if any of the following are true.

- The malfunction was caused by handling or use of the product in a manner not specified in the product specifications.
- The malfunction was caused by a unit other than that which was delivered.
- The malfunction was caused by modifications or repairs made by a vendor other than the vendor that delivered the unit.
- The malfunction was caused by a relay or other consumable which has passed the end of its service life.
- The malfunction was caused by a disaster, natural or otherwise, for which the vendor is not responsible.

The warranty mentioned here means the warranty for the individual product that is delivered. Therefore, we cannot be held responsible for any losses or lost profits that result from the operation of this product or from malfunctions of this product. This warranty is valid only in Japan and is not transferable.

2. Range of services

The price of the delivered product does not include on-site servicing fees by engineers. Extra fees will be charged for the following:

- Instruction for installation and adjustments, and witnessing trial operations.
- Inspections, maintenance and adjustments.
- Technical instruction, technical training and training schools.
- Examinations and repairs after the warranty period is concluded.
- Even if the warranty is valid, examination of malfunctions that are caused by reasons outside the above warranty scope.

This Page Intentionally Left Blank

This manual provides information on the following hardware and program products:

<Hardware product> RS-232C/422 (LQE560/565)

<Program products>

S-7890-24, EXTERNAL SERIAL LINK, RS-232C LINK SYSTEM, 07-02 S-7895-24, S10V EXTERNAL SERIAL LINK, RS-232C LINK SYSTEM, 01-03

#### **Revision record**

| Revision No. | Revision record<br>(revision details and reason for revision) Month, Year                                                                                                    |               | Remarks |
|--------------|----------------------------------------------------------------------------------------------------|---------------|---------|
| В            | First Edition                                                                                                    | February 2003 |         |
| D            | Section 7.3, "Replacing or Adding on the Module" is newly added.                                                                                                    | October 2008  |         |
| E            | Subsection 1.2.2, a receive-monitoring time<br>condition is changed in the free-running<br>transmission specifications.                                                                                      | April 2010    |         |
|              | Section 3.4, a change is made to an example of RS-232C wiring shown.                                                                                                    |               |         |
|              | Subsection 7.4.3, an additional type of transmission error is added.                                                                                                    |               |         |
|              | Subsection 7.4.4, an additional type of reception error is added.                                                                                                    |               |         |
| F            | <ul> <li>All the safety precautions and instructions in this manual have been reviewed and necessary changes are added to them.</li> <li>Windows® 7 (32-bit) operating system is newly supported.</li> </ul> | February 2013 |         |

In addition to the above changes, all the unclear descriptions and typographical errors found are also corrected without prior notice.

#### PREFACE

Thank you for purchasing the RS-232C/422 module, which is an option for use with the S10mini/S10V.

This manual, named "USER'S MANUAL OPTION RS-232C/422," describes how to use the RS-232C/422 module. For proper use of the RS-232C/422 module, it is requested that you thoroughly read this manual.

The S10mini and S10V products are available in two types: standard model and environmentally resistant model. The environmentally resistant model has thicker platings and coatings than those for the standard model.

The model number of the environmentally resistant model is marked by adding the suffix "-Z" to the model number of the standard model.

(Example) Standard model: LQE560 Environmentally resistant model: LQE560-Z

This manual is applicable to both the standard model and environmentally resistant models. Although the descriptions contained in this manual are based on the standard model, follow the instructions set forth in this manual for proper use of the product even if you use the environmentally resistant model.

<Trademarks>

Microsoft® Windows® operating system, Microsoft® Windows® 95 operating system, Microsoft® Windows® 98 operating system, Microsoft® Windows® 2000 operating system, Microsoft® Windows® XP operating system, Microsoft® Windows® 7 (32-bit) operating system are registered trademarks of Microsoft Corporation in the United States and/or other countries.

<Note for storage capacity calculations>

• Memory capacities and requirements, file sizes and storage requirements, etc. must be calculated according to the formula 2<sup>n</sup>. The following examples show the results of such calculations by 2<sup>n</sup> (to the right of the equals signs).

1 KB (kilobyte) = 1,024 bytes

1 MB (megabyte) = 1,048,576 bytes

1 GB (gigabyte) = 1,073,741,824 bytes

• As for disk capacities, they must be calculated using the formula 10<sup>n</sup>. Listed below are the results of calculating the above example capacities using 10<sup>n</sup> in place of 2<sup>n</sup>.

1 KB (kilobyte) = 1,000 bytes

1 MB (megabyte) =  $1,000^2$  bytes

1 GB (gigabyte) =  $1,000^3$  bytes

# CONTENTS

| 1 SPECIFICATIONS                               | 1-1  |
|------------------------------------------------|------|
| 1.1 Use                                        | 1-2  |
| 1.2 Specifications                             | 1-3  |
| 1.2.1 System specifications                    | 1-3  |
| 1.2.2 Free-running transmission specifications | 1-4  |
| 1.3 System Software Specifications             | 1-5  |
| 1.3.1 System overview                          | 1-5  |
| 1.3.2 Required hardware and software           | 1-5  |
| 2 NAMES AND FUNCTIONS OF EACH PART             | 2-1  |
| 2.1 Names and Functions of Each Part           | 2-2  |
| 3 MOUNTING AND WIRING                          | 3-1  |
| 3.1 Mount Base                                 | 3-2  |
| 3.2 Mounting the Module                        | 3-2  |
| 3.3 Ground Wiring                              | 3-4  |
| 3.4 RS-232C Wiring                             | 3-6  |
| 3.4.1 Pin configuration and signal definitions | 3-6  |
| 3.4.2 Wiring methods                           | 3-8  |
| 3.4.3 Wiring example                           | 3-9  |
| 3.5 RS-422 Wiring                              | 3-10 |
| 3.5.1 Pin configuration and signal definitions | 3-10 |
| 3.5.2 Wiring methods                           | 3-11 |
| 3.5.3 Wiring example                           | 3-12 |
| 4 OPERATION                                    | 4-1  |
| 4.1 Starting the System                        | 4-2  |
| 4.2 Editing the LGB Table                      | 4-3  |
| 4.3 LGB Table Settings                         | 4-4  |
| 4.4 Host Interrupts                            | 4-26 |
| 4.4.1 Host interrupt register                  | 4-26 |
| 4.5 Installing and Starting Up the System      | 4-28 |
| 4.5.1 Installing                               | 4-28 |
| 4.5.2 Uninstalling                             | 4-30 |
| 4.5.3 Starting up the system                   | 4-31 |
| 4.5.4 PCs connection change                    | 4-34 |

| 4   | .5.5   | LGB registration                                   | 4-35 |
|-----|--------|----------------------------------------------------|------|
| 4   | .5.6   | Selecting an edition file                          | 4-38 |
| 4   | .5.7   | Printing                                           | 4-40 |
| 4   | .5.8   | CSV output                                         | 4-42 |
| 4   | .5.9   | Shutting down the system                           | 4-44 |
|     |        |                                                    |      |
| 5 P | PROGR  | AMMING                                             | 5-1  |
| 5.1 | Softw  | vare Configuration                                 | 5-2  |
| 5.2 | Syste  | m Registers                                        | 5-4  |
| 5   | 5.2.1  | Transmitted information                            | 5-4  |
| 5   | 5.2.2  | Received information                               | 5-5  |
| 5.3 | Send/  | Receive Handlers                                   | 5-6  |
| 5   | 5.3.1  | Computing functions                                | 5-6  |
| 5   | 5.3.2  | Subroutines                                        | 5-9  |
| 5.4 | Incor  | porating Received Data                             | 5-22 |
| 5.5 | Hardy  | ware Controlled by Software Implementation         | 5-23 |
| 5.6 | Samp   | le Programs (Sample RS-232C Wiring with a Printer) | 5-25 |
| 5   | 5.6.1  | Overview                                           | 5-25 |
| 5   | 5.6.2  | System configuration                               | 5-25 |
| 5   | 5.6.3  | Print format                                       | 5-26 |
| 5   | 5.6.4  | Program configuration                              | 5-27 |
| 5   | 5.6.5  | Ladder program linkage table configuration         | 5-28 |
| 5   | 5.6.6  | RS-232C module                                     | 5-30 |
| 5   | 5.6.7  | Setting the LGB table                              | 5-31 |
| 5   | 5.6.8  | C language program flowchart                       | 5-33 |
| 5   | 5.6.9  | C language sample program                          | 5-34 |
| 5   | 5.6.10 | Ladder program                                     | 5-36 |
| 5.7 | Samp   | le Program (PC-based Program Loading)              | 5-37 |
| 5   | 5.7.1  | System configuration                               | 5-37 |
| 5   | 5.7.2  | Program configuration                              | 5-37 |
| 5   | 5.7.3  | Motorola 'S' format (16-bit)                       | 5-38 |
| 5   | 5.7.4  | LGB table settings                                 | 5-39 |
| 5   | 5.7.5  | Registering a receive task                         | 5-40 |
| 5   | 5.7.6  | Start task                                         | 5-41 |
| 5   | 5.7.7  | C language sample program                          | 5-42 |
| 5   | 5.7.8  | Loading programs                                   | 5-44 |

| 6 GUIDE TO USE                                                                    | 6-1  |
|-----------------------------------------------------------------------------------|------|
| 6.1 Seven-Bit Code Table (JIS X 0201)                                             | 6-2  |
| 6.2 Eight-Bit Code Table (JIS X 0201)                                             | 6-3  |
| 6.3 Control Code Definitions                                                      | 6-4  |
| 6.4 Abbreviations                                                                 | 6-5  |
| 7 MAINTENANCE                                                                     | 71   |
| 7 MAINTENANCE                                                                     | 7 2  |
| 7.1 Maintenance and Check                                                         | 73   |
| 7.2 L GB table receive task entry table and user computing function entry table   | 7-3  |
| 7.2.7 Bob usie, receive task entry table, and user computing function entry table | 7-4  |
| 7.2.3 Precautions for setting and changing S10mini RS-232C module parameters      | 7-5  |
| 7.3 Replacing or Adding on the Module                                             | 7-17 |
| 7.4 Troubleshooting                                                               | 7-22 |
| 7.4.1 CPU module indicator display messages                                       | 7-22 |
| 7.4.2 Hardware errors                                                             | 7-23 |
| 7.4.3 Transmit errors                                                             | 7-24 |
| 7.4.4 Receive errors                                                              | 7-25 |
| 7.4.5 Error freeze                                                                | 7-26 |
| 7.4.6 Communications trace information                                            | 7-28 |
| 7.4.7 Handler trace information                                                   | 7-30 |
| 7.4.8 H-7338 error trace information                                              | 7-32 |
| 7.4.9 Error Counters                                                              | 7-34 |
| 7.5 Trouble Report                                                                | 7-35 |

## **FIGURES**

| Figure 3-1  | Mounting the Option Module                                            | 3-3  |
|-------------|-----------------------------------------------------------------------|------|
| Figure 3-2  | Ground Wiring                                                         | 3-4  |
| Figure 3-3  | Example of RS-232C Wiring                                             | 3-9  |
| Figure 3-4  | Example of RS-422 Wiring                                              | 3-12 |
| Figure 4-1  | [EXTERNAL SERIAL LINK SYSTEM] Window                                  | 4-31 |
| Figure 4-2  | [[S10V] EXTERNAL SERIAL LINK SYSTEM] Window                           | 4-32 |
| Figure 4-3  | [Communication type] Window                                           | 4-32 |
| Figure 4-4  | [[S10V] EXTERNAL SERIAL LINK SYSTEM] Window                           | 4-32 |
| Figure 4-5  | Selecting the [Offline] Radio Button                                  | 4-33 |
| Figure 4-6  | Selecting the Edition File You Want to Edit                           | 4-33 |
| Figure 4-7  | [Open] Window an Example                                              | 4-38 |
| Figure 4-8  | [Creation confirmation] Dialog Box                                    | 4-39 |
| Figure 4-9  | Error Message Dialog Box Reporting on an Invalid External Serial Link |      |
|             | Setup Info File Specified                                             | 4-39 |
| Figure 4-10 | [Print] Dialog Box                                                    | 4-40 |
| Figure 4-11 | [Save As] Dialog Box                                                  | 4-42 |
| Figure 5-1  | Software Configuration                                                | 5-2  |
| Figure 5-2  | Relationship between Application Tasks and Send/Receive Handlers      | 5-9  |
| Figure 5-3  | Incorporating Received Data with an Application Task (C Mode)         | 5-22 |
| Figure 5-4  | Program Configuration                                                 | 5-27 |
| Figure 5-5  | RS-232C Signal Connections                                            | 5-30 |
| Figure 5-6  | Program Configuration                                                 | 5-37 |

#### **TABLES**

| Table 1-1  | Types of System Software (Tools)                   | 1-5  |
|------------|----------------------------------------------------|------|
| Table 3-1  | Mount Bases Applicable to the RS-232C/422 Module   | 3-2  |
| Table 3-2  | RS-232C Wiring Methods                             | 3-8  |
| Table 3-3  | RS-422 Wiring Methods                              | 3-11 |
| Table 4-1  | LGB Table Settings                                 | 4-3  |
| Table 4-2  | Data Frame                                         | 4-4  |
| Table 4-3  | Baud Rates                                         | 4-5  |
| Table 4-4  | Priority Levels                                    | 4-5  |
| Table 4-5  | Data Change Mode                                   | 4-6  |
| Table 4-6  | Text Sizes                                         | 4-8  |
| Table 4-7  | Data Transmitted Over the Line (1)                 | 4-10 |
| Table 4-8  | Data Transmitted Over the Line (2)                 | 4-11 |
| Table 4-9  | Data Stored in the Received Data Buffer            | 4-12 |
| Table 4-10 | Data Incorporated into a User-Specified Area       | 4-13 |
| Table 4-11 | Start Code                                         | 4-14 |
| Table 4-12 | End Code                                           | 4-14 |
| Table 4-13 | Block Check Character                              | 4-15 |
| Table 4-14 | Send Delay Times                                   | 4-17 |
| Table 4-15 | Send Delay Time Setting Ranges                     | 4-17 |
| Table 4-16 | Send Break and Continue Codes                      | 4-18 |
| Table 4-17 | Send Break Timeout                                 | 4-19 |
| Table 4-18 | Receive Timeout                                    | 4-19 |
| Table 4-19 | Request to Send (RS)                               | 4-22 |
| Table 4-20 | Equipment Ready (ER)                               | 4-23 |
| Table 4-21 | Data Set Ready                                     | 4-23 |
| Table 4-22 | Control Signal Automatic Control                   | 4-24 |
| Table 4-23 | Registering Computing Functions                    | 4-25 |
| Table 4-24 | Task Systems                                       | 4-25 |
| Table 4-25 | Host Interrupt Register                            | 4-26 |
| Table 5-1  | Transmitted Information                            | 5-4  |
| Table 5-2  | Received Information                               | 5-5  |
| Table 5-3  | Send/Receive Computing Functions                   | 5-6  |
| Table 5-4  | Send/Receive Handler Names                         | 5-9  |
| Table 5-5  | Hardware Controlled by Software Implementation (1) | 5-23 |
| Table 5-6  | Hardware Controlled by Software Implementation (2) | 5-24 |
| Table 5-7  | System Configuration                               | 5-25 |

| Table 5-8  | Control Information Table                                 | 5-28 |
|------------|-----------------------------------------------------------|------|
| Table 5-9  | Control Information Table Setting Example                 | 5-28 |
| Table 5-10 | Serial Interface Specifications                           | 5-31 |
| Table 5-11 | LGB Table Setting Items                                   | 5-32 |
| Table 5-12 | System Configuration                                      | 5-37 |
| Table 5-13 | LGB Table Setting Items                                   | 5-39 |
| Table 7-1  | Maintenance and Inspection Items                          | 7-2  |
| Table 7-2  | Tables That Are Batch-Saved                               | 7-3  |
| Table 7-3  | S10mini CPU Module Indicator Display Messages             | 7-22 |
| Table 7-4  | Hardware Errors                                           | 7-23 |
| Table 7-5  | Transmit Errors                                           | 7-24 |
| Table 7-6  | Receive Errors                                            | 7-25 |
| Table 7-7  | Error Freeze Information                                  | 7-26 |
| Table 7-8  | Error Code                                                | 7-27 |
| Table 7-9  | Stack Frame Formats                                       | 7-27 |
| Table 7-10 | Trace Buffer Structure (Communications Trace Information) | 7-28 |
| Table 7-11 | Trace Data Details (Communications Trace Information)     | 7-29 |
| Table 7-12 | Trace Buffer Structure (Handler Trace Information)        | 7-30 |
| Table 7-13 | Trace Data Details (Handler Trace Information)            | 7-31 |
| Table 7-14 | Trace Buffer Structure                                    | 7-32 |
| Table 7-15 | Trace Data Details                                        | 7-33 |
| Table 7-16 | H-7338 Error Trace Error Codes                            | 7-33 |
| Table 7-17 | Error Counters                                            | 7-34 |

This Page Intentionally Left Blank

# 1 SPECIFICATIONS

#### **1** SPECIFICATIONS

#### 1.1 Use

The RS-232C module (Model: LQE560) is used in conjunction with an S10V LPU module or S10mini CPU module to carry out data communication under free-running or H-7338 protocols pursuant to EIA RS-232C (hereafter abbreviated "RS-232C") specifications. The RS-422 module (Model: LQE565) is used in conjunction with an S10V LPU module or S10mini CPU module to carry out data communication under free-running or H-7338 protocols pursuant to EIA RS-422 (hereafter abbreviated "RS-422") specifications. When these modules (LQE560, LQE565) are used with an S10mini CPU unit, they can be intermixed with RS-232C/RS-422 modules (LQE060, LQE160, LQE165) dedicated to the S10mini. (The LQE060, LQE160, and LEQ165 cannot be used with an S10V LPU unit.) An S10V CMU module is prerequisite to combining these modules (LQE560, LQE565) with an S10V LPU module to carry out data transmission by tasking (C mode).

# 1.2 Specifications

# 1.2.1 System specifications

| Item                          |                          | Specification                                                                                                |                                                      |             |                             |                                        |             |
|-------------------------------|--------------------------|----------------------------------------------------------------------------------------------------|------------------------------------------------------|-------------|-----------------------------|----------------------------------------|-------------|
| Model                         |                          | LQE560 LQE565                                                                                                |                                                      |             |                             |                                        |             |
| Protocol                      |                          | Free-running/H-7338, switched                                                                                |                                                      |             |                             |                                        |             |
| Total number of modules mount | of RS-232C/RS-422<br>ted | S10mini: Two modules/CPU (mounted left-justified)<br>S10V: Two modules/LPU (no need to mount left-justified) |                                                      |             |                             |                                        |             |
| Module slot wi                | idth                     | One-slot width r                                                                                             | nodule                                               |             |                             | •                                      |             |
| Mass                          |                          | 220 g                                                                                                    |                                                      |             | 220 g                       | g                                      |             |
| Transmission r                | node                     | Serial transmissi                                                                                            | ion (Bit serial tra                                  | ansmission  | )                           | 2                                      |             |
| Communicatio                  | n mode                   | Half-duplex/full                                                                                             | -duplex, switche                                     | ed          | /                           |                                        |             |
| Synchronizatio                | on method                | Start-stop synch                                                                                             | ronization                                           |             |                             |                                        |             |
| Interface                     |                          | Compliant with                                                                                               | EIA RS-232-C                                         |             | Com                         | pliant with EIA                        | RS-422      |
|                               |                          | *                                                                                                    |                                                      |             |                             | *                                      |             |
|                               |                          |                                                                                                    | ST                                                   | DATA        | A                           | РТ                                     | SP          |
|                               |                          |                                                                                                    | Start bit                                            | Data b      | oit                         | Parity bit                             | Stop bit    |
|                               |                          |                                                                                                    | $\bigwedge$                                          | $\bigwedge$ | _                           | $\bigwedge$                            | $\bigwedge$ |
|                               |                          |                                                                                                    | Start                                                | Data len    | igth                        | Parity                                 | Stop        |
|                               |                          | Free-running                                                                                                 | 1 bit                                                | 7 bits      | 3                           | Even                                   | 2 bits      |
|                               |                          |                                                                                                    |                                                      |             | -                           | Odd                                    |             |
|                               |                          |                                                                                                    |                                                      |             | ł                           | Even                                   | 1 bit       |
| Data frame stri               | icture                   |                                                                                                    |                                                      |             | -                           | Odd                                    | 2 hits      |
| Data france stre              | ieture                   |                                                                                                    |                                                      |             |                             | No                                     | 1 bit       |
|                               |                          |                                                                                                    |                                                      | 8 bits      | 3                           | Even                                   | 2 bits      |
|                               |                          |                                                                                                    |                                                      |             | Ī                           | Odd                                    |             |
|                               |                          |                                                                                                    |                                                      |             | Į                           | Even                                   | 1 bit       |
|                               |                          |                                                                                                    |                                                      |             |                             | Odd                                    |             |
|                               |                          |                                                                                                    |                                                      |             |                             | No                                     | 2 bits      |
|                               |                          | H-7338                                                                                                    | 1 bit                                                | 8 hits      | 2                           | bbO                                    | 1 bit       |
|                               |                          | protocol                                                                                                    | 1 011                                                | 0.010       | ,                           | Ouu                                    | 1 010       |
|                               |                          |                                                                                                    |                                                      |             |                             |                                        |             |
| Roud rate                     | Free-running             | 300, 600, 1200,                                                                                              | 2400, 4800, 960                                      | 0, 19200 (1 | bps)                        |                                        |             |
| Daud Tale                     | H-7338 protocol          | 19200 (bps)                                                                                                  |                                                      |             |                             |                                        |             |
|                               | Distance                 | Up to 15 m                                                                                                   |                                                      |             | Up to                       | o 500 m                                |             |
| Connecting cable              | Wire type                | Shielded twisted                                                                                             | Shielded twisted pair cable                          |             |                             |                                        |             |
|                               | Wire diameter            | $0.08 \text{ mm}^2 \text{ or mo}$                                                                            | re                                                   |             | 0.3 mm <sup>2</sup> or more |                                        |             |
|                               | Resistance               | 229 $\Omega/km$ or les                                                                                       | s (20°C)                                             |             | 54.4 Ω/km or less (20°C)    |                                        |             |
|                               | Recommended brand        | CO-VV-SB(MA)<br>(manufactured b                                                                              | $\begin{array}{llllllllllllllllllllllllllllllllllll$ |             |                             | 3 mm <sup>2</sup><br>achi Cable, Ltd.) |             |
| Туре                          |                          | D-sub 9-pin connector                                                                                        |                                                      |             |                             |                                        |             |
| Connector                     | D 1                      | Cover: HDE-CTH1 (manufactured by HIROSE ELECTRIC CO., LTD.)                                                  |                                                      |             |                             |                                        | , LTD.)     |
|                               | Remarks                  | Connector: HDEB-9S (manufactured by HIROSE ELECTRIC CO., LTD.)                                               |                                                      |             |                             | O., LTD.)                              |             |
| Cable grounding condition     |                          | Double-ended grounding                                                                                       |                                                      |             |                             |                                        |             |

(\*) Choose the number of cores from between 5P and 8P to meet the number of signals required.

#### 1.2.2 Free-running transmission specifications

| Item                                                                                 |                  | Specification                                                                  |  |  |  |  |
|--------------------------------------------------------------------------------------|------------------|--------------------------------------------------------------------------------|--|--|--|--|
| Transmission control procedure                                                       |                  | Free-running                                                                   |  |  |  |  |
| <b>1</b>                                                                             |                  | Local station prioritized (Rejects receive requests while transmitting)        |  |  |  |  |
| Priority level                                                                       |                  | Remote station prioritized (Accepts receive requests even while transmitting)  |  |  |  |  |
| -                                                                                    |                  | No priority level (Full-duplex communication)                                  |  |  |  |  |
|                                                                                      |                  | Transmits and receives text data as it is.                                     |  |  |  |  |
| Data change mod                                                                      | 1e               | Transmits text data after ASCII conversion and receives text data after binary |  |  |  |  |
|                                                                                      | Start code       | No. 1 to 4 characters                                                          |  |  |  |  |
|                                                                                      | Tavt             | No. 1 to 512 hytes                                                             |  |  |  |  |
| Transmitted                                                                          | End code         | No. 1 to 4 characters                                                          |  |  |  |  |
| block structure                                                                      | Ellu coue        |                                                                                |  |  |  |  |
|                                                                                      | character        | No, horizontal even parity, horizontal odd parity                              |  |  |  |  |
| Send delay time                                                                      |                  | $\begin{array}{c c c c c c c c c c c c c c c c c c c $                         |  |  |  |  |
| Send break and                                                                       | Break code       | No 1 character 2 characters                                                    |  |  |  |  |
| continue codes                                                                       | Continue code    | No 1 character 2 characters 1 character 2 characters                           |  |  |  |  |
| Send break timeout                                                                   |                  | $\begin{array}{ c c c c c c c c c c c c c c c c c c c$                         |  |  |  |  |
| Receive monitoring time                                                              |                  | $\begin{array}{c ccccccccccccccccccccccccccccccccccc$                          |  |  |  |  |
| Request to Send                                                                      | (RS) output      | RS output (RS pin held ON)<br>No RS output                                     |  |  |  |  |
| Equipment Ready (ER) output     Not Ready output       Ready output (ER pin held ON) |                  | Not Ready output<br>Ready output (ER pin held ON)                              |  |  |  |  |
| Data Set Ready (                                                                     | (DR) input       | No checking<br>Checking enabled                                                |  |  |  |  |
| Control signal au                                                                    | itomatic control | Manual control Automatic control                                               |  |  |  |  |
| Send buffer size                                                                     |                  | 512 bytes                                                                      |  |  |  |  |
| Receive buffer si                                                                    | ize              | 512 bytes $\times$ 8 buffers                                                   |  |  |  |  |

# 1.3 System Software Specifications

#### 1.3.1 System overview

When you use the RS-232C/422 module, you must register various items of information in the module. Register the module information using the following system software (tools) and by performing operating procedures similar to those for general Windows® applications.

#### Table 1-1 Types of System Software (Tools)

| Package                                            | Мо          | Supply style |              |
|----------------------------------------------------|-------------|--------------|--------------|
|                                                    | For S10mini | For S10V     | Supply style |
| External serial link system<br>RS-232C link system | S-7890-24   | S-7895-24    | Optional     |

#### 1.3.2 Required hardware and software

The following hardware and software are required for the use of the RS-232C/422 system software:

- (1) For S10mini
  - Personal computer (main unit) containing a Pentium 133 MHz of faster CPU
  - Personal computer (main unit) containing a Pentium 300 MHz of faster CPU (when Windows® 2000 or Windows® XP is used)
  - Display having a resolution of  $800 \times 600$  dots (SVGA) or higher
  - Microsoft® Windows® 95 operating system, Microsoft® Windows® 98 operating system, Microsoft® Windows® 2000 operating system or Microsoft® Windows® XP operating system
  - Microsoft® Internet Explorer 4.01 or later
  - At least 32 MB of RAM
  - At least 64 MB of RAM (when Windows® 2000 is used)
  - At least 128 MB of RAM (when Windows® XP is used)
  - At least 10 MB of free hard disk space
  - Cable for connecting the personal computer to the CPU unit (RS-232C cross cable with D-sub 9-pin connectors) or cable for connecting the personal computer to the ET.NET module (10BASE-T twisted pair cross cable with RJ-45 modular connectors)

#### **1** SPECIFICATIONS

#### (2) For S10V

- Personal computer (main unit) containing a Pentium 300 MHz of faster CPU, or a 1 GHz or faster CPU (when Windows® 7 (32-bit version) is used)
- Display having a resolution of  $800 \times 600$  dots (SVGA) or higher
- Microsoft® Windows® 2000 operating system, Microsoft® Windows® XP operating system or Microsoft® Windows® 7 (32-bit) operating system
- At least 64 MB of RAM (when Windows® 2000 is used)
- At least 128 MB of RAM (when Windows® XP is used)
- At least 1 GB of RAM (when Windows® 7 (32-bit) is used)
- At least 10 MB of free hard disk space
- Cable for connecting the personal computer to the LPU unit (RS-232C cross cable with D-sub 9-pin connectors) or cable for connecting the personal computer to the CMU or ET.NET module (10BASE-T or 100BASE-T twisted pair cross cable with RJ-45 modular connectors)

# NOTICE

Users of this product must have adequate knowledge of the Windows® environment and user interface. This system conforms to the Windows® standard. This manual is prepared for users who are familiar with the basic Windows® operating procedures.

# 2 NAMES AND FUNCTIONS OF EACH PART
# 2.1 Names and Functions of Each Part

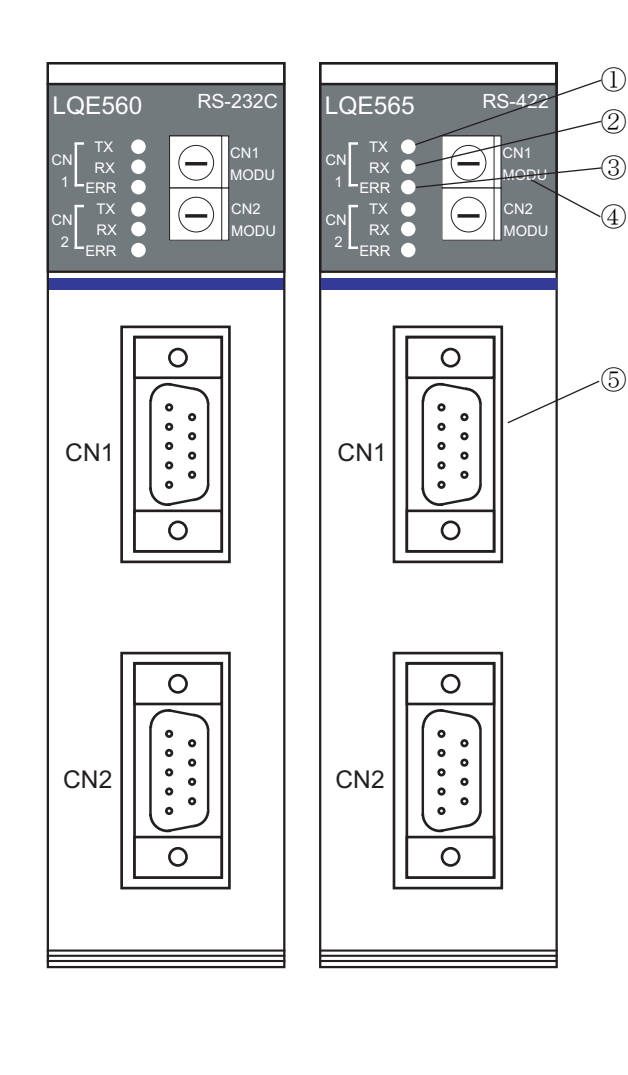

① TX LED

- Glows when transmitting data.
- ② RX LED
- Glows when receiving data.
- ③ ERR LED Glows when a hardware error has occurred.
  ④ Module switch
- Use to set a communications protocol and a channel number.

Settings do not take effect until the module restarts.

| Module<br>switch | Communications protocol                  | Channel<br>number |
|------------------|------------------------------------------|-------------------|
| 0                | Free-running – Computing function        | #0                |
| 1                | Free-running – Computing function        | #1                |
| 2                | Free-running – Computing function        | #2                |
| 3                | Free-running – Computing function        | #3                |
| 4                | Free-running – Task                      | #0                |
| 5                | Free-running – Task                      | #1                |
| 6                | Free-running – Task                      | #2                |
| 7                | Free-running – Task                      | #3                |
| 8                | H-7338 protocol                          | #0                |
| 9                | H-7338 protocol                          | #1                |
| А                | H-7338 protocol                          | #2                |
| В                | H-7338 protocol                          | #3                |
| С                |                                          |                   |
| D                | December of feature international second |                   |
| Е                | Reserved for maintenance use             |                   |
| F                |                                          |                   |

 (5) RS-232C connector (LQE560), RS-422 connector (LQE565)
 Used to connect the module to a Remote device.

# NOTICE

A CMU module is needed to select "Free-running – Task" with an S10V module.

# NOTICE

- Do not alter the module switch setting while the module is switched on.
- Do not allow the following two different module switch settings to be intermixed on a single unit:

"Free-running – Computing function" and "Free-running – Task"

- The following sets of module switch settings can be intermixed on a single unit:
- [H-7338 protocol] and [Free-running Computing function]
- [H-7338 protocol] and [Free-running Task]
- Do not allow channel numbers to be defined in duplicate across the RS-232C/422 modules (LQE060, LQE160, LQE165, LQE560, LQE565) connected a single unit.
- Up to two (four channels) of the RS-232C/422 modules (LQE060, LQE160, LQE165, LQE560, LQE565) can be connected a single unit. Do not mount than three modules.

Proper setup example

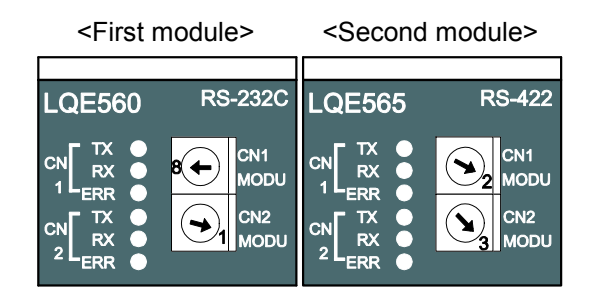

### Module switch setting

|                   | Module switch | Communications protocol           | Channel number |
|-------------------|---------------|-----------------------------------|----------------|
| First module-CN1  | 8             | H-7338 protocol                   | #0             |
| First module-CN2  | 1             | Free-running – Computing function | #1             |
| Second module-CN1 | 2             | Free-running – Computing function | #2             |
| Second module-CN2 | 3             | Free-running – Computing function | #3             |

This Page Intentionally Left Blank

# 3 MOUNTING AND WIRING

# 3.1 Mount Base

This module can be mounted in the mount bases shown in Table 3-1.

| Table 3-1 | Mount Bases Applicable to the RS-232C/422 Module |
|-----------|--------------------------------------------------|
|-----------|--------------------------------------------------|

| Series  | Series Name Model |          | Specifications                                |  |
|---------|-------------------|----------|-----------------------------------------------|--|
| S10mini | 2-slot mount base | HSC-1020 | Power supply + CPU + 2 slots (option for I/O) |  |
|         | 4-slot mount base | HSC-1040 | Power supply + CPU + 4 slots (option for I/O) |  |
|         | 8-slot mount base | HSC-1080 | Power supply + CPU + 8 slots (option for I/O) |  |
| S10V    | 4-slot mount base | HSC-1540 | Power supply + LPU + 4 slots (option for I/O) |  |
|         | 8-slot mount base | HSC-1580 | Power supply + LPU + 8 slots (option for I/O) |  |

# 3.2 Mounting the Module

Mount the option module in option slots (slot number 0 through 7) on the mount base as shown below:

# NOTICE

## S10mini Series

- Mount the option module in option slots that is located to the immediate right of the CPU module. Be sure that no I/O module is mounted between this option module and CPU module. Also, ensure that there is no unoccupied slot between option modules.
- This module (LQE560/565) can be mounted together with the RS-232C/422 module (LQE060/160/165), which is specially designed for use with the S10mini.

S10V Series

- There are no specific rules about the mounting position or unoccupied slots.
- The RS-232C/422 module (LQE060/160/165) cannot be used as it is specially designed for use with the S10mini.
- An S10V CMU module is prerequisite to carrying out data transmission by tasking (C mode).

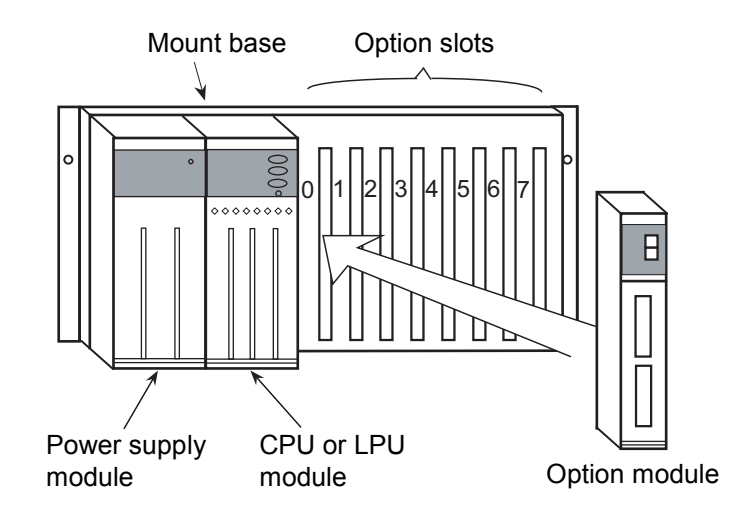

Figure 3-1 Mounting the Option Module

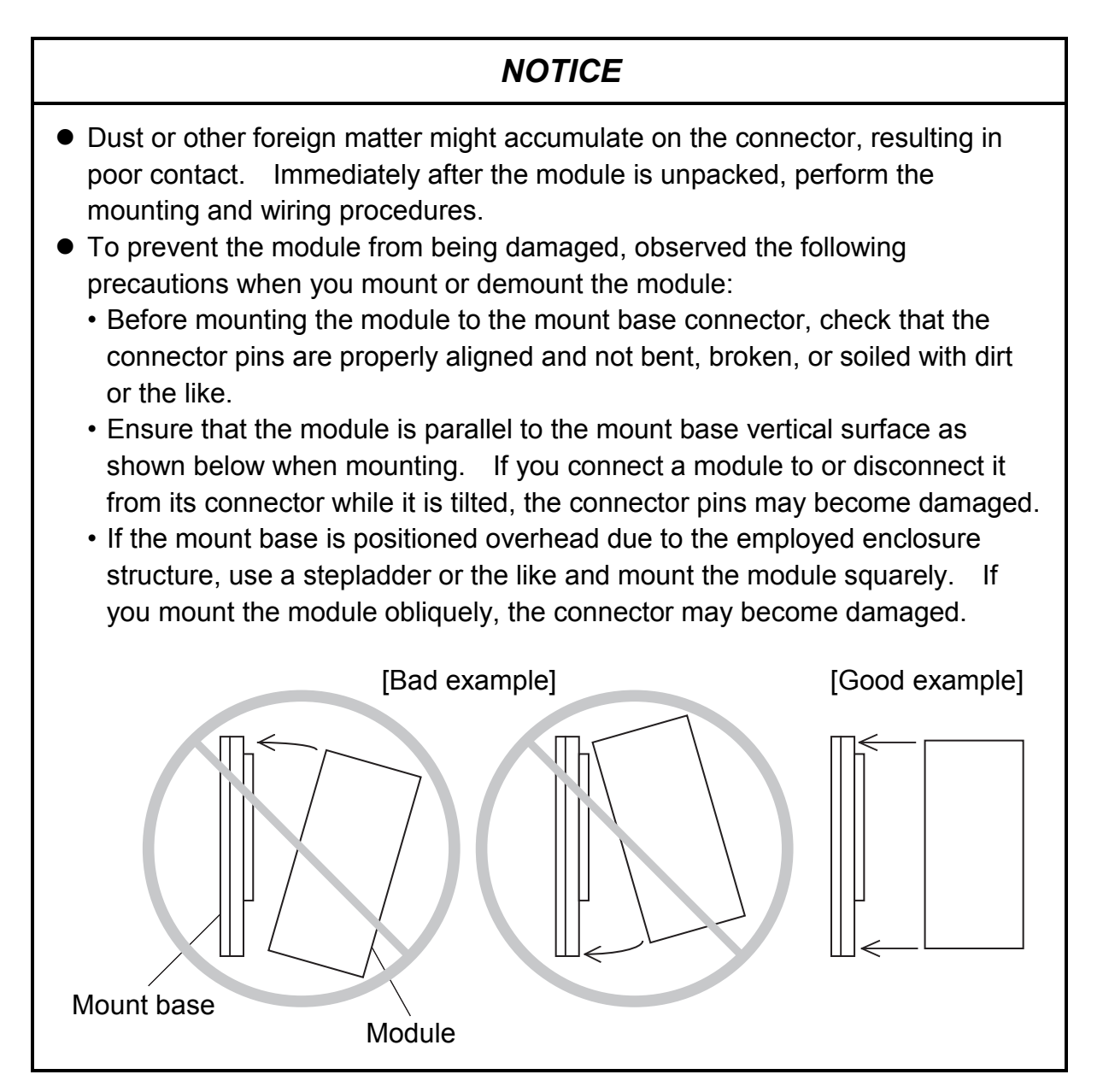

# 3.3 Ground Wiring

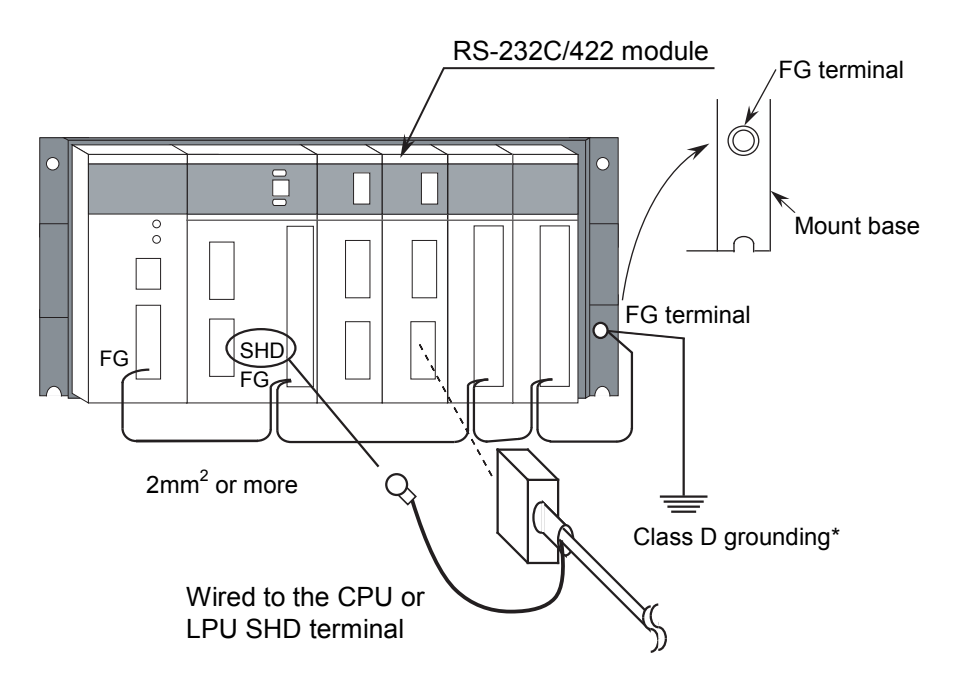

Figure 3-2 Ground Wiring

\* Class D grounding is defined in the Technical Standard for Electrical Facilities of Japan. This standard states that the grounding resistance must be 100 ohms or less for equipment operating on 300 VAC or less, and 500 ohms or less for devices that shut down automatically within 0.5 seconds when shorting occurs in low tension lines.

# 🔥 WARNING

- Switch off the power supply before making connections to the terminal block. Making connections with the power supply being switched on may incur electrical shock hazards.
- Electric shock hazards exist so that you might suffer burns or become electrocuted. Further, the system might malfunction due to noise interference. Therefore, ground the line ground (LG), frame ground (FG), and shield wire (SHD).

# NOTICE

- For the ground wiring of the FG (frame ground), connect the FG terminal of each module with an external terminal to the FG terminal of the mount base. Perform class D grounding from the FG terminal of the mount base.
- Use a ground wire with a wire diameter of 2 mm<sup>2</sup> or more.
- Connect the shielding cable of the communication cable to the SHD terminal of the CPU or LPU module.

# 3.4 RS-232C Wiring

### 3.4.1 Pin configuration and signal definitions

### (1) Pin configuration

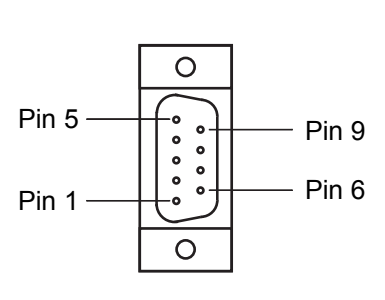

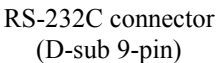

Voltage levels

|                  | Mark          | Space          |
|------------------|---------------|----------------|
| Interpretation   | 1/off         | 0/on           |
| Output condition | -5 V to -15 V | +5 V to + 15 V |
| Input condition  | $\leq$ -3 V   | +3 V $\leq$    |

| Pin<br>No. | Signal name                 | I/O    | Explanation                                                                                  |
|------------|-----------------------------|--------|----------------------------------------------------------------------------------------------|
| 1          | CD<br>(Data Carrier Detect) | Input  | On: Receiver carrier detected<br>Off: Receive carrier not detected                           |
| 2          | RD<br>(Receive Data)        | Input  | On: Received data space<br>Off: Received data mark                                           |
| 3          | SD<br>(Send Data)           | Output | On: Received data space<br>Off: Received data mark                                           |
| 4          | ER<br>(Equipment Ready)     | Output | On: Module ready to transmit and receive<br>Off: Module not ready to transmit and<br>receive |
| 5          | SG<br>(Signal Ground)       | -      | Signal ground                                                                                |
| 6          | DR<br>(Data Set Ready)      | Input  | On: Remote station ready to operate<br>Off: Remote station not ready to operate              |
| 7          | RS<br>(Request to Send)     | Output | On: Module having a request to send<br>Off: Module having no request to send                 |
| 8          | CS<br>(Clear to Send)       | Input  | On: Remote station ready to transmit<br>Off: Remote station not ready to transmit            |
| 9          | Not used                    | -      |                                                                                              |

#### (2) Signal definitions

- CD ...... A control signal line reporting that the remote station is receiving a valid signal from the communication line if it is a modem. RD is enabled when CD is on.When CD turns on, the RS-232C module enters data from the remote station. RD is kept in the mark (off) state while CD is off.
- RD ...... Received data line from the remote station to the RS-232C module. Enabled when CD is on. RD is kept in the mark (off) state while the remote station is not transmitting data (that is, CD is off).
- SD...... Transmitted data line from the RS-232C module to the remote station. Enabled when the four control lines of RS, CS, DR, and ER are on.
- ER...... A control signal line reporting that the RS-232C module is ready to transmit data to and from the remote station. If the remote station is a modem, it is connected to the line when ER turns on, and is disconnected when ER turns off.
- SG...... Signal ground. It provides a reference voltage (0 V) for all the signals.
- DR ...... A control signal line reporting that the remote station is ready to operate. The remote station is connected to the line if it is a modem, allowing control signals to be transmitted to and from the RS-232C module.

- RS ....... A control signal line reporting that data is available from the RS-232C module for transmission to the remote station. The remote station remains ready to receive data from the RS-232C module while RS is on. Once RS has turned off, it cannot turn on again until CS turns off.
- CS ...... A control signal line reporting that the remote station is ready to transmit over the communication line if it is a modem. The remote station is ready to receive transmitted data from the RS-232C module the CS is on.

# 3.4.2 Wiring methods

|            |                                                                                                    | Wiring metho                                                                                                    | od (Logical co |                                                                                                    |                        |
|------------|----------------------------------------------------------------------------------------------------|----------------------------------------------------------------------------------------------------|----------------|----------------------------------------------------------------------------------------------------|------------------------|
| Connection | Name                                                                                                    | RS-232C<br>module                                                                                                    | Cable          | Remote<br>station                                                                                                    | Remote station example |
| Direct     | Full modem support<br>(Standard type)<br>Transmits and receives<br>data while implementing<br>CD-based received<br>management and DR-<br>based transmit<br>management.<br>CD-based received<br>management<br>Readies the RS-232C<br>module to receive on<br>Request to Send (RS)<br>from the remote station. | RS C<br>CD C<br>SD C<br>RD C<br>ER C<br>DR C<br>SG C<br>CD C<br>SD C<br>RD C<br>RD C<br>CD C<br>CD C<br>CD C<br>CD C<br>CD C<br>C |                | RS<br>CS<br>CD<br>SD<br>RD<br>ER<br>DR<br>SG<br>CS<br>CD<br>SD<br>SD<br>RD<br>ER<br>DR<br>SD<br>SD<br>SD<br>SD<br>SD<br>SD<br>SD<br>SD<br>SD<br>SD<br>SD<br>SD<br>SD | Personal computer      |
|            | DR-based received<br>management<br>Transmits data from the<br>RS-232C module on<br>Equipment Ready (ER)<br>from the remote station.                                                                                                    | RS C<br>CS C<br>CD C<br>SD C<br>RD C<br>ER C<br>DR C<br>SG C                                                                      |                | > RS<br>> CS<br>> CD<br>> SD<br>> RD<br>> ER<br>> DR<br>> SG                                                                                                    | Character display      |
|            | Data only<br>Transmits and receives<br>data without checking<br>the remote station and<br>RS-232C module status.                                                                                                    | RS C<br>CS C<br>CD C<br>SD C<br>RD C<br>ER C<br>DR C<br>SG C                                                                      |                | RS<br>CS<br>CD<br>SD<br>RD<br>ER<br>DR<br>SG                                                                                                    | Printer                |
| Modem      | Modem connection                                                                                                    | RS C<br>CS C<br>CD C<br>SD C<br>RD C<br>ER C<br>DR C                                                                              |                | > RS<br>> CS<br>> CD<br>> SD<br>> RD<br>> ER<br>> DR<br>> SG                                                                                                    |                        |

## Table 3-2 RS-232C Wiring Methods

 SG 
 SG

 Note: In the table, (P) denotes the availability of a Request to Send (RS), or the act of keeping ER in the ready state.

### 3.4.3 Wiring example

An example of standard wiring is shown below.

RS-232C module

Remote station

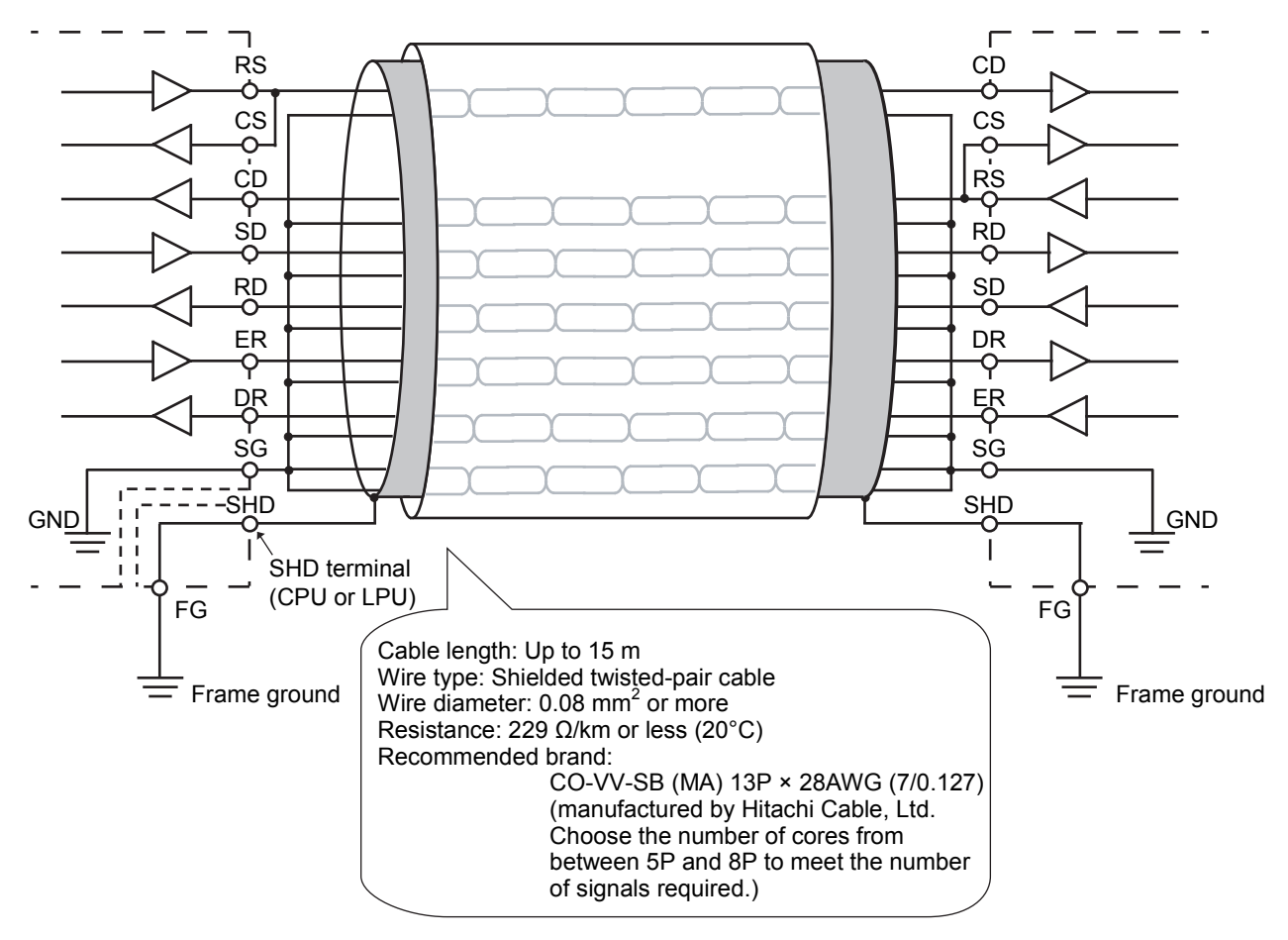

Figure 3-3 Example of RS-232C Wiring

# 3.5 RS-422 Wiring

## 3.5.1 Pin configuration and signal definitions

# (1) Pin configuration

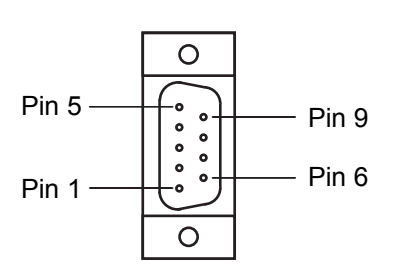

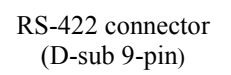

Voltage levels

|                  | Mark          | Space         |
|------------------|---------------|---------------|
| Interpretation   | 1/off         | 0/on          |
| Output condition | -3 V to -6 V  | +3 V to + 6 V |
| Input condition  | $\leq$ -0.2 V | $+0.2 V \le$  |

| Pin<br>No. | Signal name                   | I/O    | Explanation                                                 |
|------------|-------------------------------|--------|-------------------------------------------------------------|
| 1          | RD-L<br>(Receive Data Low)    | Input  | Received data standard                                      |
| 2          | RD-H<br>(Receive Data High)   | Input  | On: Received data space<br>Off: Received data mark          |
| 3          | SD-H<br>(Send Data High)      | Output | On: Transmitted data space<br>Off: Transmitted data mark    |
| 4          | SD-L<br>(Send Data Low)       | Output | Transmitted data standard                                   |
| 5          | SG<br>(Signal Ground)         | -      | Signal ground                                               |
| 6          | Not used                      | -      |                                                             |
| 7          | ATT-H<br>(Attention-int High) | Output | On: Interrupt request existing<br>Off: No interrupt request |
| 8          | Not used                      | -      | Interrupt signal standard                                   |
| 9          | ATT-L<br>(Attention-int Low)  | Output |                                                             |

### (2) Signal definitions

- RD ...... Receive data line from the remote station to the RS-232C module.
- SD...... Transmitted data line from the RS-232C module to the remote station.

SG...... Signal ground between stations.

ATT..... An interrupt signal line from the RS-422 module to the remote station when the remote station is a LINK-PCS.

# 3.5.2 Wiring methods

|            |                              | Wiring metho     | od (Logical co      |                   |                        |
|------------|------------------------------|------------------|---------------------|-------------------|------------------------|
| Connection | Name                         | RS-422<br>module | Cable               | Remote<br>station | Remote station example |
|            |                              | SD-H             | $\sim$              | SD-H              |                        |
|            | Data only                    | SD-L 🤇           | $\sim$              | SD-L              | Indicator              |
|            |                              | RD-H 🤇           |                     | RD-H              |                        |
|            |                              | RD-L 🤇           |                     | RD-L              |                        |
|            |                              | ATT-H 🤇          | $\rangle$ (         | ATT-H             |                        |
|            |                              | ATT-L 🤇          | $\rangle$ $\langle$ | ATT-L             |                        |
| Direct     |                              | SG               | ·                   | SG                |                        |
| Direct     | Data and attention interrupt | SD-H             | X                   | SD-H              |                        |
|            |                              | SD-L 🤇           | $\sim$              | SD-L              | LINK-PCS               |
|            |                              | RD-H 🤇           |                     | RD-H              |                        |
|            |                              | RD-L 🤇           |                     | RD-L              |                        |
|            |                              | ATT-H 🤇          | <b>├</b> ───►(      | ATT-H             |                        |
|            |                              | ATT-L <          | <b>}</b> ►(         | ATT-L             |                        |
|            |                              | SG C             | <u>}(</u>           | SG                |                        |

# Table 3-3 RS-422 Wiring Methods

### 3.5.3 Wiring example

An example of standard wiring is shown below.

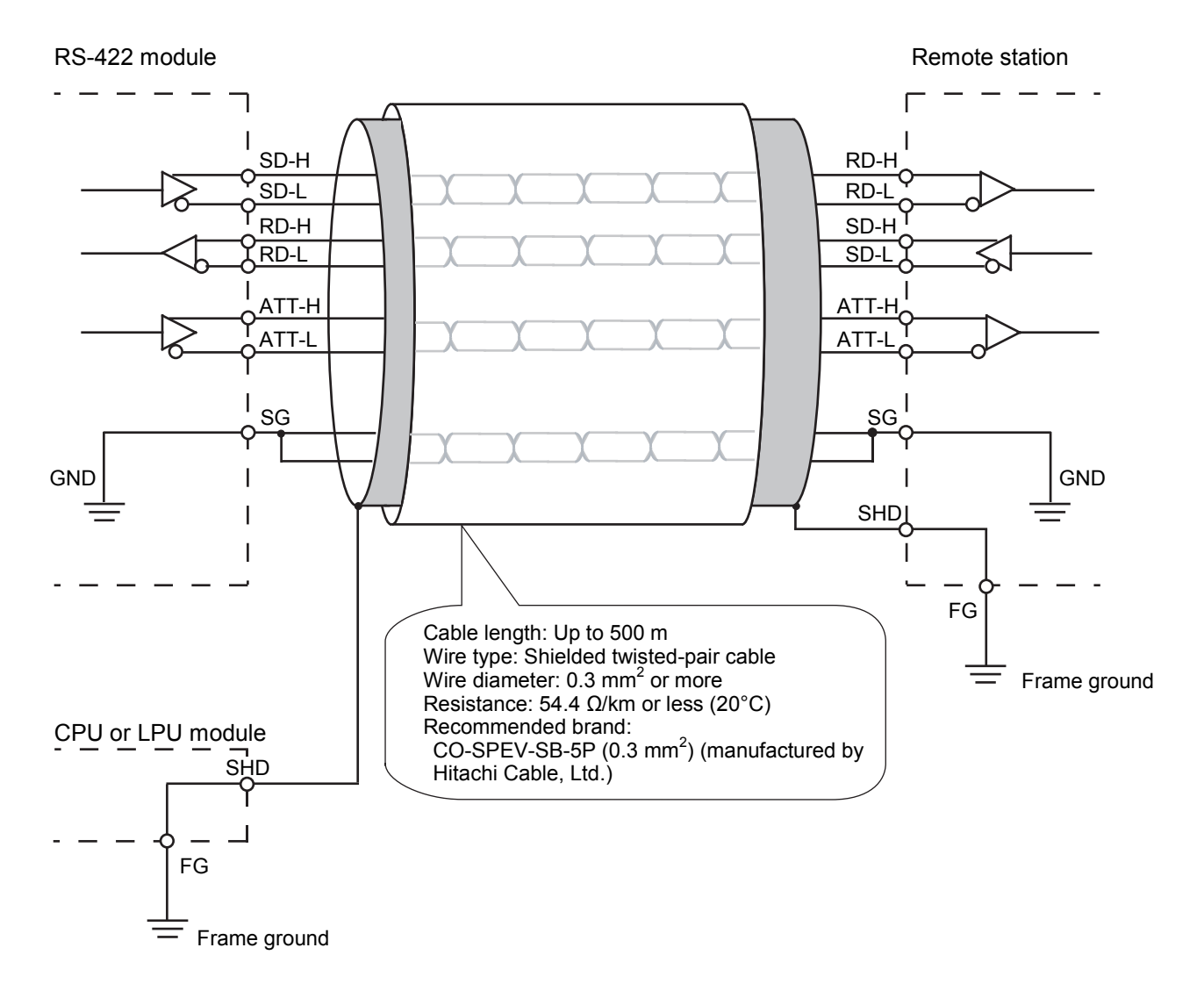

Figure 3-4 Example of RS-422 Wiring

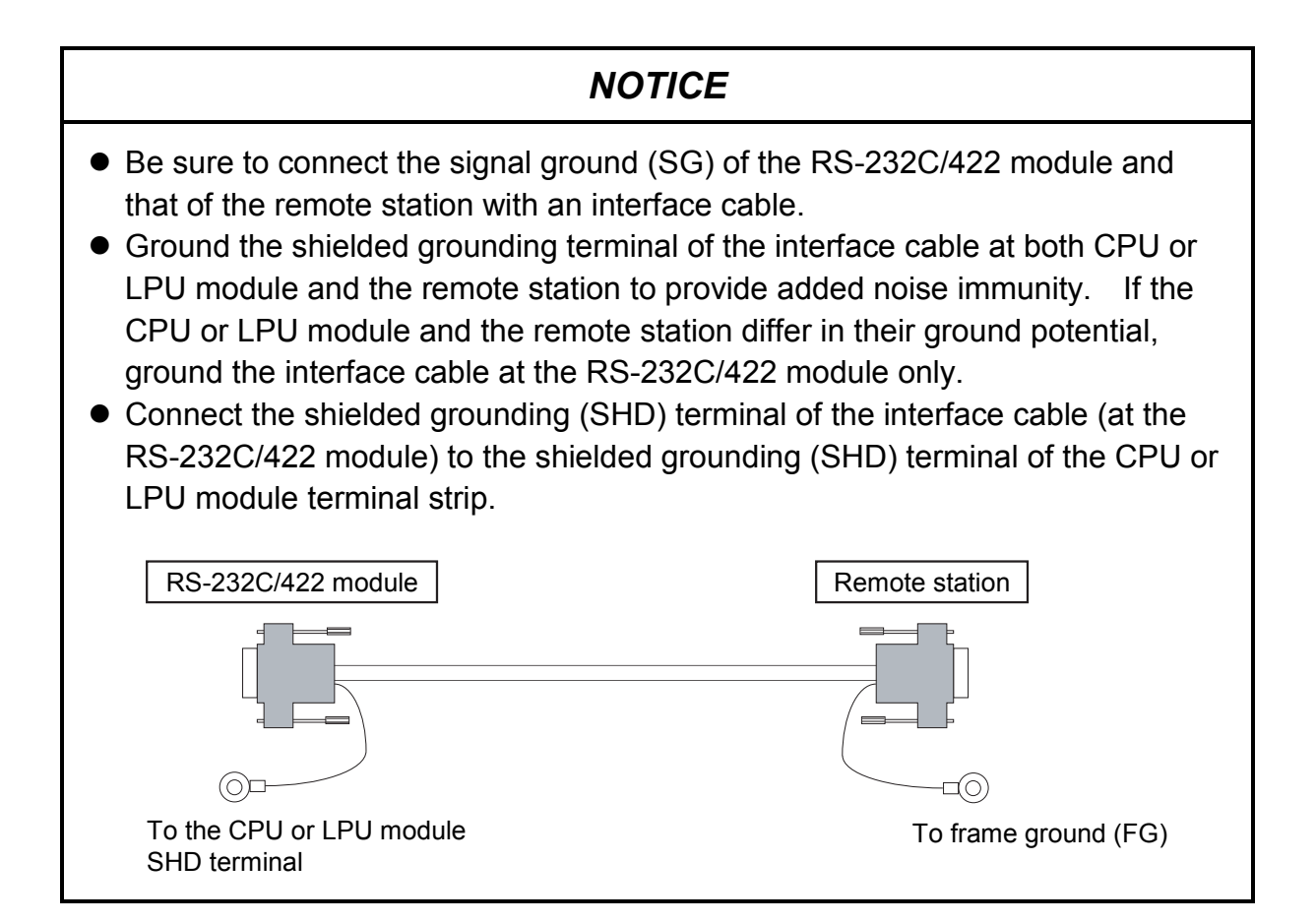

This Page Intentionally Left Blank

# 4 OPERATION

# 4 OPERATION

# 4.1 Starting the System

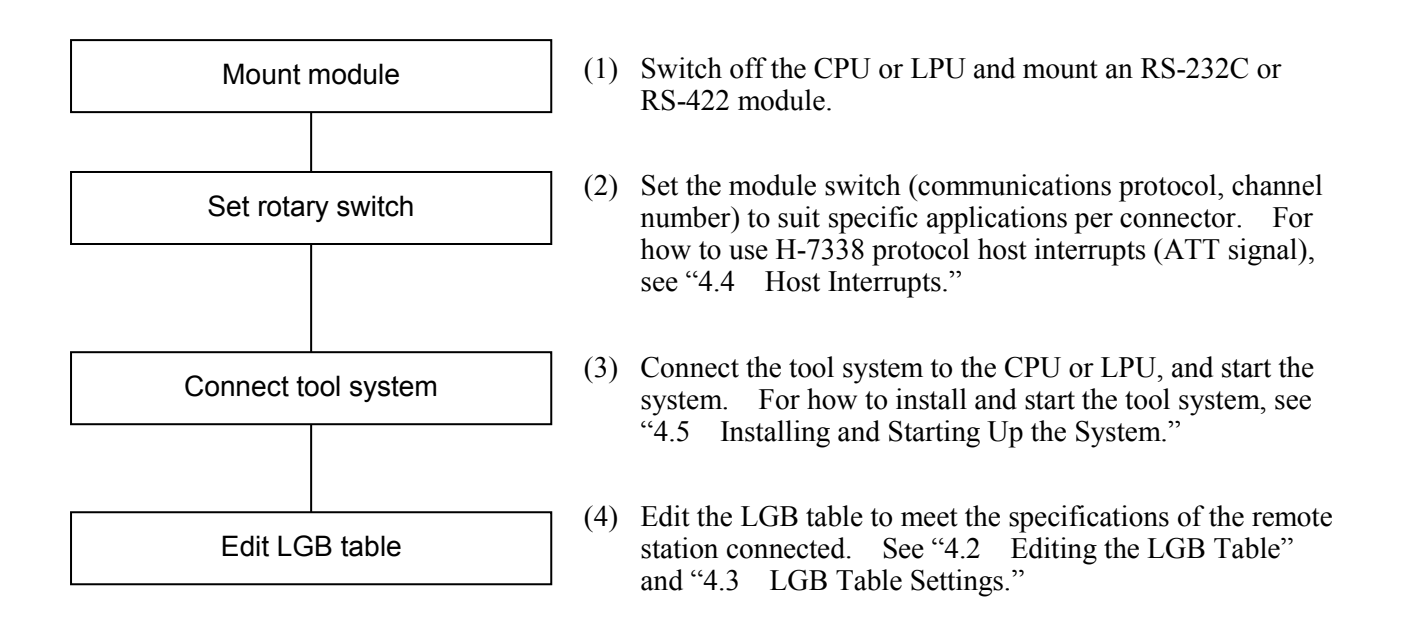

# NOTICE

- Select either of the following settings to suit the application usage.
  - [Free-running Computing function]
  - [Free-running Task]
    - [S10mini] An extension memory module is needed if the LQP000 is used as a CPU.
  - [S10V] An option module CMU (LQP520) is needed.
  - H-7338 protocol

 The following software packages are needed to edit the LGB table: [S10mini] [External serial link system, RS-232C link system] (Model: S-7890-24)

- [S10V] [External serial link system, RS-232C link system] (Model: S-7895-24)
- With the free-running protocol, it is necessary to edit the LGB table to suit the specifications of the remote station.

With the H-7338 protocol, there is no need to set LGB (no effect).

• Edits to the LGB table do not take effect until after the module is reset (using the CPU or LPU module reset switch). If the power fails and then recovers after or during a reset after the LGB table has been edited, the table will be reset to its previous settings. In this case, edit the LGB table again and reset the module.

# 4.2 Editing the LGB Table

Term LGB (Line Group Block) refers to a set of information that a communications control program transmits and receives over a line. Users decide this information by using the remote station link system that has been started from the tool system.

The way the LGB table is set is so important that it could inhibit successful hardware wiring to the remote station or disable correct transmission/reception due to inconsistent transmission procedures.

Edit the LGB table to meet the specifications of the remote station connected to each channel number.

| Item                             | LQE560 (RS-232C) | LQE565 (RS-422) |
|----------------------------------|------------------|-----------------|
| Data frame                       | $\checkmark$     | $\checkmark$    |
| Baud rate                        |                  |                 |
| Priority level                   | $\checkmark$     | $\checkmark$    |
| Data change mode                 |                  |                 |
| Text size                        |                  |                 |
| Start code                       |                  |                 |
| End code                         | $\checkmark$     | $\checkmark$    |
| Block check character            | $\checkmark$     | $\checkmark$    |
| Send delay time                  |                  |                 |
| Send break and continue codes    |                  |                 |
| Send break timeout               |                  |                 |
| Receive timeout                  |                  |                 |
| RS-422 gate control              | _                | —               |
| Request to Send (RS)             |                  | —               |
| Equipment Ready (ER)             |                  | —               |
| Data Set Ready (DR)              |                  | _               |
| Control signal automatic control |                  | _               |
| System selection                 |                  |                 |

### Table 4-1 LGB Table Settings

 $\sqrt{}$ : Setting enabled

-: Setting disable

#### 4.3 LGB Table Settings

The individual items of the LGB table that users can edit are described on the pages that follow.

# Data frame

Decide the structure of one byte of data transmitting over the line.

| Tool selection item |               | Data frame content                                     |              |  |  |  |
|---------------------|---------------|--------------------------------------------------------|--------------|--|--|--|
| No.                 | Display       | Data name content                                      | Delault      |  |  |  |
| 1                   | ST+7DT+EP+2SP | $ST = 2^0 - 2^6 = 2^6 SP SP$                           |              |  |  |  |
| 2                   | ST+7DT+OP+2SP | $ST 2^0 - 2^6 OP SP SP$                                |              |  |  |  |
| 3                   | ST+7DT+EP+1SP | $ST = 2^0 - 2^6 = 2^6 SP$                              |              |  |  |  |
| 4                   | ST+7DT+OP+1SP | $ST 2^0 - 2^6 OP SP$                                   |              |  |  |  |
| 5                   | ST+8DT+2SP    | $ST 2^0 - 2^7 SP SP$                                   |              |  |  |  |
| 6                   | ST+8DT+1SP    | $ST 2^0 $ $2^7 SP$                                     |              |  |  |  |
| 7                   | ST+8DT+EP+1SP | $ST 2^0 - 2^7 EP SP$                                   |              |  |  |  |
| 8                   | ST+8DT+OP+1SP | $ST 2^0 $ $2^7 OP SP$                                  | $\checkmark$ |  |  |  |
| 9                   | ST+7DT+2SP    | $ST 2^0 - 2^6 SP SP$                                   |              |  |  |  |
| 10                  | ST+7DT+1SP    | $ST 2^0 - 2^6 SP$                                      |              |  |  |  |
| 11                  | ST+8DT+EP+2SP | $\begin{array}{ c c c c c c c c c c c c c c c c c c c$ |              |  |  |  |
| 12                  | ST+8DT+OP+2SP | $ST 2^0 - 2^7 OP SP SP$                                |              |  |  |  |

Table 4-2 Data Frame

OP: Odd parity bit ST: Start bit SP: Stop bit

DT: Data bit

EP: Even parity bit

### Baud rate

Set the baud rate (bps) of the line (between 300 and 19,200 bps).

The four channels can be set to 19,200 bps at the same time (but not for the LQE060).

| Tool selection item |             | Baud rate   | Defeuit      |  |
|---------------------|-------------|-------------|--------------|--|
| No.                 | Display     | content     | Default      |  |
| 1                   | 300 [BPS]   | 300 [bps]   |              |  |
| 2                   | 600 [BPS]   | 600 [bps]   |              |  |
| 3                   | 1200 [BPS]  | 1200 [bps]  |              |  |
| 4                   | 2400 [BPS]  | 2400 [bps]  |              |  |
| 5                   | 4800 [BPS]  | 4800 [bps]  | $\checkmark$ |  |
| 6                   | 9600 [BPS]  | 9600 [bps]  |              |  |
| 7                   | 19200 [BPS] | 19200 [bps] |              |  |

Table 4-3 Baud Rates

BPS, bps: bits per second

## Priority level

Specify the priority level of the local station (RS-232C or RS-422 module) or the remote station (mating device). The priority level indicates that which the RS-232C or RS-422 module will give priority to, the CPU or LPU module or the remote station, when action is initiated from them concurrently.

| Tool selection item |                                               |                                                        | 5.4.4        |
|---------------------|-----------------------------------------------|--------------------------------------------------------|--------------|
| No.                 | Display                                       | Priority level content                                 | Default      |
| 1                   | Local station prioritized                     | Local station prioritized (Half-duplex communication)  | $\checkmark$ |
| 2                   | Remote station prioritized                    | Remote station prioritized (Half-duplex communication) |              |
| 3                   | No priority level (Full-duplex communication) | No priority level (Full-duplex communication)          |              |

# 4 OPERATION

• Local station prioritized

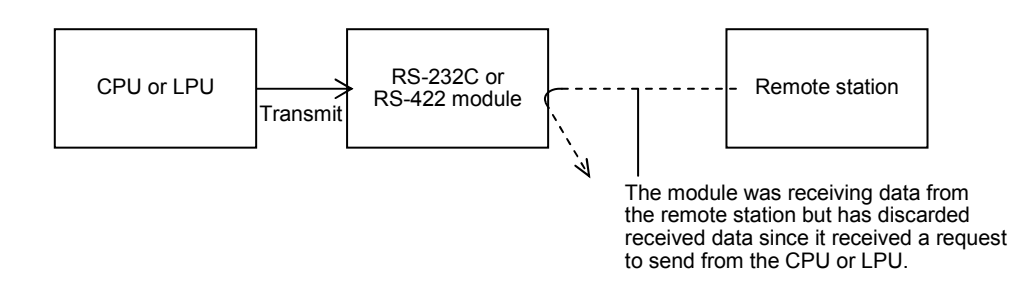

In the example shown above, the application program running on the CPU or LPU learns from the S-register that data reception from the remote station has made way for transmission.

The remote station, however, is unable to recognize that data received from the remote station has been discarded. It is the CPU or LPU's responsibility to notify the remote station.

• Remote station prioritized

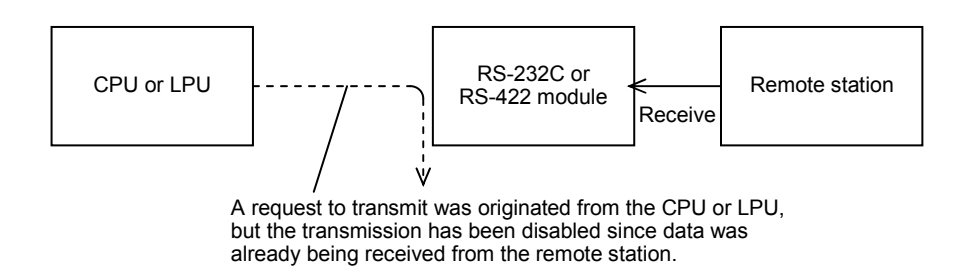

In the example shown above, the application program running on the CPU or LPU learns from the S-register that data transmission has been disabled.

## Data change mode

Specify whether to handle text data in circulation as ASCII data or as binary data.

Table 4-5Data Change Mode

| Tool selection item |         |                            | Defeat       |  |
|---------------------|---------|----------------------------|--------------|--|
| No.                 | Display | Data change mode content   | Default      |  |
| 1                   | ASCII   | Handle text data as ASCII  |              |  |
| 2                   | Binary  | Handle text data as binary | $\checkmark$ |  |

## • ASCII specification

With the ASCII specification, a remote station program performs a data conversion between ASCII and binary, so that data traffic over the line doubles.

Transmitting any text data other than '0' to '9' and 'A' to 'F' would invoke an error.

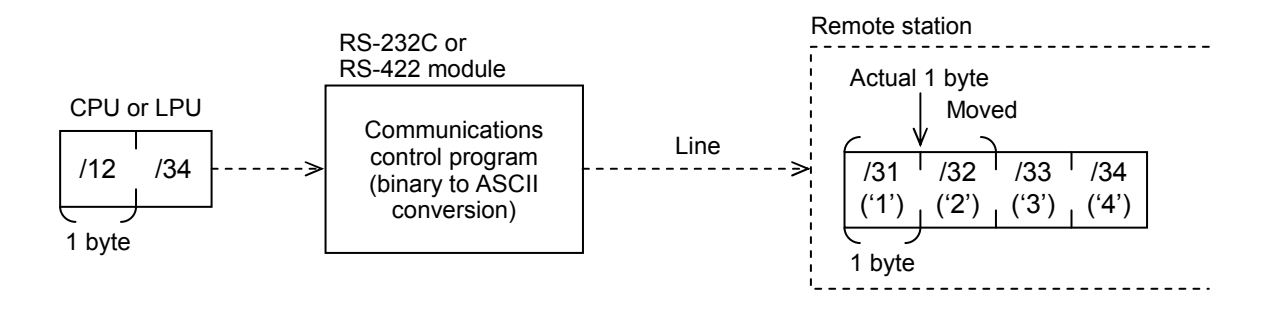

In the example shown above, if data /12 and /34 is transmitted from the CPU or LPU, the communications control program will perform a binary to ASCII conversion on the data to transmit data /31 ('1'), /32 ('2'), /33 ('3'), and /34 ('4'). A remote station program must be created to meet this condition.

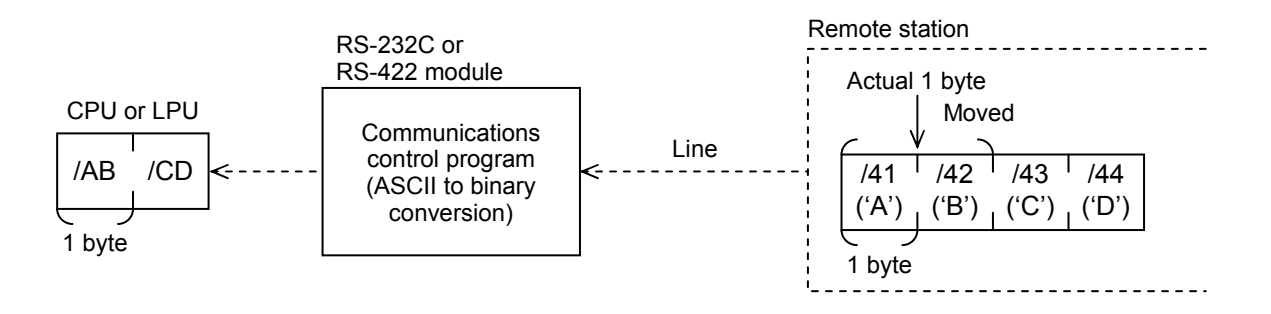

In the example shown above, if data /41 ('A'), /42 ('B'), /43 ('C'), and /44 ('D') is received from the remote station, the communications control program will perform an ASCII to binary conversion on the data to pass data /AB and /CD to the CPU or LPU. A remote station program must be created to meet this rule.

## • Binary specification

With the binary specification, there is no need for the remote station program to perform a data conversion between ASCII and binary.

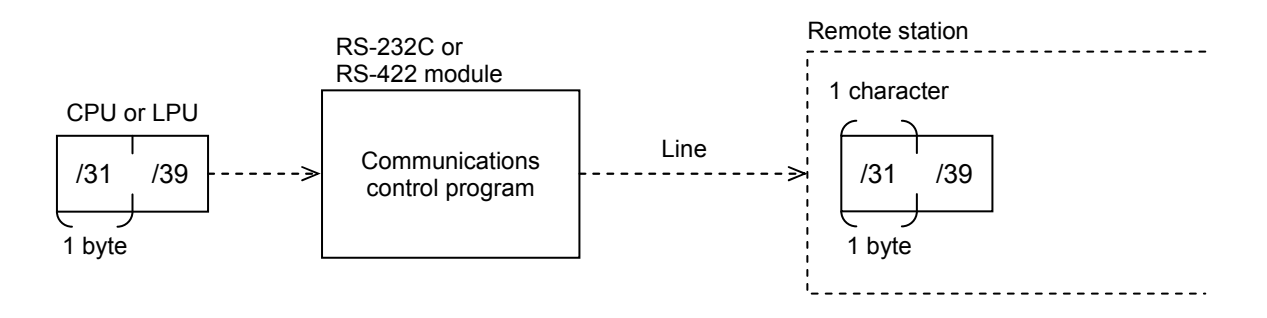

In the example shown above, if data /31 and /39 is transmitted from the CPU or LPU, the communications control program will pass the data on to the remote station as it is.

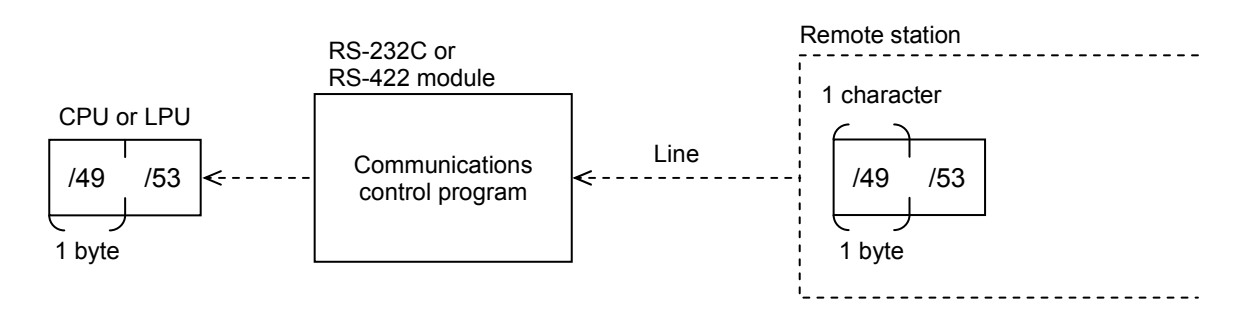

In the example shown above, if data /49 and /53 is received from the remote station, the communications control program will pass the data on to the CPU or LPU as it is.

### Text size

Specify the word length of text data between 0 and 512.

|  | Table | 4-6 | Text Siz | zes |
|--|-------|-----|----------|-----|
|--|-------|-----|----------|-----|

| Tool selection item |                      |                                        | 5,4,4   |  |
|---------------------|----------------------|----------------------------------------|---------|--|
| Setting             | Display              | I ext size content                     | Default |  |
| 0                   | No text              | No text                                |         |  |
| 1 to 512            | 001 to 512 [BYTE]    | 1 to 512 (bytes)                       | 256     |  |
| -                   | Text variable length | Text variable length (up to 512 bytes) |         |  |

Text data starts with the data next to an SCD received if available and ends when an ECD is encountered or data has been received in a specified word length.

Hence, a text word length, and an SCD and an ECD can be specified to allow various forms of blocks to be transmitted and received.

With the ASCII specification, the communications control program converts transmitted from binary to ASCII and converts received data from ASCII to binary.

With the text variable length specification, a receive timeout period specification is mandatory.

• If an SCD and an ECD are available

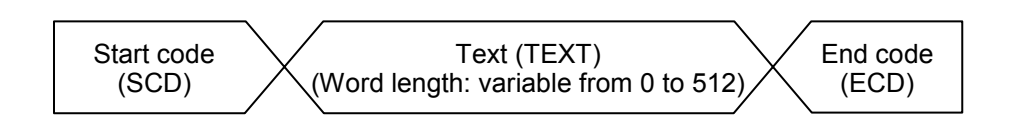

In the case above, if users set an ECD in the text even though the text length is 512, the communications control program will stop transmitting or receiving the text as soon as the ECD is encountered. When an ECD does not exist, the communications control program assume a text length of 512, and an SCD before the text and an ECD after.

• If an ECD is available

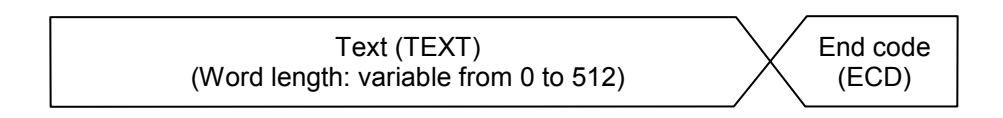

In this case as well, users may set an ECD in the text to let the communications control program to handle the text as being variable-length.

• If an SCD is available

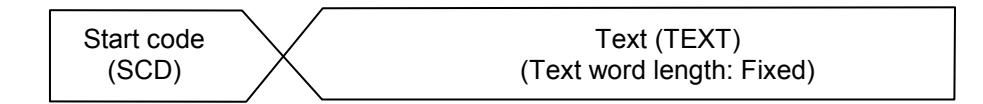

In this case, the text is fixed in the text word length specified.

• If only text is available

Text (TEXT) (Text word length: Fixed) The table gives the relationship between the text word length specified by LGB and the word length transmitted by the send handler. The word length transmitted by the send handler is assumed x bytes, and the text word length specified by LGB is assumed y bytes.

| Size<br>relation | LGB-<br>specified end<br>code | End code<br>embedded in<br>the text | Data transmitted over the line                                                                  |                                                                                 |  |  |
|------------------|-------------------------------|-------------------------------------|-------------------------------------------------------------------------------------------------|---------------------------------------------------------------------------------|--|--|
| $x \ge y$        | No                            | _                                   | TEXT           y                                                                                | Text is transmitted in the LGB-<br>specified word length.                       |  |  |
|                  | Yes                           | No                                  | TEXT C<br>y                                                                                     | LGB-specified text + ECD (end code) are transmitted.                            |  |  |
|                  |                               | Yes                                 | TEXT C<br>y                                                                                     | Text is transmitted, from the beginning to the embedded ECD (end code).         |  |  |
| x < y            | No                            | _                                   | TEXT *                                                                                          | Text + previous data in the send<br>buffer are transmitted.                     |  |  |
|                  | Yes                           | No                                  | $\begin{array}{c c} & x \\ \hline \\ TEXT \\ * \\ Previous data in the send buffer \end{array}$ | Text + previous data in the send<br>buffer + ECD (end code) are<br>transmitted. |  |  |
|                  |                               | Yes                                 | TEXT E<br>D<br>y                                                                                | Text is transmitted, from the<br>beginning to the embedded ECD<br>(end code).   |  |  |

Table 4-7 Data Transmitted Over the Line (1)

With the text variable length specification, the following kinds of data are transmitted over the line depending on the word length transmitted by the send handler.

| LGB-<br>specified end<br>code | End code<br>embedded in<br>the text | Data transmitted over the line |                                                                                                    |  |
|-------------------------------|-------------------------------------|--------------------------------|----------------------------------------------------------------------------------------------------|--|
| No                            | _                                   | TEXT                           | Text is transmitted in the<br>transmitted word length specified<br>by the send handler.                      |  |
| Yes                           | No                                  | TEXT DE                        | Text is transmitted in the<br>transmitted word length specified<br>by the send handler, + ECD (end<br>code). |  |
|                               | Yes                                 | TEXT C                         | Text is transmitted, from the beginning to the embedded ECD (end code).                                      |  |

| Table 4-8 | Data | Transmitted | Over the | e Line (2 | 2) |
|-----------|------|-------------|----------|-----------|----|
|-----------|------|-------------|----------|-----------|----|

The table gives the relationship between the text word length specified by LGB and the word length incorporated by the receive handler. The text word length specified by LGB is assumed x bytes, and the data word length from the line is assumed y bytes.

| Size<br>relation             | LGB-<br>specified end<br>code | End code<br>embedded in<br>the text | Data stored in the received data buffer |                                                                                                    |                                                                      |  |  |
|------------------------------|-------------------------------|-------------------------------------|-----------------------------------------|----------------------------------------------------------------------------------------------------|----------------------------------------------------------------------|--|--|
| x > y                        | No                            | _                                   | TEXT<br>y                               | A text timeout occurs while<br>waiting for received data until the<br>text word length specified by LGB<br>is reached.                               |                                                                      |  |  |
|                              | Yes                           | No                                  | TEXT<br>y                               | When a text variable length is set,<br>however, the text data that has been<br>received prior to a timeout is stored<br>in the received data buffer. |                                                                      |  |  |
|                              |                               |                                     | Yes                                     | TEXT E<br>y                                                                                                    | Text is received, from the beginning to the embedded ECD (end code). |  |  |
| $\mathbf{x} \leq \mathbf{y}$ | No                            | _                                   | TEXT Ignored                            | Text is received only in the word                                                                                                    |                                                                      |  |  |
|                              | Yes                           | No                                  | TEXT Ignored C                          | extra data being ignored.                                                                                                    |                                                                      |  |  |
|                              |                               | Yes                                 | TEXT E<br>D<br>y                        | Text is received, from the beginning to the embedded ECD (end code).                                                                                 |                                                                      |  |  |

## Table 4-9 Data Stored in the Received Data Buffer

The table below gives the relationship between the receive buffer for the receive handler and received data.

The word length incorporated into the receive buffer is assumed x bytes, and the word length stored in the receive buffer is assumed y bytes.

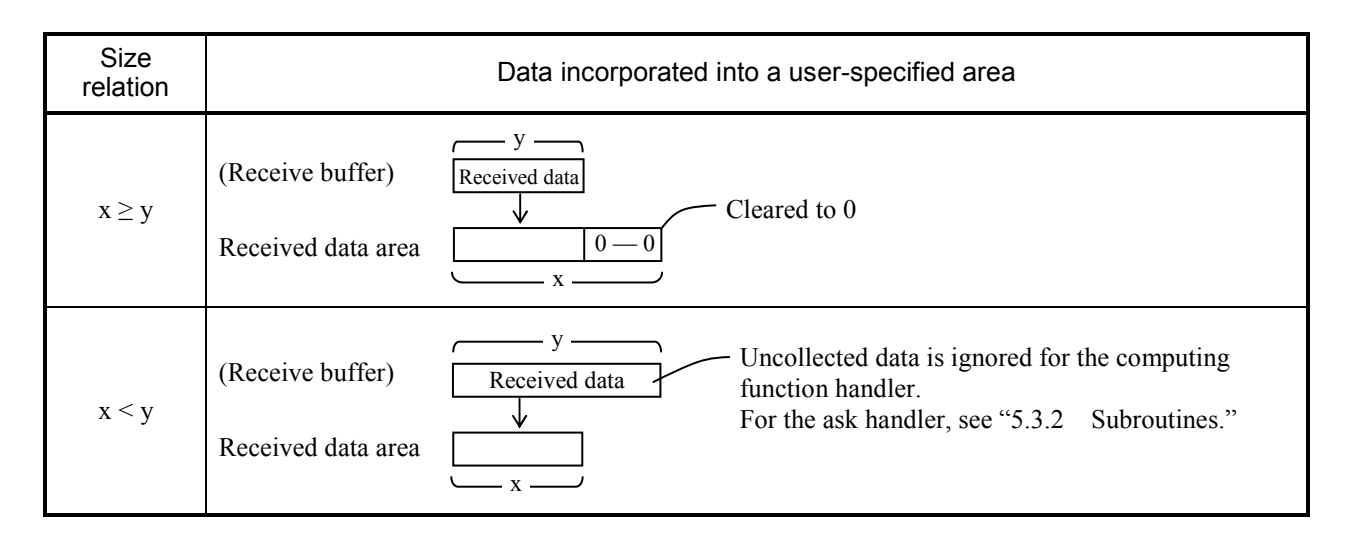

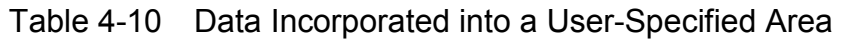

The communications control program attaches a start code (SCD), an end code (ECD), and a block check character (BCC) code to the data to be transmitted according to LGB table specifications.

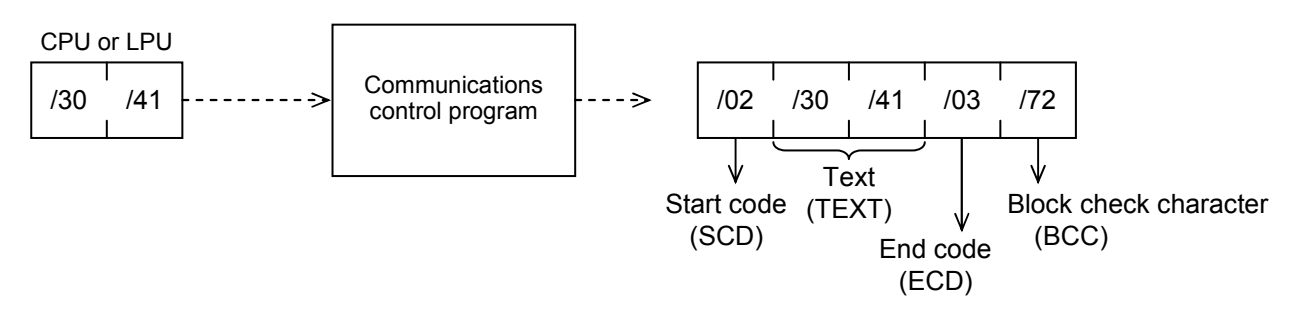

The example shown above assumes:

Start code: One character specified/02 (STX: Start of Text)

End code: One character specified/03 (ETX: End of Text)

Block check character: Horizontal even parity

It is necessary, therefore, to create a remote station program to meet these LGB table specifications.

A typical block structure is shown below.

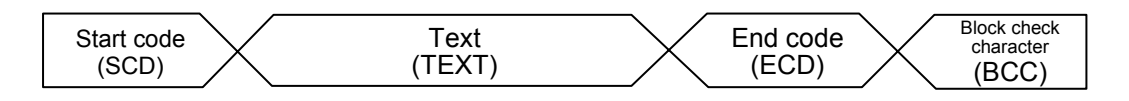

## Start code (SCD)

Signifies the beginning of text. "Available" or "Unavailable," and, if "Available" is specified, a code length (1 to 4 characters) and code data can be set.

| Tool selection item |                                     |                 |                    |              |             |
|---------------------|-------------------------------------|-----------------|--------------------|--------------|-------------|
| No.                 | No. Menu display Start code display |                 | Start code content | Default      |             |
| 1                   | No start code                       | No start code   | No start code      | $\checkmark$ |             |
| 2                   | One start code                      | CD1             | One start code     |              | CD=/02(STX) |
| 3                   | Two start codes                     | CD1+CD2         | Two start codes    |              |             |
| 4                   | Three start codes                   | CD1+CD2+CD3     | Three start codes  |              |             |
| 5                   | Four start codes                    | CD1+CD2+CD3+CD4 | Four start codes   |              |             |

CD1 to 4: Hexadecimal values that denote start codes /00 to /FF

• If an SCD is available, the communications control program recognizes an incoming SCD as a sign of starting reception from the remote station, ignoring all data that had had been received earlier.

When the communications control program transmits text to the remote station, it prefixes the text with an SCD code.

The SCD is not converted to ASCII even when ASCII is specified.

## End code (ECD)

Signifies the end of text. Available or unavailable, and, if available is specified, a code length (1 to 4 characters) and code data can be set.

| Tool selection item |                 |                  |                  |              |             |
|---------------------|-----------------|------------------|------------------|--------------|-------------|
| No.                 | Menu display    | End code display | End code content | Default      |             |
| 1                   | No end code     | No start code    | No end code      |              |             |
| 2                   | One end code    | CD1              | One end code     | $\checkmark$ | CD=/03(STX) |
| 3                   | Two end codes   | CD1+CD2          | Two end codes    |              |             |
| 4                   | Three end codes | CD1+CD2+CD3      | Three end codes  |              |             |
| 5                   | Four end codes  | CD1+CD2+CD3+CD4  | Four end codes   |              |             |

### Table 4-12 End Code

CD1 to 4: Hexadecimal values that denote end codes /00 to /FF

4 OPERATION

If an ECD is available, the communications control program recognizes an incoming ECD as a sign of ending reception from the remote station.
 When the communications control program transmits text to the remote station, it postfixes the text with the specified ECD code.
 The ECD is not converted to ASCII even when ASCII is specified.

Block check character (BCC)

Used to check a transmitted or received frame for validity. If an ECD is available, a BCC exists next to the ECD; if an ECD is Unavailable, it exists next to the text.

| Tool selection item |                   |                              |         |
|---------------------|-------------------|------------------------------|---------|
| No.                 | Menu display      | BCC content                  | Default |
| 1                   | No BCC            | No BCC                       |         |
| 2                   | Even parity check | Horizontal even parity check |         |
| 3                   | Odd parity check  | Horizontal odd parity check  |         |

Table 4-13 Block Check Character

As for the BCC check, "Available" or "Unavailable," and, if "Available" is specified, horizontal even or horizontal odd parity can be specified.

Horizontal even parity... (BCC)<sub>E</sub> = (0x00) EOR ( $\sum_{i=0}^{n} EOR D_i$ )

Horizontal odd parity...  $(BCC)_{07} = (0x7F) EOR \left(\sum_{i=0}^{n} EOR D_i\right)$  (7 data bits)

$$(BCC)_{08} = (0xFF) EOR \left(\sum_{i=0}^{n} EOR D_i\right)$$
 (8 data bits)

The possible ranges of BCC checking are shown below.

• If an SCD and an ECD are available

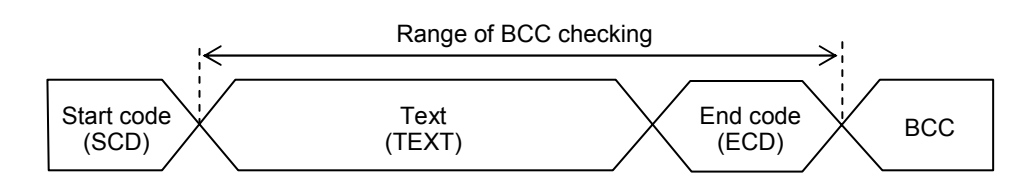

• If an ECD is available

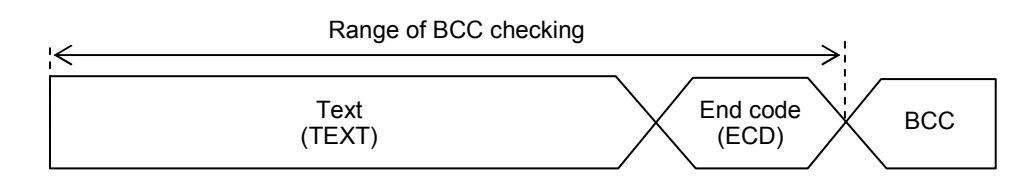

• If an SCD is available

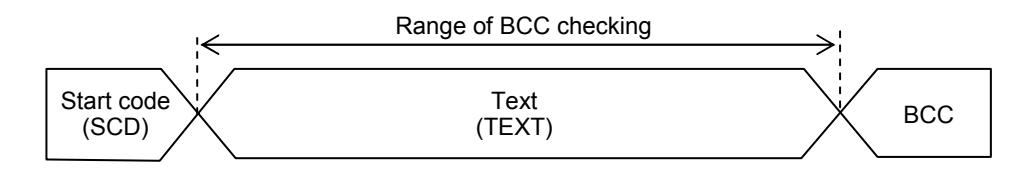

• If only text is available

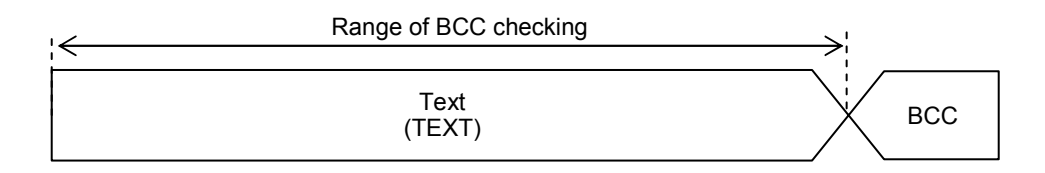

If an ECD is Unavailable, the text is checked by assuming that it has a fixed length of data as specified.

Create a remote station program to meet these rules if a BCC checking is available.

# NOTICE

With the ASCII specification, the text (binary data) before its ASCII conversion and the ECD are checked.

## Send delay time

When the communications control program transmits data to the remote station, it specifies the time interval between two successive instances of data transmission.

| Tool setting       Setting     Display |                         | Send delay time         | Default |
|----------------------------------------|-------------------------|-------------------------|---------|
|                                        |                         | content                 |         |
| 0                                      | No data send delay time | No data send delay time |         |
| 1 to 32767                             | 00001 to 32767 [ms]     | 1 to 32767 [ms]         |         |

Table 4-14 Send Delay Times

| Table 4-15 | Send Delay | Time Setting | Ranges |
|------------|------------|--------------|--------|
|            | 00110 0000 |              | ,      |

| Baud rate   | Send delay time setting range |
|-------------|-------------------------------|
| 300 [BPS]   | 64 to 32767 [ms]              |
| 600 [BPS]   | 32 to 32767 [ms]              |
| 1200 [BPS]  | 16 to 32767 [ms]              |
| 2400 [BPS]  | 8 to 32767 [ms]               |
| 4800 [BPS]  | 4 to 32767 [ms]               |
| 9600 [BPS]  | 2 to 32767 [ms]               |
| 19200 [BPS] | 1 to 32767 [ms]               |

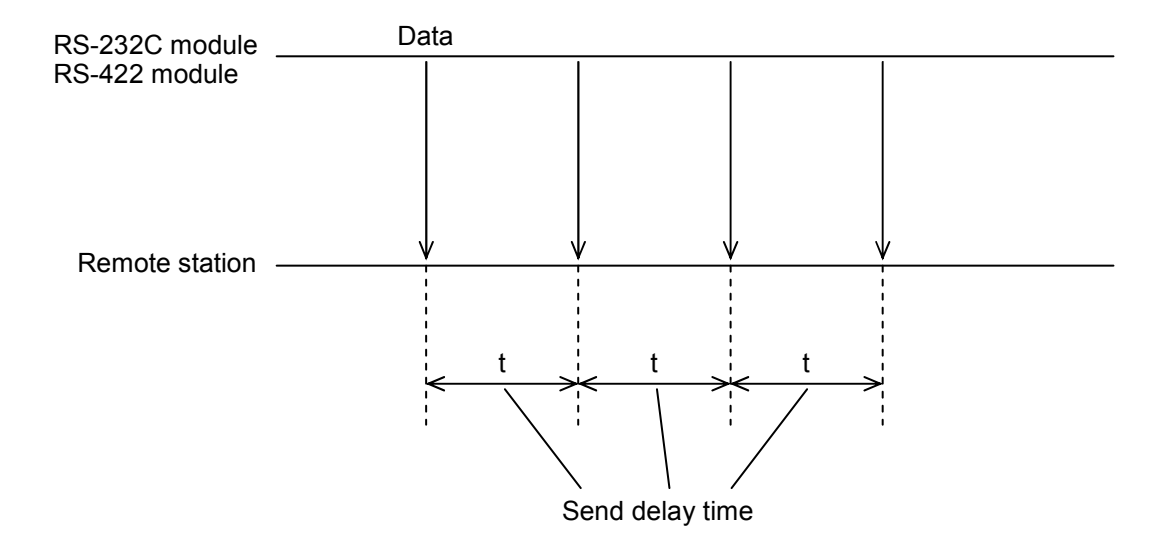

### Send break and continue codes

Use the send break and continue codes to allow the remote station to request the ongoing transmission of text from the communications control program to break or continue (for reasons such as inability to handle the incoming data).

| Tool selection item |                                     |                            |                                 | Break and continue                     |              |
|---------------------|-------------------------------------|----------------------------|---------------------------------|----------------------------------------|--------------|
| No.                 | Menu display                        | Break and cont             | Break and continue code display |                                        | Default      |
| 1                   | No break and continue code          | No break and continue code |                                 | No break and continue code             | $\checkmark$ |
| 2                   | One break code, one continue code   | BR: CD1                    | CN: CD2                         | One break code, one continue code      |              |
| 3                   | One break code, two continue codes  | BR: CD1                    | CN: CD2+CD3                     | One break code, two continue codes     |              |
| 4                   | Two break codes, one continue codes | BR: CD1+CD2                | CN: CD3                         | Two break codes, one continue codes    |              |
| 5                   | Two break codes, two continue codes | BR: CD1+CD2                | CN: CD3+CD4                     | Two break codes,<br>two continue codes |              |

Table 4-16 Send Break and Continue Codes

BR: Break code CN: Continue code

CD1 to 4: Hexadecimal values that denote send break and continue codes /00 to /FF

"Available" or "Unavailable" for send break and continue handling and, if "Available" is specified, break codes (1 to 2 characters) and continue codes (1 to 2 characters) can be specified.

Once the communications control program receives a break code, it receives only a continue code and ignores any other incoming code. Both break and continue codes are used without conversion even if they are in ASCII.

A send break timeout refers to the period of time that that expires before the communications control program receives a continue code after receiving a break code. An error would occur if this period is exceeded.

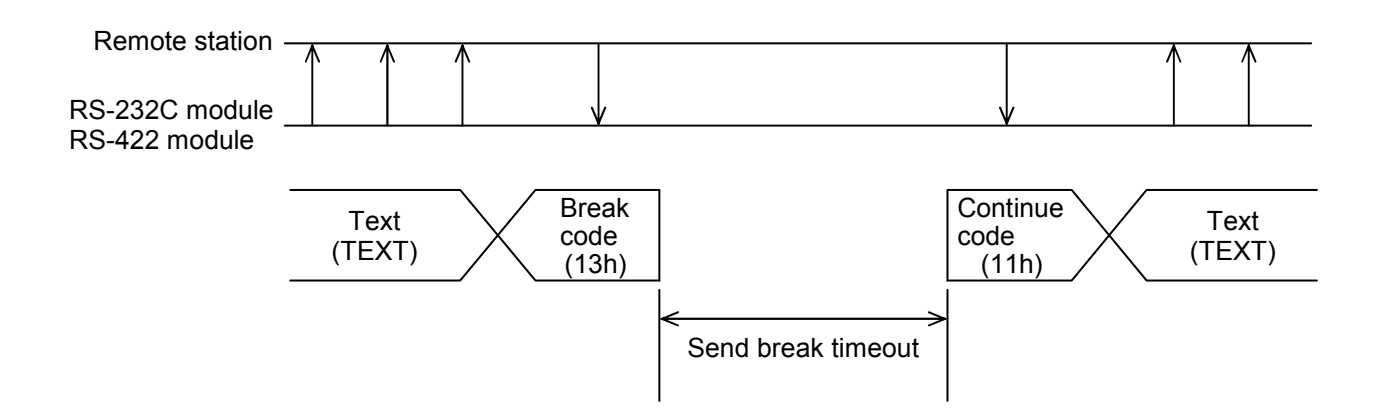

The example shown above assumes:

Break code: One character specified/13 (CD3: Device control 3 [X-OFF])

Continue code: One character specified/11 (DC1: Device code 3 [X-ON])

Because the communications control program monitors independently the send break timeout and the receive timeout defined later, an error would still occur if the receive monitoring time is exceeded even while transmission has been interrupted.

Send break timeout

| Table 4-17 Sei | nd Break | Timeout |
|----------------|----------|---------|
|----------------|----------|---------|

| Tool setting |                                       | Send break timeout                    |         |
|--------------|---------------------------------------|---------------------------------------|---------|
| Setting      | Display                               | content                               | Default |
| 0            | No text send break timeout monitoring | No text send break timeout monitoring | 32767   |
| 1 to 32767   | 00001 to 32767 [100 ms]               | 0.1 to 3276.7 [s]                     |         |

## Receive timeout

Define the period of time for the communications control program to monitor while receiving text.

| Tool setting |                                    | Receive timeout                    |         |
|--------------|------------------------------------|------------------------------------|---------|
| Setting      | Display                            | setting                            | Default |
| 0            | No text receive timeout monitoring | No text receive timeout monitoring | 32767   |
| 1 to 32767   | 00001 to 32767                     | 0.1 to 3276.7 [s]                  |         |

Table 4-18 Receive Timeout
• If a text fixed length (0 to 512) has been set

The period of time that expires from the moment at which text reception starts to the moment at which a specified size of text is received or an end code (if a BCC is specified, the BCC) is encountered is set as a receive timeout.

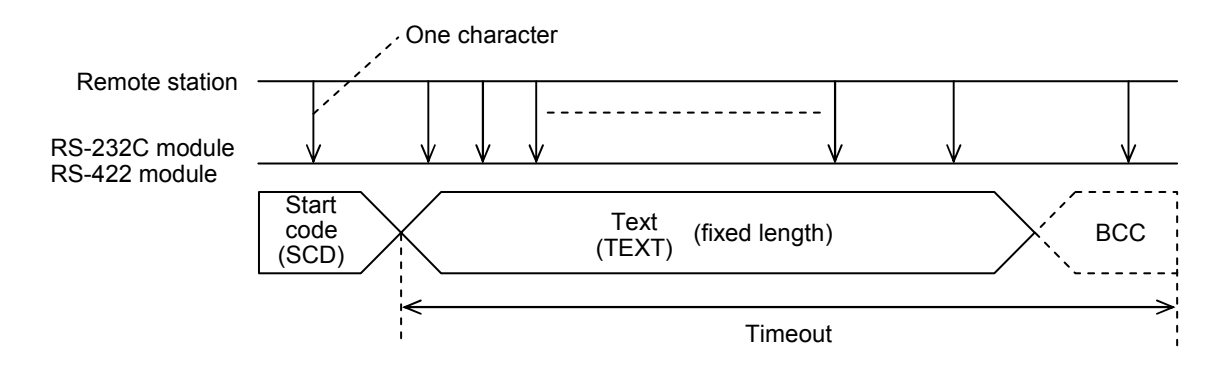

Encountering an end code before receiving a specified size of text

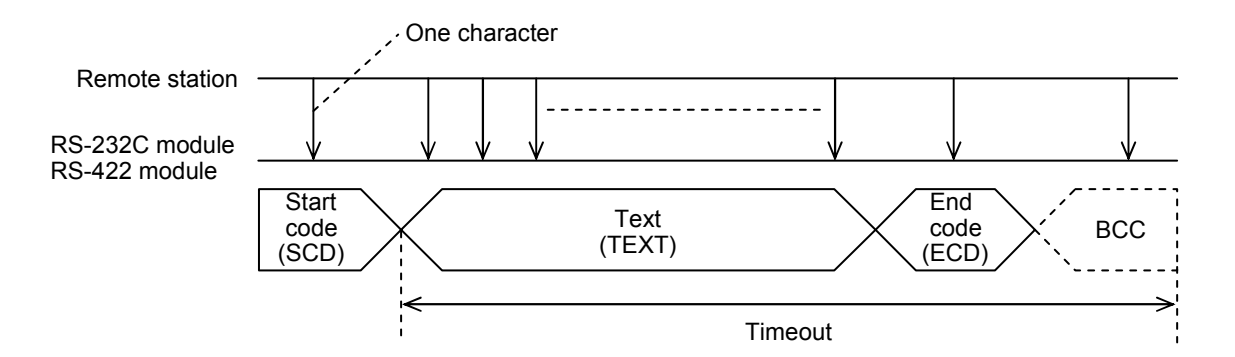

• If a text variable length has been set

The period of time that expires between two characters is set as a receive timeout.

If the next batch of data is not received during this period, the communications control program assumes the end of data and turns on the receive-complete flag.

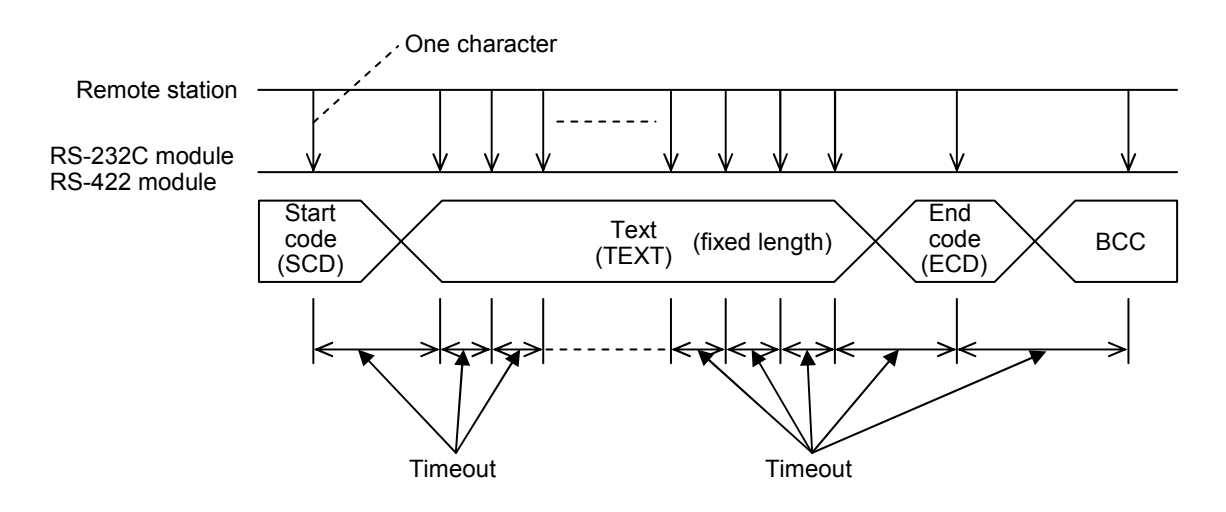

• Example of receiving text with a text variable length (1)

Text received within the receive timeout is treated as one consecutive frame of data.

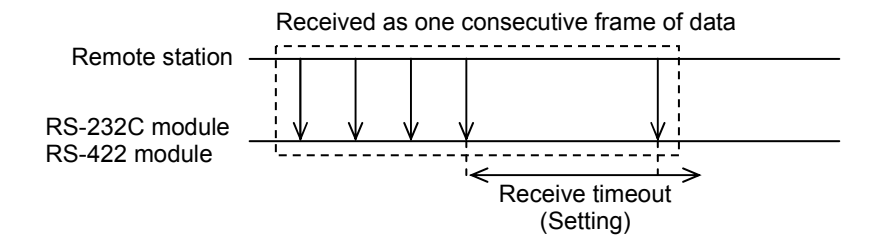

• Example of receiving text with a text variable length (2) Text received past the receive timeout is treated as a new frame.

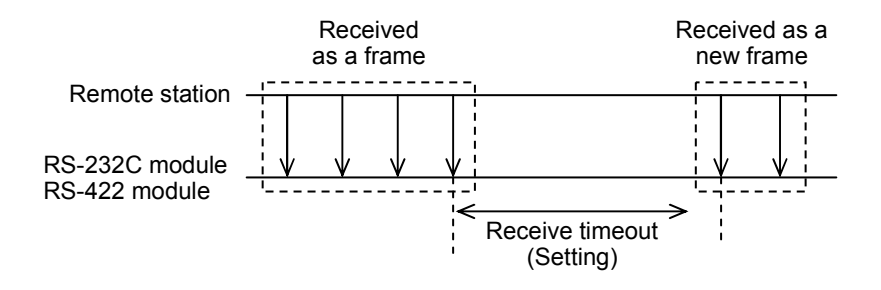

#### RS-422 gate control

RS-422 gate control is not used. Its setting would be ignored.

#### Request to Send (RS)

Specify Request to Send (RS pin status) available/unavailable output to the remote station. The RS-232C module can transmit send data only if "RS available" is specified. This setting is invalid on the RS-422 module.

|     | Tool selection item   |                       |              |
|-----|-----------------------|-----------------------|--------------|
| No. | Display               | RS content            | Default      |
| 1   | RS available output   | RS available output   | $\checkmark$ |
| 2   | RS unavailable output | RS unavailable output |              |

Table 4-19 Request to Send (RS)

#### • RS available

The RS-232C module continues transmitting constant RS available output to the remote station while becoming ready to transmit.

• RS unavailable

The RS-232C module continues transmitting constant RS unavailable output to the remote station while becoming not ready to transmit.

If send data is transmitted when "RS available" is specified, the transmitted data would be kept from being transmitted and the ready-to-send flag in the CPU or LPU system registers (see "5.2.1 Transmitted information") would remain to indicate "Now transmitting."

- O Set "RS available" when transmitting data to the remote station.
- O Set "RS unavailable" when not transmitting data to the remote station.

If the remote station supports a ready-to-receive/not-ready-to-receive switching function, connect the RS pin of the RS-232C module and the ready-to-receive/not-ready-to-receive detection pin of the remote station (typically, the CD pin) to prevent false reception of invalid data (such as noise) other than transmitted data.

## Equipment Ready (ER)

Specify RS-232C module ready or not ready output to the remote station.

Ready and not ready definitions are determined by the protocol between the RS-232C module and the remote station. Generally, the state of the RS-232C module being ready to receive is defined as being "ready."

This setting is inblide on the RS-422 module.

| Table 4-20 | Equipment Ready (ER) |
|------------|----------------------|
|------------|----------------------|

|     | Tool selection item |                  | 5,6,4        |
|-----|---------------------|------------------|--------------|
| No. | Display             | ER content       | Default      |
| 1   | Not Ready output    | Not Ready output |              |
| 2   | Ready output        | Ready output     | $\checkmark$ |

#### • If ready

The RS-232C module continues transmitting the Ready state to the remote station via the Equipment Ready pin.

#### • If not ready

The RS-232C module continues transmitting the Not Ready state to the remote station via the Equipment Ready pin.

O Set "Ready" when receiving data from the remote station.

O Set "Not Ready" when not receiving data from the remote station.

If the remote station supports a ready-to-send/not-ready-to-send switching function, connect the ER pin of the RS-232C module and the ready-to-send/not-ready-to-send detection pint of the remote station (typically, the DR or CS pin) to control the remote station into the ready or not ready to transmit state.

## Data Set Ready (DR)

Specify whether to check the remote station for its ready state (DR pin status). This setting is invalid on the RS-422 module.

|     | Tool selection item  |                        | 5.4.4   |
|-----|----------------------|------------------------|---------|
| No. | Display              | Data set ready content | Default |
| 1   | Checking unavailable | Checking unavailable   |         |
| 2   | Checking available   | Checking available     |         |

Table 4-21 Data Set Ready

#### • If checking is available

The communications control program checks the remote station for its ready state (DR pin status) and transmits data only when it is ready. Transmitting data while the remote station is not ready would invoke an error.

#### 4 OPERATION

#### • If checking unavailable

The communications control program transmits data to the remote station without checking it for its ready state (DR pin status).

- O If the remote station supports a ready to receive output function Connect the DR pin of the RS-232C module and the ready-to-receive output pin of the remote station (typically, the ER pin) to enable checking.
- O If the remote station does not support a ready to receive output function Set to disable checking.

#### Control signal automatic control

Specify whether to carry out control signal input checking and output control automatically or manually.

This setting is invalid on the RS-422 module.

| Ţ   | Fool selection item |                                  |              |
|-----|---------------------|----------------------------------|--------------|
| No. | Display             | Setting content                  | Default      |
| 1   | Manual setting      | Control signal manual setting    | $\checkmark$ |
| 2   | Automatic control   | Control signal automatic control |              |

 Table 4-22
 Control Signal Automatic Control

Manual setting

The communications control program behaves as directed by the settings of Request to Send (RS), Equipment Ready (ER), and Data Set Ready (DR).

• Automatic control

"RS available" is transmitted only at transmitted data transmission.

Equipment Ready (ER) turns to ready after startup and turns to not ready when a hardware error occurs. Equipment Ready (ER), Carrier Detect (CD), and Clear to Send (CS) are all set to enable input checking.

#### System selection

Use the module switch to select a computing function system or a task system. Register a computing function or set a task.

• Computing function

With the S10mini, register a computing function to transmit data to and from the remote station.

With the S10V, computing functions are preset and there are no additional functions to set.

| Name | Function                                 |
|------|------------------------------------------|
| SD0  | Channel No. 0 send computing function    |
| SD1  | Channel No. 1 send computing function    |
| SD2  | Channel No. 2 send computing function    |
| SD3  | Channel No. 3 send computing function    |
| RV0  | Channel No. 0 receive computing function |
| RV1  | Channel No. 1 receive computing function |
| RV2  | Channel No. 2 receive computing function |
| RV3  | Channel No. 3 receive computing function |

Table 4-23 Registering Computing Functions

#### • Task system

Specify a user task to be started from the OS on the CPU or LPU when the RS-232C/422 module has received data.

Task system does not start when specifying 0 to the started task number.

Table 4-24 Task Systems

|                     | Setting range |              |               |
|---------------------|---------------|--------------|---------------|
| Item                | S10mini       | S10V         | Remarks       |
| Started task number | 0 to 127      | 0 to 255 (*) | Integer input |
| Start cause         | 0 to 16       | 0 to 32      | Integer input |

(\*) In S10V, task system does not start even if specifying the started task number because task number 230 to 255 have been reserved.

# NOTICE

With the S10V series, a CMU module is needed to use task systems (C mode).

## 4.4 Host Interrupts

If the H-7338 protocol is set in the RS-422 module (LQE565), interrupts can be raised in the host computer.

#### 4.4.1 Host interrupt register

Whenever the start of a Z-coil is detected, a 150 ms interrupt is raised in the host computer. Though this routine is carried out at the same interval as a sequence cycle, it is not synchronized with a sequence cycle. Table 4-25 lists the Z-coils associated with channel numbers.

| Channel number | Host interrupt register |
|----------------|-------------------------|
| Channel 0      | Z200                    |
| Channel 1      | Z201                    |
| Channel 2      | Z202                    |
| Channel 3      | Z203                    |

| Table 4-25 | Host Interrupt Register     |
|------------|-----------------------------|
|            | i loot inton apt i togiotor |

## NOTICE

| <ul> <li>Using with S10/2α<br/>When using an optional adapter (LWZ800) to connect the RS-422 module<br/>(LQE565) to an S10/2α unit, use the RS-422 module (LQE565) on other than<br/>channel 0 if CPU module RS-422 host interrupt is to be used.<br/>If the RS-422 module (LQE565) is used on channel 0, Z200 would be<br/>duplicated between the CPU module and the RS-422 module as a host<br/>interrupt register, causing both host interrupts to turn on.</li> <li>Using with the S10mini<br/>No constraint is placed on the host interrupt from channel 0 of the RS-422<br/>module (LQE565). The S10mini CPU module does not support host interrupt</li> </ul> | ı<br>pt. |
|----------------------------------------------------------------------------------------------------|----------|
| No constraint is placed on the host interrupt from channel 0 of the RS-422 module (LQE565). The S10V CPU module uses Z204 as a host interrupt register.                                                                                                    |          |

4 OPERATION

An example of raising an interrupt in the host computer where the RS-422 module (LQE565) is used on channel 0 is shown below.

Settling pulse width: Minimum one sequence cycle

Timing chart

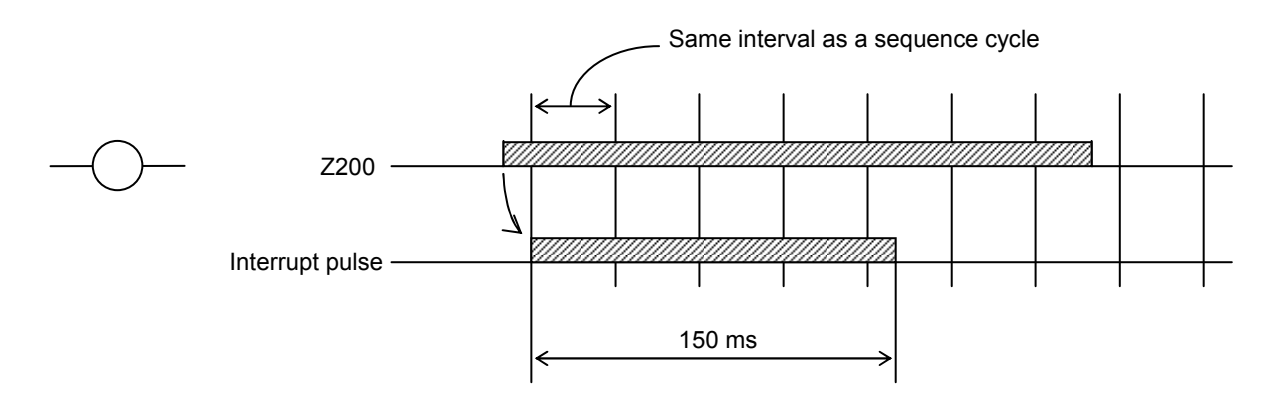

[Stretched interrupt pulse width]

If Z200 makes two times or more on to off transitions within a period of 150 ms, double interrupts would arise, resulting a stretched interrupt pulse width.

Timing chart

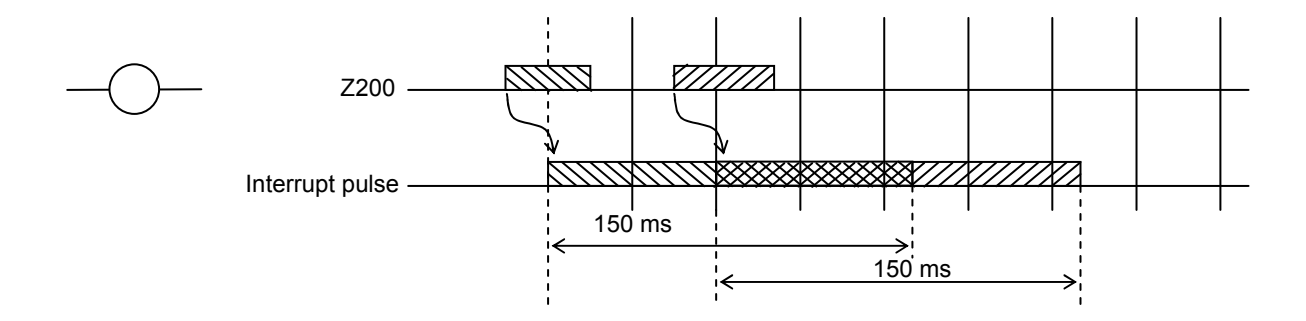

## 4.5 Installing and Starting Up the System

#### 4.5.1 Installing

(1) Installing the S10mini external serial link system
To install the S10mini external serial link system, you must execute the setup program that is stored in the S10mini external serial link system DISK1 folder on the CD.
Double-click "setup.exe" that is stored in the DISK1 folder on the S10mini external serial link system CD. Since no window opens upon completion of installation, attach a shortcut to the desktop as needed.
Click the Start button and choose [(All) Programs] – [Hitachi S10] – [EXTERNAL SERIAL LINK SYSTEM] – [EXTERNAL SERIAL LINK SYSTEM] from the [Start] menu on the Windows® screen. Click and hold the right mouse button on the [EXTERNAL SERIAL LINK SYSTEM] and move the pointer to the desktop. Then, choose [Copy Here]

from the pop-up menu.

## NOTICE

Before installing the S10mini external serial link system, be sure to exit all the currently open Windows® programs. Do not forget to exit anti-virus software and other memory-resident programs. If you install the S10mini external serial link system without exiting such programs, an error may occur during installation. If such an error occurs, first uninstall the external serial link system as directed in "4.5.2 Uninstalling," exit all the Windows® programs, and then install the S10mini external serial link system again.

(2) Installing the S10V external serial link system

To install the S10V external serial link system, you must execute the setup program that is stored in the S10V external serial link system DISK1 folder on the CD.

Double-click "setup.exe" that is stored in the DISK1 folder on the S10V external serial link system CD. Since no window opens upon completion of installation, attach a shortcut to the desktop as needed.

Click the Start button and choose [(All) Programs] – [Hitachi S10V] – [S10V EXTERNAL SERIAL LINK SYSTEM] – [S10V EXTERNAL SERIAL LINK SYSTEM] from the [Start] menu on the Windows® screen. Click and hold the right mouse button on the [S10V EXTERNAL SERIAL LINK SYSTEM] and move the pointer to the desktop. Then, choose [Copy Here] from the pop-up menu.

#### <Notes on installing in Windows® 7 (32-bit)>

Installing the S10V external serial link system in Windows® 7 (32-bit) operating system requires prior logging onto the operating system with an appropriate Administrator account, which is the Administrator account first created in the initial condition of your personal computer. When you have so logged on, you can then double-click "setup.exe" that is stored in the DISK 1 folder on the S10V external serial link System CD. When "setup.exe" is started, the dialog box as shown below will appear. Click the Yes button to continue the execution of the setup program.

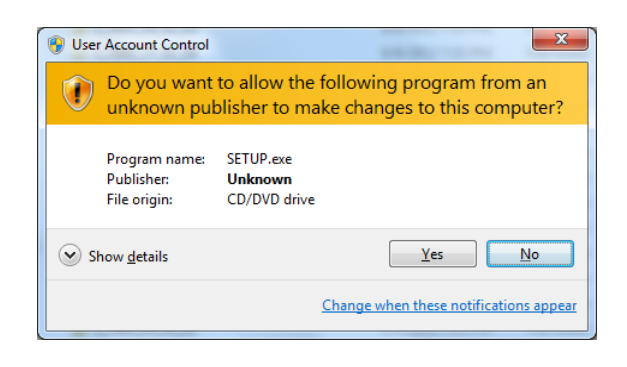

The S10V external serial link system cannot be installed on a per-user basis. To install the S10V external serial link system successfully, the user must first log onto the operating system with an appropriate Administrator account, which is the Administrator account first created in the initial condition of your personal computer.

The S10V external serial link system may not be installed properly in any of the following cases: 1) administrator permission is acquired by using User Account Control(\*) with a standard user account and 2) logon is made with an Administrator account that has been created using User Account Control with a standard user account.

If you make a logon with a user account that is different from the one you have used for the installation of the S10V external serial link system, the installed program may be missing from the program menu displayed. In this case, you should perform the following series of steps: 1) make a logon again with the Administrator account first created in the initial condition of your personal computer; 2) uninstall the installed program; and 3) install the program again. When you want to create a new account, be sure to make a logon with an Administrator account. Do not use User Account Control at that time.

(\*) User Account Control is a Microsoft Windows feature that temporarily grants administrative rights to standard user accounts.

A message reporting a read-only file detected may be displayed during the reinstallation of the S10V external serial link system. In this case, click the Yes button to set off overwriting.

# NOTICE

- The S10V basic system is required for operating the S10V external serial link system. If it is not installed, you cannot install the S10V external serial link system.
- Before installing the S10V external serial link system, be sure to exit all the currently open Windows® programs. Do not forget to exit anti-virus software and other memory-resident programs. If you install the S10V external serial link system without exiting such programs, an error may occur during installation. If such an error occurs, first uninstall the S10V external serial link system as directed in "4.5.2 Uninstalling," exit all the Windows® Programs, and then install the S10V external serial link system again.

## 4.5.2 Uninstalling

The existing S10V external serial link system needs to be uninstalled when, for instance, you want to upgrade it. The procedure required for uninstalling it is as follows:

(1) Uninstalling from Windows® 2000

Click on Start button on your Windows desktop and choose [Settings] – [Control Panel]. When the Control Panel opens, double-click on [Add/Remove Programs]. Then, choose "EXTERNAL SERIAL LINK SYSTEM" (for S10mini controllers) or "S10V EXTERNAL SERIAL LINK SYSTEM" (for S10V controllers) in the [Change or Remove Programs] tab and click the Change/Remove button. When the [Confirm File Deletion] dialog box appears, click the Yes button.

(2) Uninstalling from Windows® XP

Click on Start button on your Windows desktop and choose ([Settings] – )[Control Panel]. When the Control Panel opens, double-click on [Add/Remove Programs]. Then, choose "EXTERNAL SERIAL LINK SYSTEM" (for S10mini controllers) or "S10V EXTERNAL SERIAL LINK SYSTEM" (for S10V controllers) in the [Change or Remove Programs] tab and click the Change/Remove button. When the [Confirm File Deletion] dialog box appears, click the Yes button.

(3) Uninstalling from Windows® 7 (32-bit) -- for S10V controllers only Click on Start button on your Windows desktop and choose [Control Panel]. When the Control Panel opens, click [Programs and features]. Then, select "S10V EXTERNAL SERIAL LINK SYSTEM" and click Uninstall/Change button. When the [Confirm File Deletion] dialog box appears, click the Yes button.

## NOTICE

- If Windows<sup>®</sup> opens a window during the uninstall process to display the question "Remove Shared File?," click the No button to retain shared files.
- When you want to reinstall the external serial link system, be sure to perform an uninstall and then perform an install.

#### 4.5.3 Starting up the system

To start up the external serial link system, perform the following procedure:

- S10mini external serial link system startup procedure
  - If you want to start up the S10mini external serial link system from the Windows® desktop, double-click the [EXTERNAL SERIAL LINK SYSTEM] icon. Alternatively, if you want to start it up from the <u>Start</u> button, choose [(All) Programs] [Hitachi S10] [EXTERNAL SERIAL LINK SYSTEM] from the Start menu.
  - (2) The [EXTERNAL SERIAL LINK SYSTEM] window appears. (See Figure 4-1.) Then, click a desired command button.

| EXTERNAL SERIAL LINK SYSTEM           | 2                    |
|---------------------------------------|----------------------|
| Transmit system program(S)            | Close                |
| Compare system program(C)             | Change connection(P) |
| Register LGB( <u>L</u> )              | Help( <u>H</u> )     |
| MCS( <u>M</u> )                       |                      |
| Delete all channels of task system(D) |                      |
|                                       |                      |

Figure 4-1 [EXTERNAL SERIAL LINK SYSTEM] Window

- S10V external serial link system startup procedure to start it up in online mode
  - If you want to start up the S10V external serial link system from the Windows® desktop, double-click the [S10V EXTERNAL SERIAL LINK SYSTEM] icon. Alternatively, if you want to start it up from the <u>Start</u> button, choose [(All) Programs] – [Hitachi S10V] – [S10V EXTERNAL SERIAL LINK SYSTEM] – [S10V EXTERNAL SERIAL LINK SYSTEM] from the Start menu.

The [[S10V] EXTERNAL SERIAL LINK SYSTEM] window will then appear. At this stage of the procedure, the external serial link system is not connected with the PCs yet.

| Close                |
|----------------------|
| Change connection(P) |
| Help( <u>H</u> )     |
|                      |

Figure 4-2 [[S10V] EXTERNAL SERIAL LINK SYSTEM] Window

(2) By clicking the <u>Change connection</u> button in the window, display the [Communication type] window on-screen. When the [Communication type] window appears, specify the desired destination of connection and click the <u>OK</u> button. (See "4.5.4 PCs connection change" for details on the communication type.) If you need not change the current connection destination setting, click the <u>Cancel</u> button instead.

| Communication      | ype                  | ×  |
|--------------------|----------------------|----|
| • <u>R</u> 8-232C  | COM1                 | OK |
| O <u>E</u> thernet | P address<br>0.0.0.0 |    |

Figure 4-3 [Communication type] Window

(3) The [[S10V] EXTERNAL SERIAL LINK SYSTEM] window appears. Then, click a desired command button.

| Online ○ Offline       |       |
|------------------------|-------|
|                        |       |
| Register LGB(L) Close  |       |
| MCS(M) Change connecti | on(P) |
| Help(H)                |       |
|                        |       |

Figure 4-4 [[S10V] EXTERNAL SERIAL LINK SYSTEM] Window

- S10V external serial link system startup procedure to start it up in offline mode
   The procedure described below enables you to create a setup information file for the external
   serial link and edit it, all in offline mode, even if the actual target machine is not present in
   your user system. To send the setup information file prepared this way to the target machine,
   first put the external serial link system into online mode, then read the file in by clicking the
   Load button in the [Enter LGB] window, and finally send it by clicking the Write
   button. (For details on LGB registration, see "4.5.5 LGB registration.")
  - Take the same action as specified in Step (1) under "● S10V external serial link system startup procedure to start it up in online mode." The external serial link system's main menu will then appear on screen.
  - (2) Choose the [Offline] radio button. The Change connection button is then replaced by the Edition file select button.

| Select the [Of radio button. | fline]                 |
|------------------------------|------------------------|
| Register LGB(L)              | Close                  |
| MCS( <u>M</u> )              | Edition file select(P) |
|                              | Help( <u>H</u> )       |
|                              |                        |

Figure 4-5 Selecting the [Offline] Radio Button

(3) Click the Edition file select button and choose the desired external serial link setup information file you want to edit in offline mode.

| Open                   |                      | ? × |
|------------------------|----------------------|-----|
| Look jn: 🤷             | My Documents 🔽 👉 🛅 🕂 |     |
| My Picture             | s                    |     |
|                        |                      |     |
|                        |                      |     |
|                        |                      |     |
|                        |                      |     |
| File <u>n</u> ame:     |                      | en  |
| Files of <u>type</u> : | EX.LINK file(*.exl)  |     |

Figure 4-6 Selecting the Edition File You Want to Edit

#### 4 OPERATION

#### 4.5.4 PCs connection change

Function: Sets the PCs-to-personal computer communication type. Procedure: The procedure is described below.

- (1) In the [EXTERNAL SERIAL LINK SYSTEM] or [[S10V] EXTERNAL SERIAL LINK SYSTEM] window, click the Change connection button.
- (2) The [Communication type] window then opens the [S10V] EXTERNAL SERIAL LINK SYSTEM does not have a GPIB button.
- (3) For RS-232C communication, click "RS-232C" and then select a "Communication port."

| Communication t | уре                                        | ×            |
|-----------------|--------------------------------------------|--------------|
| © R8-232C       | COM1                                       | OK<br>Cancel |
| C Ethernet      | IP address           0         0         0 |              |
| C <u>G</u> PIB  |                                            |              |

(4) For Ethernet communication, click "Ethernet" and then enter the connection destination "IP address."

| Communication     | type                             | ×  |
|-------------------|----------------------------------|----|
| © <u>R</u> S-232C | COM1                             | OK |
|                   | P address<br>192 . 192 . 192 . 1 |    |
| o <u>g</u> pib    |                                  |    |

| NOTICE                                                                                                    |
|----------------------------------------------------------------------------------------------------|
| <ul> <li>The S10mini Series does not support GP-IB. When connecting it to a personal computer, select either RS-232C or Ethernet.</li> <li>The S10V external serial link window does not have a GPIB button.</li> </ul> |

(5) After completion of setup, click the OK button. To abort the setup process, click the Cancel button.

#### 4.5.5 LGB registration

Function: The function of LGB registration is to enable you to edit the LGB table. For details on the LGB table, see "4.2 Editing the LGB Table" and "4.3 LGB Table Settings."Operation: The operating procedure used is described below.

- (1) Click the Register LGB button in either the [EXTERNAL SERIAL LINK SYSTEM] window or the [[S10V] EXTERNAL SERIAL LINK SYSTEM] window.
- (2) The [Choose channel] window will appear as long as the S10mini or S10V controller is running in online mode. Choose the desired channel for which you want to edit the LGB table. Then, click the OK button. If you need not edit the LGB table, click the Cancel button to quit this procedure.

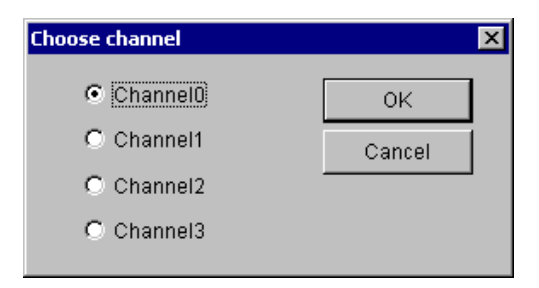

- (3) The [Enter LGB] window as shown below will appear. In this window, either double-click the desired item or choose it and click the Enter button. The change-of-settings window for the selected item will then appear to allow you to change its setting in the LGB table. Change the setting according to the information provided in "4.3 LGB Table Settings."
  - S10mini version of the [Enter LGB] window

| En | ter LGB                                                                                                    |                                                                                                    | ×              |
|----|----------------------------------------------------------------------------------------------------|----------------------------------------------------------------------------------------------------|----------------|
| En | ter LGB Item I: Transmission frame 2: Transmission rate 3: Priority control 4: Data conversion mode 5: Text size 6: Start code 7: End code 8: Block check character 9: Transmission delay time 10: Transmission interruption, re                                                                                                    | Value ST + 8DT + OP + 1SP 4800[bps] Local office priority Binary 256[byte] No start code 03 No BCC No data transmission del No interruption, resume c 23767[t100mcoc]                           | Close<br>Enter |
|    | <ol> <li>10: Transmission interruption, re</li> <li>11: Transmission interruption mo</li> <li>12: Reception monitor time</li> <li>13: RS-422 gate control</li> <li>14: Transmission request</li> <li>15: Data terminal ready</li> <li>16: Data set ready</li> <li>17: Treatment of control line</li> <li>18: System selection</li> </ol> | No interruption, resume c<br>32767[*100msec]<br>32767[*100msec]<br>Transmission gate OPEN<br>Transmission request is<br>READY is output.<br>Not checked.<br>Manual<br>Operation function system |                |
|    |                                                                                                    |                                                                                                    |                |

• S10V version of the [Enter LGB] window

| Dnline] Enter LGB                                                                                                    |                                                                                                    | ×                                                                  |
|----------------------------------------------------------------------------------------------------|----------------------------------------------------------------------------------------------------|--------------------------------------------------------------------|
| Item                                                                                                    | Value                                                                                                    | Write                                                              |
| Transmission frame     2: Transmission rate     3: Priority control     4: Data conversion mode     5: Text size     6: Start code     7: End code     8: Block check character     9: Transmission delay time     10: Transmission interruption, re     11: Transmission interruption mo     12: Reception monitor time     13: RS-422 gate control     14: Transmission request     15: Data terminal ready     16: Data set ready     17: Treatment of control line     18: System selection | ST + 8DT + 0P + 1SP<br>4800[bps]<br>Local office priority<br>Binary<br>256[byte]<br>No start code<br>03<br>No BCC<br>No data transmission del<br>No interruption, resume c<br>32767[*100msec]<br>32767[*100msec]<br>Transmission gate OPEN<br>Transmission request is<br>READY is output.<br>Not checked.<br>Manual<br>Operation function system | Cancel<br>Enter<br>Save(S)<br>Load(L)<br>Print(P)<br>CSV Output(C) |

- (4) When the change of the existing setting(s) is complete, click the Write or Close button. This reflects the added change in the RS-232C or RS-422 module. If the added change need not be reflected in them, click the Cancel button or the × button in the upper right corner of the window instead.
- (5) The updated settings can be saved in a file (only when the S10V controller is running in online mode). To accomplish this, click the Save button. The [Save As] window will then appear. In this window, specify the desired file name and click the Save button. If you need not save them, click the Cancel button instead.

| Save As                             | ? × |
|-------------------------------------|-----|
| Save jn: 🖄 My Documents 💽 🖛 🗈 📸 🎟 🗸 |     |
| My Pictures                         |     |
|                                     |     |
|                                     |     |
|                                     |     |
|                                     |     |
| File <u>n</u> ame: Save             |     |
| Save as type: EX.LINK file(*.exl)   |     |

(6) The saved settings in the file can be read in (only when the S10V controller is running in online mode). To accomplish this, click the Load button. The [Open] window will then appear. In this window, specify its file name and click the Open button to read the file in. If you need not read it in, click the Cancel button instead.

| Open               |                     | ?            | × |
|--------------------|---------------------|--------------|---|
| Look in: 🏻 🖄       | My Documents        |              |   |
| My Picture         | 5                   |              | 1 |
|                    |                     |              |   |
|                    |                     |              |   |
|                    |                     |              |   |
|                    |                     |              |   |
| I                  |                     |              |   |
| File <u>n</u> ame: |                     | <u>O</u> pen |   |
| Files of type:     | EX.LINK file(*.exl) | Cancel       |   |

(7) The updated settings can be printed or saved in a file in CSV format (only when the S10V controller is used). For details, see "4.5.7 Printing" and "4.5.8 CSV output."

#### 4.5.6 Selecting an edition file

Function: The function of this action is to choose a file you want to edit in offline mode. The files that you can choose for editing are those setup info files which have been saved in online mode or have been prepared through offline editing. You can also create a new file by specifying a non-existing file name. This function is supported only in S10V controller systems.

Operation: The procedure used is shown below.

- In the [[S10V] EXTERNAL SERIAL LINK] window displayed, choose the [Offline] radio button. If it is already selected, skip this step.
- (2) If you have not selected an edition file yet or want to change the currently selected edition file, click the Edition File Select button. The [Open] window as shown below will then appear.

| Open                |                     |          | ? ×    |
|---------------------|---------------------|----------|--------|
| Look in: [          | My Documents        | • 🗧 🔁    | r 🖽    |
| My Picture          | s]                  |          |        |
|                     |                     |          |        |
|                     |                     |          |        |
|                     |                     |          |        |
|                     |                     |          |        |
| File name:          | Γ                   |          | Open   |
| - no <u>H</u> anno. | I                   |          |        |
| Files of type:      | EX.LINK file(*.exl) | <u> </u> | Cancel |

Figure 4-7 [Open] Window -- an Example

(3) Choose one of the setup info files with external serial link information in them displayed in the [Open] window and click the Open button. If a non-existent file name is specified instead of choosing an existing file and the Open button is clicked, the [Creation confirmation] dialog box as shown below will appear. In this case, choose between task system and operation function system in the dialog box, and click the OK button.

| ×  |
|----|
| y? |
|    |
|    |
|    |
|    |
|    |
|    |

#### Figure 4-8 [Creation confirmation] Dialog Box

If the selected file is a non-external serial link setup info file or invalid file, the error message dialog box shown below will appear.

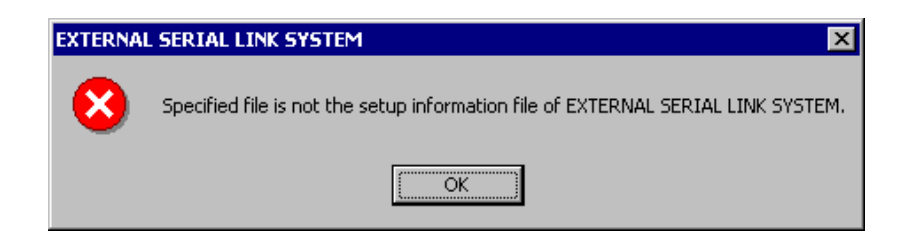

Figure 4-9 Error Message Dialog Box Reporting on an Invalid External Serial Link Setup Info File Specified

If the selected file is a valid external serial link setup info file, you can now edit the setup information in that file as you do while the external serial link system is running in online mode.

#### 4.5.7 Printing

Function: The function of commands used for this purpose is to print the setup information under editing on the printer. This function is supported only in S10V controller systems.Operation: The procedure used is shown below.

- If the external serial link system is running in online mode, establish a connection between the external serial link system and the PCs. (See "4.5.4 PCs connection change.") If it is running in offline mode, choose the desired edition file. (See "4.5.6 Selecting an edition file.")
- (2) Click the Print button in the [[Online] Enter LGB] window.
- (3) The [Print] dialog box appears. In this dialog box, specify the desired printer and its properties, and then click the OK button.

| Pr | int           |                    | ?                           | х |
|----|---------------|--------------------|-----------------------------|---|
| [  | Printer       |                    |                             | 1 |
|    | <u>N</u> ame: | AGFA-AccuSet v52.3 | ▼ <u>P</u> roperties        |   |
|    | Status:       | Ready              |                             |   |
|    | Туре:         | AGFA-AccuSet v52.3 |                             |   |
|    | Where:        | LPT1:              |                             |   |
|    | Comment:      |                    |                             |   |
| [  | - Print range |                    | Copies                      |   |
|    |               |                    | Number of <u>c</u> opies: 1 |   |
|    | C Pages       | from: 0 to: 0      |                             |   |
|    | C Select      | on                 |                             |   |
|    |               |                    | OK Cancel                   |   |

Figure 4-10 [Print] Dialog Box

<Sample printout>

Module Info 2006/10/31 17:37:33 ExLink File name=C:\Documents and Settings\Administrator\Desktop\Nai\aaa\Settings\ex\_task.ex1 Channe1 0 ST + 8DT + 0P + 2SP 19200[bps] 1: Transmission frame 2: Transmission rate 2: Transmission rate 3: Priority control 4: Data conversion mode 5: Text size 6: Start code 7: End code 8: Block check character 9: Transmission delay time 10: Transmission interruption, resume code 11: Transmission interruption monitor time 12: Reception monitor time 13: RS-422 gate control 14: Transmission request 15: Data terminal ready 16: Data set ready 17: Treatment of control line 18: System selection Initiation task number Initiation factor No priority (full-duplex operation) Binary Flexible text size 01+02+03+04 11+12+13+14 Odd parity check 32767[msec] BR:21+22 CN:23+24 32767[\*100msec] 32767[msec] Transmission gate CONTROL Transmission request is not output. READY is output. Checked. Auto Task system 1 ō

#### 4.5.8 CSV output

Function: The function of this command is to output the setup information under editing to a file in CSV format. This function is supported only in S10V controller systems.Operation: The procedure used is shown below.

- If the external serial link system is running in online mode, establish a connection between the external serial link system and the PCs. (See "4.5.4 PCs connection change.") If it is running in offline mode, choose the desired edition file. (See "4.5.6 Selecting an edition file.")
- (2) Click the CSV Output button in the [[Online] Enter LGB] window.
- (3) The [Save As] dialog box appears. In this dialog box, specify the desired folder and file to which you want to output the setup information, and then click the Save button.

| Save As                                                                                                    | ? ×  |
|----------------------------------------------------------------------------------------------------|------|
| Save jn: 🔁 Settings 💽 🖛 🗈 📸 🏢                                                                                                    | •    |
| DNET.csv JNET.csv DNET_2CH.csv DNET_2CH.csv DODRING.csv FLNET.csv DDRING.csv DDLINK.csv DDLINK.csv |      |
| IRLINK.csv                                                                                                    |      |
| File name:                                                                                                    | ive  |
| Save as type: CSV Files (*.csv)                                                                                                    | ncel |

Figure 4-11 [Save As] Dialog Box

<Sample CSV file output>

ExLink Module Info 2006/10/31 17:38:16 File name=C:\Documents and Settings\Administrator\Desktop\Nai\aaa\Settings\ex\_task.exl

Channel,0

1: Transmission frame, ST + 8DT + OP + 2SP

2: Transmission rate, 19200[bps]

3: Priority control, No priority (full-duplex operation)

4: Data conversion mode, Binary

5: Text size, Flexible text size

6: Start code, 01+02+03+04

7: End code, 11+12+13+14

8: Block check character, Odd parity check

9: Transmission delay time, 32767[msec]

10: Transmission interruption, resume code, BR:21+22 CN:23+24

11: Transmission interruption monitor time, 32767[\*100msec]

12: Reception monitor time, 32767[msec]

13: RS-422 gate control, Transmission gate CONTROL

14: Transmission request, Transmission request is not output.

15: Data terminal ready, READY is output.

16: Data set ready, Checked.

17: Treatment of control line, Auto

18: System selection, Task system

Initiation task number, 1

Initiation factor, 0

## 4 OPERATION

# 4.5.9 Shutting down the system

| In the [EXTERNAL SERIAL   | LIN | IK SYSTEN | /] or [[S | 10V] EXTERNAL SERIAL LINK |
|---------------------------|-----|-----------|-----------|---------------------------|
| SYSTEM] window, click the | ×   | button or | Close     | button.                   |

# 5 PROGRAMMING

## 5 PROGRAMMING

## 5.1 Software Configuration

Communication with an external station is carried out in the following way:

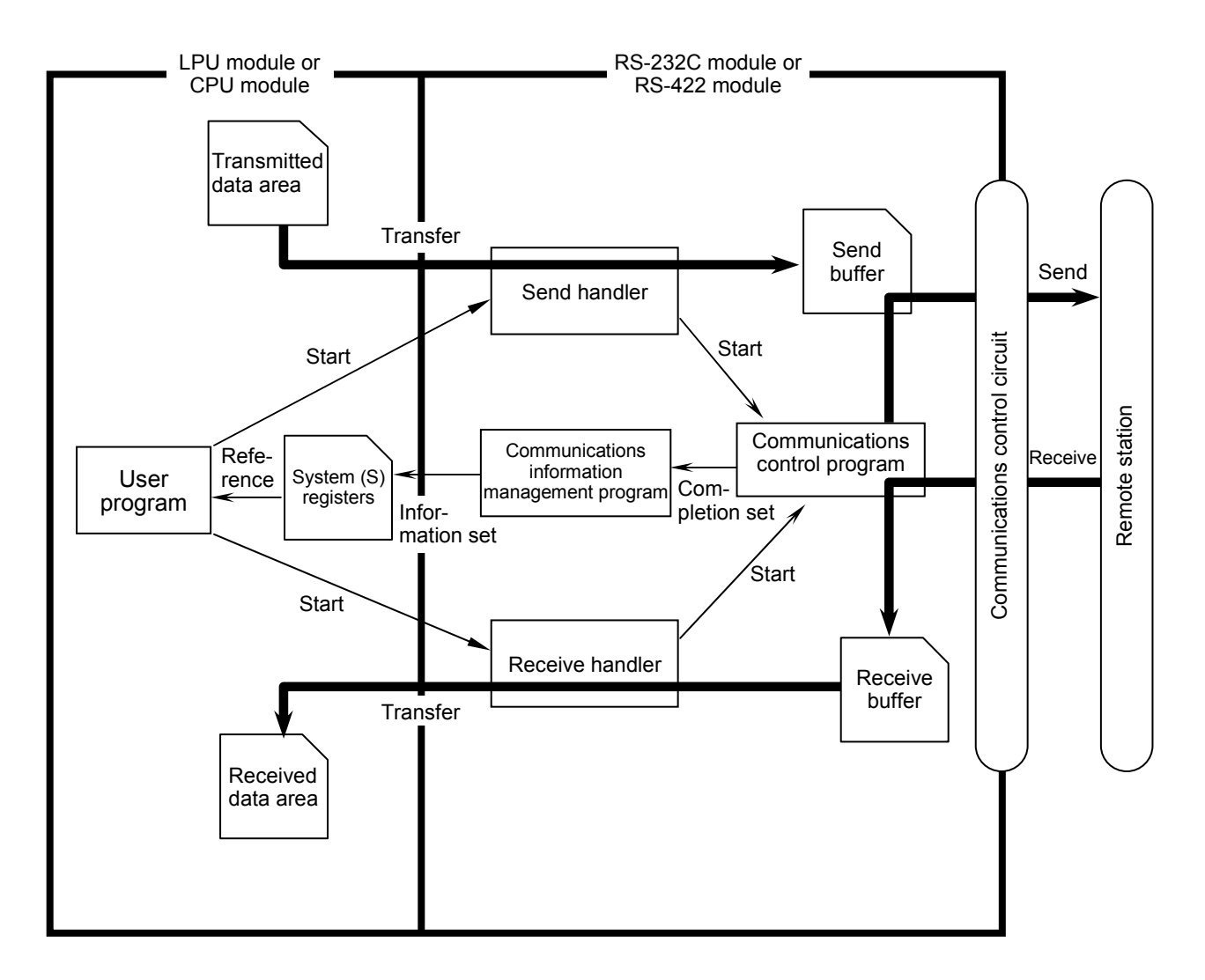

Figure 5-1 Software Configuration

• Communications control program

On receiving a transmission request from the send handler, the communications control program transmits send data over the line. When it has finished receiving all data from the line, it notifies the communications information control program of the completion of reception.

• Communications information management program

The communications information management program loads information on transmission and reception by the communications control program into the CPU or LPU system (S) registers to notify the user program. (See "5.2.1 Transmitted information," and Subsection "5.2.2 Received information.")

• Send handler

The send handler provides the following functions:

- Transfer transmitted data in a specified word length from the transmitted data area specified by the user program to the send buffer in the RS-232C module.
- Issue a transmissions start request to the communications control program.
- Make various error checks on launching transmission
- Use the user program to launch the send handler at the desired timing of transmission.
- Receive handler

The receive handler provides the following functions:

- If yet-to-be-incorporated received data is available in the receive buffer, transfer data in a specified word length to the received data area specified by the user program.
- Notify the communications control program that the receive buffer has now been emptied.
- Make various error checks on launching reception.

The user program must recognize the end of reception before launching the receive handler to incorporate the data. (For information on recognizing the end of reception, see "5.2.2 Received information.")

• System registers

Contain information, such as whether transmission enabled, reception complete, and errors encountered. Create a user program by referencing this information.

## 5.2 System Registers

#### 5.2.1 Transmitted information

While the send handler executes transmission from the CPU or LPU to a remote station, transmission information is loaded into the CPU or LPU system (S) registers. The user program references the S-registers to determine whether transmission is enabled or disabled, and identify send errors encountered.

|      | Cha  | nnel |      |                                      | Bit definition                                                                                                    |                   |  |  |  |
|------|------|------|------|--------------------------------------|----------------------------------------------------------------------------------------------------|-------------------|--|--|--|
| No.0 | No.1 | No.2 | No.3 | Explanation                          | 0                                                                                                    | 1                 |  |  |  |
| S600 | S620 | S5C0 | S5E0 | Send-enabled flag                    | Transmission enabled                                                                                                    | Transmitting now  |  |  |  |
| S601 | S621 | S5C1 | S5E1 | Handler error flag                   | No error                                                                                                    | Error encountered |  |  |  |
| S602 | S622 | S5C2 | S5E2 | Communications control program error | No error                                                                                                    | Error encountered |  |  |  |
| S603 | S623 | S5C3 | S5E3 | Reception canceled transmission      | No error                                                                                                    | Error encountered |  |  |  |
| S604 | S624 | S5C4 | S5E4 |                                      |                                                                                                    |                   |  |  |  |
| S605 | S625 | S5C5 | S5E5 | Notured                              | Notused                                                                                                    |                   |  |  |  |
| S606 | S626 | S5C6 | S5E6 |                                      | Not used                                                                                                    |                   |  |  |  |
| S607 | S627 | S5C7 | S5E7 |                                      |                                                                                                    |                   |  |  |  |
| S608 | S628 | S5C8 | S5E8 |                                      |                                                                                                    |                   |  |  |  |
| S609 | S629 | S5C9 | S5E9 |                                      |                                                                                                    |                   |  |  |  |
| S60A | S62A | S5CA | S5EA |                                      | Coded representations of the handler and<br>communications control errors<br>See the low-order byte of each error code<br>appearing in "7.4.3 Transmit errors." |                   |  |  |  |
| S60B | S62B | S5CB | S5EB | Error detail code                    |                                                                                                    |                   |  |  |  |
| S60C | S62C | S5CC | S5EC |                                      |                                                                                                    |                   |  |  |  |
| S60D | S62D | S5CD | S5ED |                                      |                                                                                                    |                   |  |  |  |
| S60E | S62E | S5CE | S5EE |                                      |                                                                                                    |                   |  |  |  |
| S60F | S62F | S5CF | S5EF |                                      |                                                                                                    |                   |  |  |  |

Table 5-1 Transmitted Information

The S-registers are initialized to 0 on a CPU or LPU reset. The S-registers can also be read from the CPU or LPU as word data.

|                                  | <<br><<br>2 <sup>15</sup> |                  | — Hi             | gh-or            | der b            | yte —            |                  | $ \stackrel{\cdot}{\longrightarrow} \frac{1}{2^8} $ | $\sim$ 2 <sup>7</sup> |                  | — Lo             | w-ore            | der by           | /te —            |                  | $\xrightarrow{2^0}$ |
|----------------------------------|---------------------------|------------------|------------------|------------------|------------------|------------------|------------------|-----------------------------------------------------|-----------------------|------------------|------------------|------------------|------------------|------------------|------------------|---------------------|
| Channel: Address<br>No.0: /E1F40 | S<br>6<br>0<br>0          | S<br>6<br>0<br>1 | S<br>6<br>0<br>2 | S<br>6<br>0<br>3 | S<br>6<br>0<br>4 | S<br>6<br>0<br>5 | S<br>6<br>0<br>6 | S<br>6<br>0<br>7                                    | S<br>6<br>0<br>8      | S<br>6<br>0<br>9 | S<br>6<br>0<br>A | S<br>6<br>0<br>B | S<br>6<br>0<br>C | S<br>6<br>0<br>D | S<br>6<br>0<br>E | S<br>6<br>0<br>F    |
| No.1: /E1F44<br>No.2: /E1F38     |                           |                  |                  |                  |                  |                  |                  |                                                     |                       |                  |                  |                  |                  |                  |                  |                     |

No.3: /E1F3C

#### 5.2.2 Received information

While the communications control program executes reception by a remote station from the CPU or LPU, successful or unsuccessful reception information is loaded into the CPU or LPU system (S) registers.

The user program references the S-registers to determine whether received data is available and identify receive errors encountered.

|      | Cha  | nnel |      |                                      | Bit definition                                |                         |  |  |  |
|------|------|------|------|--------------------------------------|-----------------------------------------------|-------------------------|--|--|--|
| No.0 | No.1 | No.2 | No.3 | Explanation                          | 0                                             | 1                       |  |  |  |
| S610 | S630 | S5D0 | S5F0 | Receive-complete flag                | Received data<br>unavailable                  | Received data available |  |  |  |
| S611 | S631 | S5D1 | S5F1 | Handler error flag                   | No error                                      | Error encountered       |  |  |  |
| S612 | S632 | S5D2 | S5F2 | Communications control program error | No error                                      | Error encountered       |  |  |  |
| S613 | S633 | S5D3 | S5F3 | System error                         | No error                                      | Error encountered       |  |  |  |
| S614 | S634 | S5D4 | S5F4 |                                      | Handler error descripti                       | on                      |  |  |  |
| S615 | S635 | S5D5 | S5F5 | Handlen amon on de                   | See a high-order bit of the low-order byte of |                         |  |  |  |
| S616 | S636 | S5D6 | S5F6 | Handler error code                   | each error code appearing in "7.4.4 Receive   |                         |  |  |  |
| S617 | S637 | S5D7 | S5F7 |                                      | errors."                                      |                         |  |  |  |
| S618 | S638 | S5D8 | S5F8 |                                      |                                               |                         |  |  |  |
| S619 | S639 | S5D9 | S5F9 |                                      |                                               |                         |  |  |  |
| S61A | S63A | S5DA | S5FA |                                      | Coded representations                         | of the handler and      |  |  |  |
| S61B | S63B | S5DB | S5FB | Emer detail es de                    | communications control                        | of the handler and      |  |  |  |
| S61C | S63C | S5DC | S5FC |                                      | See a low-order bit of e                      | each error code         |  |  |  |
| S61D | S63D | S5DD | S5FD |                                      | appearing in "7.4.4 Receive errors."          |                         |  |  |  |
| S61E | S63E | S5DE | S5FE |                                      |                                               |                         |  |  |  |
| S61F | S63F | S5DF | S5FF |                                      |                                               |                         |  |  |  |

| Table 5-2 | Received | Information |
|-----------|----------|-------------|
| Table J-Z | Received | mormation   |

The S-registers are initialized to 0 on a CPU or LPU reset. The S-registers can also be read from the CPU or LPU as word data.

|                                  | <<br>2 <sup>15</sup> |                  | — Hi             | gh-or            | der b            | yte —            |                  | $ \stackrel{1}{\longrightarrow} 2^{8} $ | $\sim$ 2 <sup>7</sup> |                  | — Lo             | w-or             | der by           | yte —            |                  | $2^0$            |
|----------------------------------|----------------------|------------------|------------------|------------------|------------------|------------------|------------------|-----------------------------------------|-----------------------|------------------|------------------|------------------|------------------|------------------|------------------|------------------|
| Channel: Address<br>No.0: /E1F42 | S<br>6<br>1<br>0     | S<br>6<br>1<br>1 | S<br>6<br>1<br>2 | S<br>6<br>1<br>3 | S<br>6<br>1<br>4 | S<br>6<br>1<br>5 | S<br>6<br>1<br>6 | S<br>6<br>1<br>7                        | S<br>6<br>1<br>8      | S<br>6<br>1<br>9 | S<br>6<br>1<br>A | S<br>6<br>1<br>B | S<br>6<br>1<br>C | S<br>6<br>1<br>D | S<br>6<br>1<br>E | S<br>6<br>1<br>F |
| No.1: /E1F46<br>No.2: /E1F3A     |                      |                  |                  |                  |                  |                  |                  |                                         |                       |                  |                  |                  |                  |                  |                  |                  |

No.3: /E1F3E

## 5 PROGRAMMING

## 5.3 Send/Receive Handlers

Computing functions are used as send/receive handlers when the user program to be invoked is a ladder, or subroutines are used as such when it is a C-mode task.

## NOTICE

It is not permitted to define a computing function on channel No. 0 and a subroutine on channel No. 1 or use subroutines for transmission and computing functions for reception.

All send/receive handlers associated with a given CPU or LPU unit must be uniformly defined as computing functions or subroutines.

#### 5.3.1 Computing functions

Eight transmit/receive computing functions are available as listed below.

| Table 5-3 | Send/Receive | Computing | Functions |
|-----------|--------------|-----------|-----------|
|-----------|--------------|-----------|-----------|

| Name | Function                                 |  |  |  |  |  |
|------|------------------------------------------|--|--|--|--|--|
| SD0  | Channel No. 0 send computing function    |  |  |  |  |  |
| SD1  | Channel No. 1 send computing function    |  |  |  |  |  |
| SD2  | Channel No. 2 send computing function    |  |  |  |  |  |
| SD3  | Channel No. 3 send computing function    |  |  |  |  |  |
| RV0  | Channel No. 0 receive computing function |  |  |  |  |  |
| RV1  | Channel No. 1 receive computing function |  |  |  |  |  |
| RV2  | Channel No. 2 receive computing function |  |  |  |  |  |
| RV3  | Channel No. 3 receive computing function |  |  |  |  |  |

## NOTICE

When using computing functions to build a ladder program with the S10mini, be sure to register them in the LGB table as instructed "4.2 Editing the LGB Table" and "4.3 LGB Table Settings" and then select [Build] – [Receive] from the ladder program edit window in ladder chart system to receive the CPU data with the tool. This will allow the computing functions to be assembled into a ladder program.

SD0, SD1, SD2, SD3

Send computing functions

Function

Transmit data in a specified word length from a parameter-specified area to the remote station.

Transfer address: Mnemonic, such as XW000 and FW000 Transfer word length: 1 to 512

Return code

Parameters

(See "5.2.1 Transmitted information.")

A return code is loaded in a system register.

Sample program

Transmits 32 bytes (hexadecimal: /20) from FW000 to the remote station attached to channel No. 0 when input condition S600 is off.

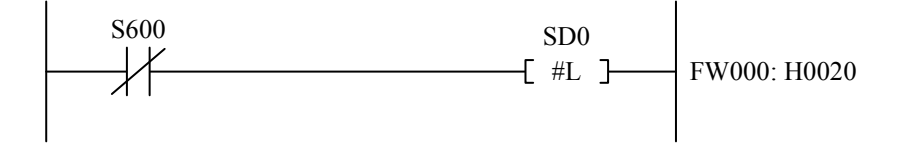

#### 5 PROGRAMMING

Remarks

RV0, RV1, RV2, RV3 Receive computing functions Function Transfer data in a specified word length to a parameter-specified area. This function performs no action when no received data is available. Parameters Transfer address: Mnemonic, such as XW000 and FW000 Transfer word length: 1 to 512 A return code is loaded in a system register. Return code (See "5.2.2 Received information.") Transfers 256 bytes (hexadecimal: /100) from FW020 to the remote station Sample program attached to channel No. 0 when input condition S610 is on. RV0 [ #L ] FW020: H0100 S610

- A receive handler incorporates the oldest received data. It keeps system register S610 from turning off as long as yet-to-be-incorporated received data is available. It turns off system register S610 when yet-to-be-incorporated received data is no longer available.
- A receive computing function can read one block of received data (as stored in one receive buffer) only in a batch (and not in segments).

#### (Example)

| Receive data                                                   | Incorporated word length setting<br>on receive handler launch | Incorporated data |
|----------------------------------------------------------------|---------------------------------------------------------------|-------------------|
| <sup>c</sup> ABCDEF0123 <sup>,</sup><br>10 characters received | 7                                                             | 'ABCDEF0'         |

The receive handler, when relaunched after incorporating seven characters, ignores yet-to-be-incorporated "123" and proceeds to incorporate the next block of received data (data in the next receive buffer).

• If the incorporated word length is set larger than the actual block, the incorporated data is padded with an end code. If space still remains unfilled, /00 is written to the remaining space.

#### (Example)

| Receive data                    | End code<br>setting | Incorporated word<br>length setting on<br>receive handler launch | Incorporated data |
|---------------------------------|---------------------|------------------------------------------------------------------|-------------------|
| 'ABCD'<br>4 characters received | /03                 | 8                                                                | 'ABCD' /03000000  |

#### 5.3.2 Subroutines

Eight send/receive handlers for user-created tasks (application tasks) are available as listed below.

|        | Address |         |                                  |
|--------|---------|---------|----------------------------------|
| Name   | S10mini | S10V    | Function                         |
| STASK0 | /107000 | /F46100 | Channel No. 0 send subroutine    |
| STASK1 | /107006 | /F56140 | Channel No. 1 send subroutine    |
| STASK2 | /107018 | /F66180 | Channel No. 2 send subroutine    |
| STASK3 | /10701E | /F761C0 | Channel No. 3 send subroutine    |
| RTASK0 | /10700C | /F46120 | Channel No. 0 receive subroutine |
| RTASK1 | /107012 | /F56160 | Channel No. 1 receive subroutine |
| RTASK2 | /107024 | /F661A0 | Channel No. 2 receive subroutine |
| RTASK3 | /10702A | /F761E0 | Channel No. 3 receive subroutine |

Table 5-4 Send/Receive Handler Names

User-created tasks (application tasks) are created in the C language or in an assembler language (68000 for the S10mini, SH-4 for the S10V).

Because send/receive handlers for application tasks are called by addressing, the application tasks cannot be created (linked) to include send/receive handlers.

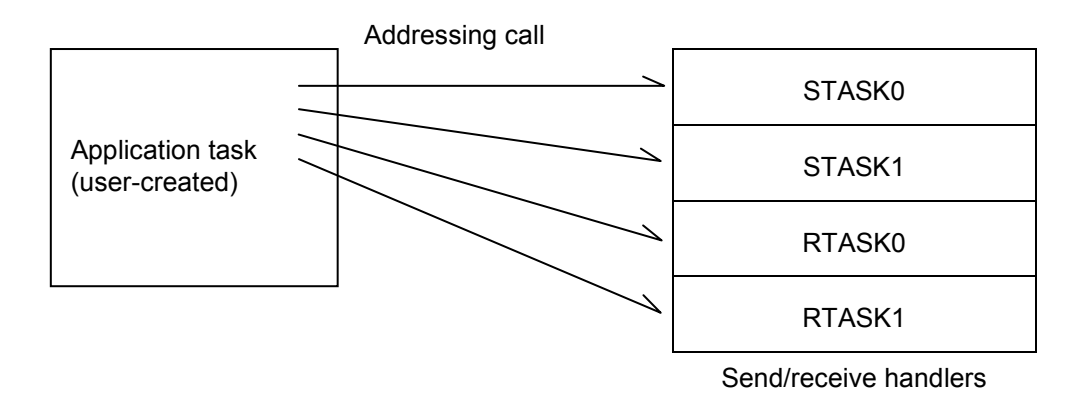

Figure 5-2 Relationship between Application Tasks and Send/Receive Handlers

## 5 PROGRAMMING

#### [S10mini]

STASK0, STASK1, STASK2, STASK3

Send subroutines

Function

Transmit data in a specified word length from a parameter-specified area to the remote station.

| Link procedure             | C language                                                                                                    | Assembler language                     |  |  |  |
|----------------------------|----------------------------------------------------------------------------------------------------|----------------------------------------|--|--|--|
| (Example)<br>Channel No. 0 | [S10mini]                                                                                                    | [S10mini]                              |  |  |  |
|                            |                                                                                                    |                                        |  |  |  |
|                            | long (*stask0)( );                                                                                                    |                                        |  |  |  |
|                            | long rtn, sadr, sbyte ;                                                                                                    | move.l #sbyte, -(A7)                   |  |  |  |
|                            |                                                                                                    | move.l #sadr, -(A7)                    |  |  |  |
|                            |                                                                                                    | lea \$107000, A0                       |  |  |  |
|                            | stask0 = (long(*)()) 0x107000;                                                                                                    | jsr (A0)                               |  |  |  |
|                            |                                                                                                    | addq.1 #8, A7                          |  |  |  |
|                            | $rtr = (*starle0)(so dr_shrits)$                                                                                                    |                                        |  |  |  |
|                            | rtn = (*stask0)(sadr, sbyte);                                                                                                    | I                                      |  |  |  |
|                            |                                                                                                    |                                        |  |  |  |
|                            |                                                                                                    |                                        |  |  |  |
|                            |                                                                                                    |                                        |  |  |  |
|                            | With an assembler language, the contents of registers other than D0 (return code storage) are guaranteed. (The C language allows users to be unconscious of registers.) |                                        |  |  |  |
|                            |                                                                                                    |                                        |  |  |  |
|                            |                                                                                                    |                                        |  |  |  |
| Parameters                 | sadr: Transmitted data storage address                                                                                                    |                                        |  |  |  |
|                            | sbyte: Transmitted byte length                                                                                                    |                                        |  |  |  |
|                            | rtn: Keturn code                                                                                                    |                                        |  |  |  |
|                            | With an assembler language, the return code is loaded in the D0 register.                                                                                               |                                        |  |  |  |
|                            |                                                                                                    |                                        |  |  |  |
| Return code                | =0: Normal end                                                                                                    |                                        |  |  |  |
|                            | =/FFFFFFF: Send handler launch error                                                                                                    | register (See "5.2.1 Transmitted       |  |  |  |
|                            | information.")                                                                                                    | egister. (See 5.2.1 Transmitted        |  |  |  |
|                            | ,                                                                                                    |                                        |  |  |  |
| Remarks                    | long (f) (): Declares function f that is re-                                                                                                    | turned as a function of a pointer to a |  |  |  |
|                            | double-precision integer.                                                                                                    |                                        |  |  |  |
|                            | Calling a send subroutine while the mod                                                                                                    | ule is not available would invoke an   |  |  |  |
|                            | error.                                                                                                    | and is not available would invoke all  |  |  |  |

[S10mini] Send subroutine examples

C language [S10mini] Check the most significant bit (send-enabled flag) of transmit system register S600 (address: /E1F40) and, if transmission is enabled, transmit 32 bytes (hexadecimal: /20) from the transmitted data area at address /140000. : register long (\*stask0)(); ; register long rtn; :

}

:

```
:

if ( (*(short*)0xE1F40 & 0x8000) == 0 )

{

stask0 = (long(*) ( )) 0x107000 ;

rtn = (*stask0) (0x140000, 0x20) ;

if ( rtn != 0 )

goto errb ;

}

else

{

:
```

Assembler language [S10mini]

Check the most significant bit (send-enabled flag) of transmit system register S600 (address: /E1F40) and, if transmission is enabled, transmit 256 bytes (hexadecimal: /100) from the transmitted data area at address /150000.

| btst   | #7, \$E1F40                  |                  |
|--------|------------------------------|------------------|
| bne    | LB1 — Go to LB1 if transmiss | sion is disabled |
| move.l | <u>#\$100,</u> -(A7)         |                  |
|        | → 256 bytes of data trans    | ferred           |
| move.l | <u>#\$150000</u> , -(A7)     |                  |
|        | Transmitted data area        | address /150000  |
| lea    | \$107000, A0                 |                  |
| jsr    | (A0)                         |                  |
| addq.l | #8, A7                       |                  |
| tst.l  | D0                           |                  |
| bne    | ERRB Go to ERRB if an error  | or occurs        |
|        |                              |                  |
# 5 PROGRAMMING

# [S10V]

STASK0, STASK1, STASK2, STASK3

Send subroutines

Function

Transmit data in a specified word length from a parameter-specified area to the remote station.

| Link procedure             | C language                                                                                                    | Assembler language                            |
|----------------------------|----------------------------------------------------------------------------------------------------|-----------------------------------------------|
| (Example)<br>Channel No. 0 | [510V]                                                                                                    | [\$10V]                                       |
|                            |                                                                                                    |                                               |
|                            | long (*stask0)( );                                                                                            | MOV.L sadr, R4                                |
|                            | long rtn, sadr, sbyte ;                                                                                       | MOV.L sbyte, R5                               |
|                            |                                                                                                    | MOV.L STASK0_A, R0                            |
|                            |                                                                                                    | JSR @R0                                       |
|                            | stask0 = (long(*)()) 0xF46100;                                                                                | NOP                                           |
|                            |                                                                                                    |                                               |
|                            |                                                                                                    | sadr: .DATA.L #H'414200                       |
|                            | rtn = (*stask0)(sadr, sbyte);                                                                                 | (Send address example)                        |
|                            |                                                                                                    | sbyte: .DATA.L #H'100                         |
|                            |                                                                                                    | (Send size example)                           |
|                            |                                                                                                    | STASK0_A: .DATA.L #H'F46100                   |
|                            |                                                                                                    | (Function entry address)                      |
|                            |                                                                                                    |                                               |
|                            | With an assembler language, the con<br>(The C language allows users to be                                     | ntents of registers R8 to R15 are guaranteed. |
|                            |                                                                                                    | č ,                                           |
| Parameters                 | sadr: Transmitted data storage address<br>sbyte: Transmitted byte length<br>rtn: Return code                  |                                               |
|                            | With an assembler language, the ret                                                                           | urn code is loaded in the R0 register.        |
| Return code                | =0: Normal end<br>=/FFFFFFF: Send handler launch e<br>Error information is loaded in a syst<br>information.") | error<br>em register. (See "5.2.1 Transmitted |
| Remarks                    | long (f) ( ); Declares function f that is returned as a function of a pointer to a                            |                                               |

double-precision integer.

Calling a send subroutine while the module is not available would invoke an error.

[S10V] Send subroutine examples

```
C language
[S10V]
```

Check the most significant bit (send-enabled flag) of transmit system register S600 (address: /E1F40) and, if transmission is enabled, transmit 32 bytes (hexadecimal: /20) from the transmitted data area at address /414200.

```
:
register long (*stask0)();
register long rtn;
:
if((*(short*)0xE1F40 & 0x8000) == 0)
{
stask0 = (long(*)()) 0xF46100;
rtn = (*stask0) (0x414200, 0x20);
if(rtn != 0)
goto errb;
}
else
{
:
}
```

Assembler language [S10V] Check the most significant bit (send-enabled flag) of transmit system register S600 (address: /E1F40) and, if transmission is enabled, transmit 256 bytes (hexadecimal: /100) from the transmitted data area at address /414200.

|           | •       |                   |                                             |
|-----------|---------|-------------------|---------------------------------------------|
|           | MOV.L   | s600,R0           |                                             |
|           | MOV.W   | @R0,R0            |                                             |
|           | EXTU.W  | R0,R0             |                                             |
|           | MOV.L   | sndokflg,R1       |                                             |
|           | TST     | R0,R1             |                                             |
|           | BF      | LB1 $\rightarrow$ | Go to LB1 if transmission is disabled       |
|           | MOV.L   | sadr,R4           |                                             |
|           | MOV.L   | sbyte,R5          |                                             |
|           | MOV.L   | STASK0 A,         | R0                                          |
|           | JSR     | @R0               |                                             |
|           | NOP     | 0                 |                                             |
|           | TST     | R0,R0             |                                             |
|           | BF      | ERRB              | $\rightarrow$ Go to ERRB if an error occurs |
|           | :       |                   |                                             |
| s600:     | .DATA.L | #H'E1F40          |                                             |
| sadr:     | .DATA.L | #H'414200         | $\rightarrow$ Transmitted data area address |
| sbyte:    | .DATA.L | #H'100            | $\rightarrow$ Transferred word length       |
| STASK0 A: | .DATA.L | #H'F46100         | -                                           |
| Sndokflg: | .DATA.L | #H'0000800        | 0                                           |
| -         |         |                   |                                             |

# 5 PROGRAMMING

#### [S10mini]

RTASK0, RTASK1, RTASK2, RTASK3

Receive subroutines

Function

Transfer data in a specified word length from a parameter-specified area to the remote station. These subroutines perform no action when no received data is available. Receiver handlers (subroutines) incorporate the oldest received data.

| Link procedure | C language                                                                                                    | Assembler language                                                                                                    |
|----------------|----------------------------------------------------------------------------------------------------|----------------------------------------------------------------------------------------------------|
| (Example)      | [S10mini]                                                                                                    | [S10mini]                                                                                                    |
| Channel No. 0  | <br>long (*rtask0)();<br>long rtn, radr, rbyte;<br> <br>rtask0 = (long(*) ()) 0x10700C;<br> <br>rtn = (*rtask0)(radr, rbyte); | Image: Internal internal intern |

With an assembler language, the contents of registers other than D0 (return code storage) are guaranteed. (The C language allows users to be unconscious of registers.)

Parameters

radr: Transmitted data storage address rbyte: Transmitted byte length rtn: Return code

With an assembler language, the return code is loaded in the D0 register.

| Return code | <ul> <li>=0: Normal end<br/>If there still is yet-to-be-incorporated data, the received data available bit in<br/>the system remains set to indicate received data available.</li> <li>=1: No received data is available in the receive buffer.</li> <li>=/001A0000: The last data of text is found in the buffer while incorporating<br/>received data from it, an end code has been encountered, or data<br/>has been incorporated in the text word length that has been<br/>specified by LGB.</li> <li>=/001A00xx: Data with a receive error is found in the buffer while incorporating<br/>received data from it. The received data area is cleared to 0 from<br/>the data in error to the received byte length. xx in the return code<br/>denotes the error code in the low-order byte of the receive error<br/>code. (See "7.4.4 Receive errors.") Error information is<br/>loaded in a system register. (See "5.2.2 Received</li> </ul> |
|-------------|----------------------------------------------------------------------------------------------------|
|             | <ul> <li>denotes the error code in the low-order byte felight. AX in the receive error code. (See "7.4.4 Receive errors.") Error information is loaded in a system register. (See "5.2.2 Received information.")</li> <li>=/FFFFFFFF: Receive handler start error Error information is loaded in a system register. (See "5.2.2 Received information.")</li> </ul>                                                                                                    |

Calling a send subroutine while the module is not available would invoke an error.

[S10mini] Receive subroutine examples

C language [S10mini] Check the most significant bit (receive-complete flag) of receive system register S610 (address: /E1F42) and, if received data is available, transmit 20 bytes (hexadecimal: /14) from the received data buffer to the received data storage area at address /140000.

```
:
         long (*rtask0)();
register
register
        long rtn;
if ( (*(short*)0xE1F42 & 0x8000) != 0 )
    ł
    rtask0 = (long(*)()) 0x10700C;
    rtn = (*rtask0) (0x140000, 0x14);
    if (rtn != 0)
       goto errb;
    }
else
    ł
         :
    3
```

• According to an application program, a receive C mode subroutine can read one block of received data (as stored in one receive buffer) in segments. (A receive computing function, on the other hand, can only read one block of received data in a batch.)

An example of the following data received from a remote station is shown below.

| Incorporated word length setting on receive handler launch | Return code                      | Incorporated data |
|------------------------------------------------------------|----------------------------------|-------------------|
| 3                                                          | 0<br>(normal)                    | "123"             |
| 4                                                          | 0<br>(normal)                    | "4567"            |
| 4                                                          | /001A0000<br>(normal, block end) | "890" 0           |

"1234567890" 10 characters received

An EOF code (/001A) in the high-order word of the return code (long length) signifies the end of the block. If the low-order word is equal to 0, that block has been normally received; if not, it has been abnormally received. (Data before that had been normally received, though.) The code that designates abnormal reception is the same as in the low-order byte of the receive error code.

If the incorporated word length is set larger than the received word length, the incorporated data is padded with an end code. If space still remains unfilled, 0 is written to the remaining space.

An example of receiving the following data from a remote station is shown below.

"12345"

.

5 characters received, end code /030001

| Incorporated word length setting on receive handler launch | Return code | Incorporated data |
|------------------------------------------------------------|-------------|-------------------|
| 7                                                          | /001A0000   | "12345" /0300     |
| 8                                                          | /001A0000   | "12345" /030001   |
| 9                                                          | /001A0000   | "12345" /03000100 |

Assembler language [S10mini] Check the most significant bit (receive-complete flag) of receive system register S610 (address: /E1F42) and, if received data is available, transmit 256 bytes (hexadecimal: /100) from the received data buffer to received data storage area at address /150000.

| btst   | #7, \$E1F42              |                                           |
|--------|--------------------------|-------------------------------------------|
| beq    | LB1                      | → Go to LB1 if received data is available |
| move.l | <u>#\$100</u> , -(A7)    |                                           |
|        |                          | → 256 bytes of data transferred           |
| move.l | <u>#\$150000</u> , -(A7) |                                           |
|        |                          | → From data area address /150000          |
| lea    | \$10700C, A0             |                                           |
| jsr    | (A0)                     |                                           |
| addq.l | #8, A7                   |                                           |
| tst.l  | D0                       |                                           |
| bne    | ERRB                     | → Go to ERRB if an error occurs           |
|        |                          |                                           |

# 5 PROGRAMMING

### [S10V]

RTASK0, RTASK1, RTASK2, RTASK3

Receive subroutines

Function

Transfer data in a specified word length from a parameter-specified area to the remote station. These subroutines perform no action when no received data is available. Receiver handlers (subroutines) incorporate the oldest received data.

| Link procedure |
|----------------|
| (Example)      |
| Channel No. 0  |

| C language                                                                                                    | Assembler language                                                                                                    |  |
|----------------------------------------------------------------------------------------------------|----------------------------------------------------------------------------------------------------|--|
| [S10V]                                                                                                    | [S10V]                                                                                                    |  |
| <br>long (*rtask0)();<br>long rtn, radr, rbyte;<br> <br>rtask0 = (long(*)()) 0xF46120;<br> <br>rtn = (*rtask0)(radr, rbyte); | MOV.L radr, R4<br>MOV.L rbyte, R5<br>MOV.L RTASK0_A, R0<br>JSR @R0<br>NOP<br> <br>radr: .DATA.L #H'414200<br>(Receive address example)<br>rbyte: .DATA.L #H'414200<br>(Receive size example)<br>RTASK0_A: .DATA.L #H'F46120<br>(Function entry address) |  |

With an assembler language, the contents of registers R8 to R15 are guaranteed. (The C language allows users to be unconscious of registers.)

Parameters

radr: Transmitted data storage address rbyte: Transmitted byte length rtn: Return code

With an assembler language, the return code is loaded in the R0 register.

| Return code | =0: Normal end<br>If there still is yet-to-be-incorporated data, the received data available bit in                                                                                                    |
|-------------|----------------------------------------------------------------------------------------------------|
|             | <ul> <li>and there sum is yet to be interported data, the received data dynamous of in the system remains set to indicate received data available.</li> <li>=1: No received data is available in the receive buffer.</li> <li>=/001A0000: The last data of text is found in the buffer while incorporating received data from it, an end code has been encountered, or data has been incorporated in the text word length that has been specified by LGB.</li> <li>=/001A00xx: Data with a receive error is found in the buffer while incorporating received data from it. The received data area is cleared to 0 from the data in error to the received byte length. xx in the return code denotes the error code in the low-order byte of the receive error code. (See "7.4.4 Receive errors.") Error information is loaded in a system register. (See "5.2.2 Received information.")</li> <li>=/FFFFFFFF: Receive handler start error Error information is loaded in a system register. (See "5.2.2 Received information.")</li> </ul> |

Calling a send subroutine while the module is not available would invoke an error.

#### [S10V] Receive subroutine examples

```
C language
[S10V]
```

Check the most significant bit (receive-complete flag) of receive system register S610 (address: /E1F42) and, if received data is available, transmit 20 bytes (hexadecimal: /14) from the received data buffer to the received data storage area at address /414200.

```
register long (*rtask0)();
register long rtn;
:
if ( (*(short*)0xE1F42 & 0x8000) != 0 )
{
    rtask0 = (long(*) ( )) 0xF46120;
    rtn = (*rtask0) (0x414200, 0x14);
    if ( rtn != 0 )
      goto errb;
    }
else
    {
      :
    }
```

• According to an application program, a receive C mode subroutine can read one block of received data (as stored in one receive buffer) in segments. (A receive computing function, on the other hand, can only read one block of received data in a batch.)

An example of the following data received from a remote station is shown below.

| Incorporated word length setting on receive handler launch | Return code                      | Incorporated data |
|------------------------------------------------------------|----------------------------------|-------------------|
| 3                                                          | 0<br>(normal)                    | "123"             |
| 4                                                          | 0<br>(normal)                    | "4567"            |
| 4                                                          | /001A0000<br>(normal, block end) | "890" 0           |

An EOF code (/001A) in the high-order word of the return code (long length) signifies the end of the block. If the low-order word is equal to 0, that block has been normally received; if not, it has been abnormally received. (Data before that had been normally received, though.) The code that designates abnormal reception is the same as in the low-order byte of the receive error code.

| "1234567890" | 10 characters received |
|--------------|------------------------|
|--------------|------------------------|

If the incorporated word length is set larger than the received word length, the incorporated data is padded with an end code. If space still remains unfilled, 0 is written to the remaining space.

An example of the following data received from a remote station is shown below.

"12345"

5 characters received, end code /030001

| Incorporated word length setting on receive handler launch | Return code | Incorporated data |
|------------------------------------------------------------|-------------|-------------------|
| 7                                                          | /001A0000   | "12345" /0300     |
| 8                                                          | /001A0000   | "12345" /030001   |
| 9                                                          | /001A0000   | "12345" /03000100 |

Assembler language [S10V]

Check the most significant bit (receive-complete flag) of receive system register S610 (address: /E1F42) and, if received data is available, transmit 256 bytes (hexadecimal: /100) from the received data buffer to data storage area at address /414200.

|           | :       |                     |                                             |
|-----------|---------|---------------------|---------------------------------------------|
|           | MOV.L   | s610,R0             |                                             |
|           | MOV.W   | @R0,R0              |                                             |
|           | EXTU.W  | R0,R0               |                                             |
|           | MOV.L   | rcvokflg,R1         |                                             |
|           | TST     | R0,R1               |                                             |
|           | BT      | LB1 $\rightarrow$ G | to to LB1 if received data is available     |
|           | MOV.L   | radr,R4             |                                             |
|           | MOV.L   | rbyte,R5            |                                             |
|           | MOV.L   | RTASK0_A            | R0                                          |
|           | JSR     | @R0                 |                                             |
|           | NOP     |                     |                                             |
|           | TST     | R0,R0               |                                             |
|           | BF      | ERRB                | $\rightarrow$ Go to ERRB if an error occurs |
|           |         |                     |                                             |
| s610:     | .DATA.L | #H'E1F42            |                                             |
| radr:     | .DATA.L | #H'414200           | $\rightarrow$ Received data area address    |
| rbyte:    | .DATA.L | #H'100              | $\rightarrow$ Transferred word length       |
| RTASK0_A: | .DATA.L | #H'F46120           |                                             |
| rcvokflg: | .DATA.L | #H'0000800          | 0                                           |

# 5.4 Incorporating Received Data

When the communications control program finished receiving data, relevant information is set in the system (S) registers. Create a user program by referencing this information.

• Creating as a ladder program

When a receive handler (computing function) is launched to meet the rules of the S-registers, the received data incorporate delay would be confined to within the sequence cycle (standard 30 ms).

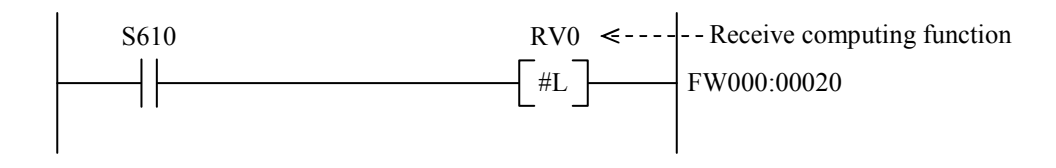

• Application task (C mode)

Create and register the user task that the communications control program launches at the completion of reception.

This removes the need for the user program to monitor the completion of reception.

Received data can be incorporated by simply making a subroutine call to a receive handler from a task invoked from the communications control program.

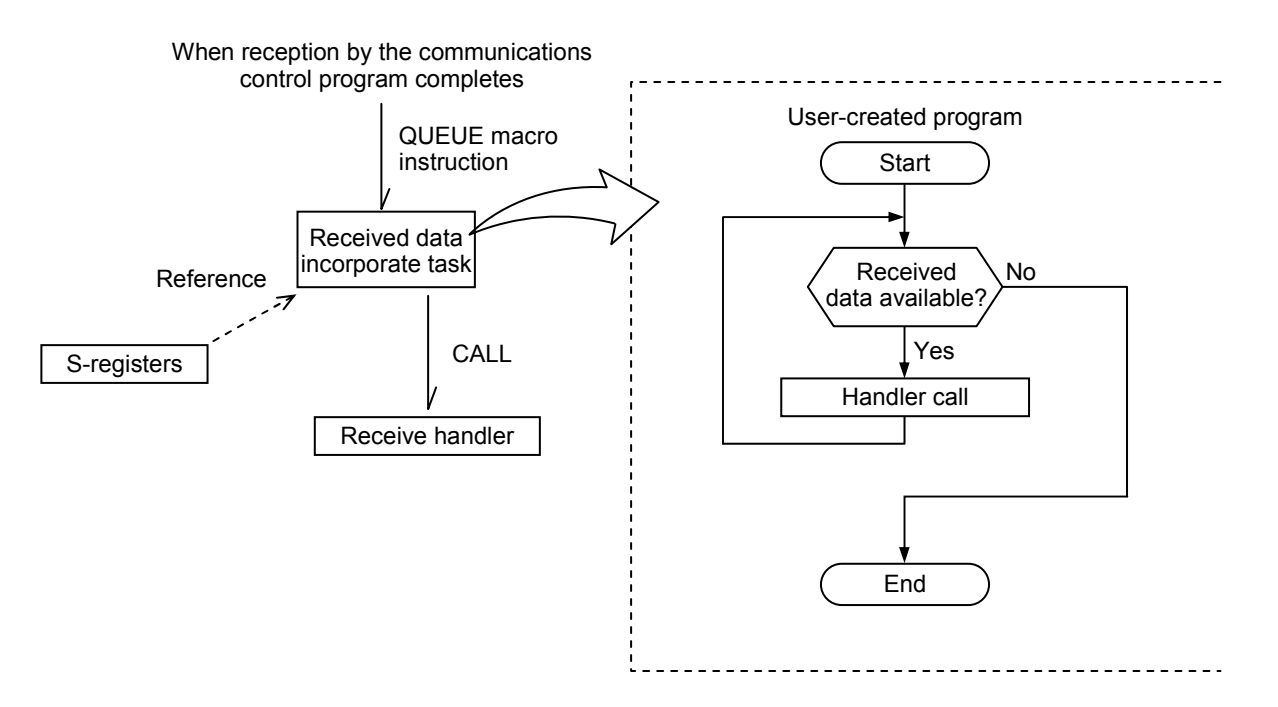

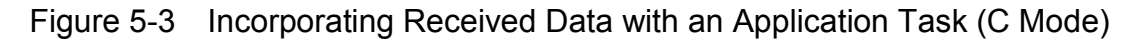

# 5.5 Hardware Controlled by Software Implementation

The following parameters can be set as send handler parameters to control the hardware of the RS-232C and RS-422 modules:

- Using computing functions Send handler name: SD? (? denotes a channel number)
- Using subroutines Send handler name: STASK? (? denotes a channel number)

| Table 5-5 | Hardware Controlled by Software Implementation (1) | )  |
|-----------|----------------------------------------------------|----|
|           |                                                    | ٢. |

| Transfer address                                                                                                    | Transferred word length | Content                                                                                                    | Return information                                                                                                    |
|----------------------------------------------------------------------------------------------------|-------------------------|----------------------------------------------------------------------------------------------------|----------------------------------------------------------------------------------------------------|
| <ul> <li>Computing function<br/>Data register<br/>DWFFF</li> <li>C-mode subroutine<br/>Address<br/>/62FFE</li> </ul> | /8080                   | Software reset<br>As the module in question is<br>reset, other channels on the<br>same module are reset as well<br>(similar to a reset of the RS-<br>232C/RS-422 module<br>implemented by using the<br>CPU or LPU reset switch) | <ul> <li>[S10V] Can be verified by using the tool.</li> <li>[S10mini] A normal ending is evidenced by the display of a successful operation message on the CPU LED.</li> <li>(See "7.4.1 CPU module indicator display messages.")</li> </ul>                                                                                                    |
|                                                                                                    | /0000 or /0001          | Latest hardware status<br>incorporate request                                                                                                    | <ul> <li>Channel No. 0<br/>High-order byte of DWFFF (/62FFE)</li> <li>Channel No. 1<br/>Low-order byte of DWFFF (/62FFF)</li> <li>Channel No. 2<br/>High-order byte of DWFFF (/62FFC)</li> <li>Channel No. 3<br/>Low-order byte of DWFFF (/62FFD)</li> <li>2<sup>7</sup> 2<sup>0</sup></li> <li>① 2 3 4 5</li> <li>① RS output state:</li> <li>② CS input state</li> <li>0: ON(*)<br/>1: OFF(*)</li> </ul> |
|                                                                                                    |                         |                                                                                                    | <ul> <li>④ CD input stage 5</li> <li>④ ER output state: ] 0: OFF(*)</li> <li>⑤ DR input state: ∫ 1: ON(*)</li> </ul>                                                                                                    |

(\*) ON: Designates a high on the line.

OFF: Designates a low on the line.

|               |                         | -       | - |                    |  |
|---------------|-------------------------|---------|---|--------------------|--|
| isfer address | Transferred word length | Content | F | Return information |  |

| I able 5-6 Hardware Controlled by Software Implementation ( | (2 | ) |
|-------------------------------------------------------------|----|---|
|-------------------------------------------------------------|----|---|

Tran /0200 DR OFF request (\*) • Computing function • Channel No. 0 High-order byte of DWFFF (/62FFE) Data register DWFFF • Channel No. 1 • C-mode subroutine Low-order byte of DWFFF (/62FFF) /0201 DR ON request (\*) Address Channel No. 2 /62FFE High-order byte of DWFFF (/62FFC) Channel No. 3 Low-order byte of DWFFF (/62FFD) /00: OFF report /01: ON report /0300 RS OFF request (\*) • Channel No. 0 High-order byte of DWFFF (/62FFE) Channel No. 1 Low-order byte of DWFFF (/62FFF) /0301 RS ON request (\*) Channel No. 2 High-order byte of DWFFF (/62FFC) Channel No. 3 Low-order byte of DWFFF (/62FFD) /00: ON report /01: OFF report

(\*) ON: Designates a high on the line. OFF: Designates a low on the line.

With a send parameter address setting of DWFFF, /62FFE, functions or subroutines would return by directing return information to /FF if the parameter word length is other than those listed in Tables 5-5 and 5-6.

# 5.6 Sample Programs (Sample RS-232C Wiring with a Printer)

# 5.6.1 Overview

An RS-232C interface connecting the CPU or LPU unit to a serial printer allows memory data to be printed out in a specified word length, beginning with a specified address.

# 5.6.2 System configuration

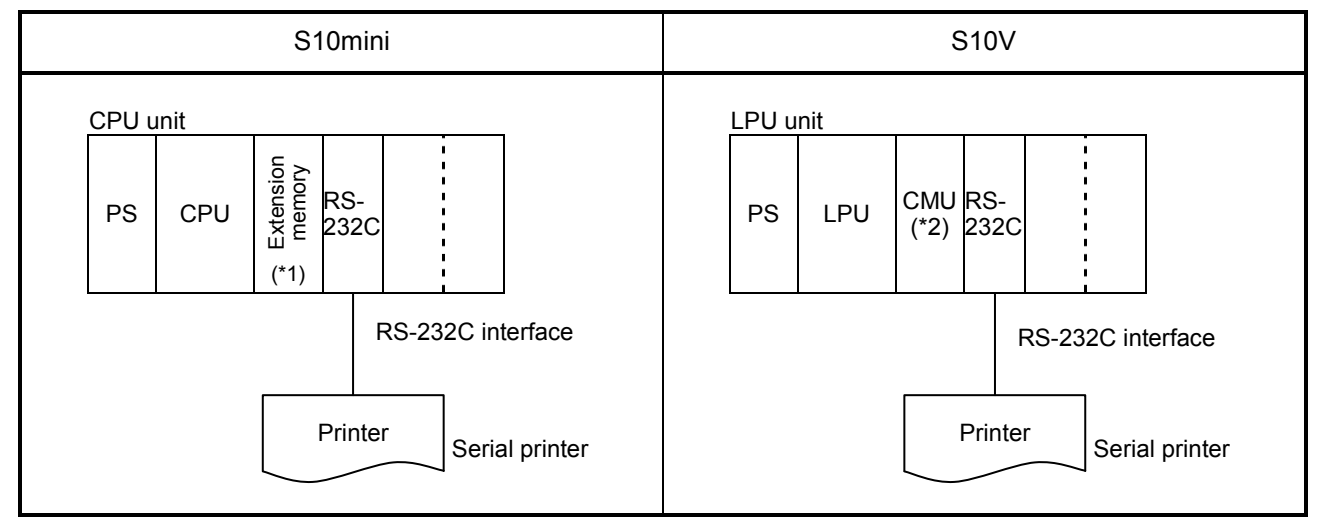

Table 5-7 System Configuration

(\*1) If the LQP000 is used as a CPU, an extension memory module is needed when an application task is used. (\*2) An option module CMU is needed when an application task is used.

# 5.6.3 Print format

The print format is shown below.

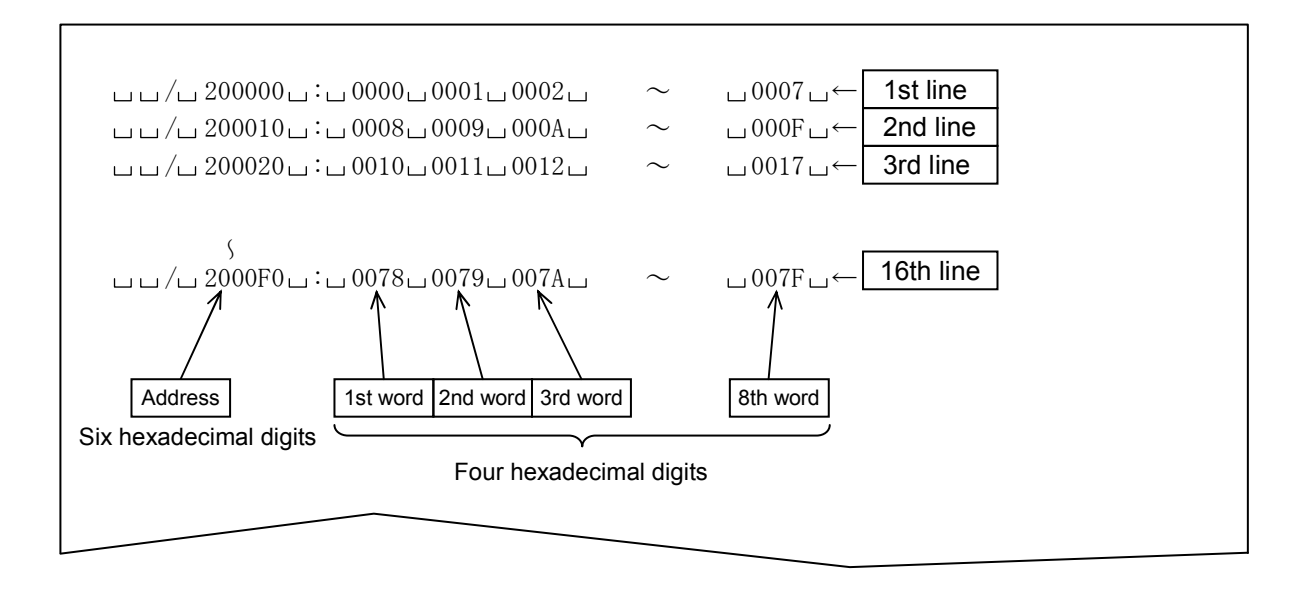

| Ш | Space (blank) | [/20] | Address mark   |
|---|---------------|-------|----------------|
| / | Slash         | [/2F] |                |
| : | Colon         | [/3A] | Data delimiter |

# 5.6.4 Program configuration

The printer output control program runs as an application task (C mode) created in the C language.

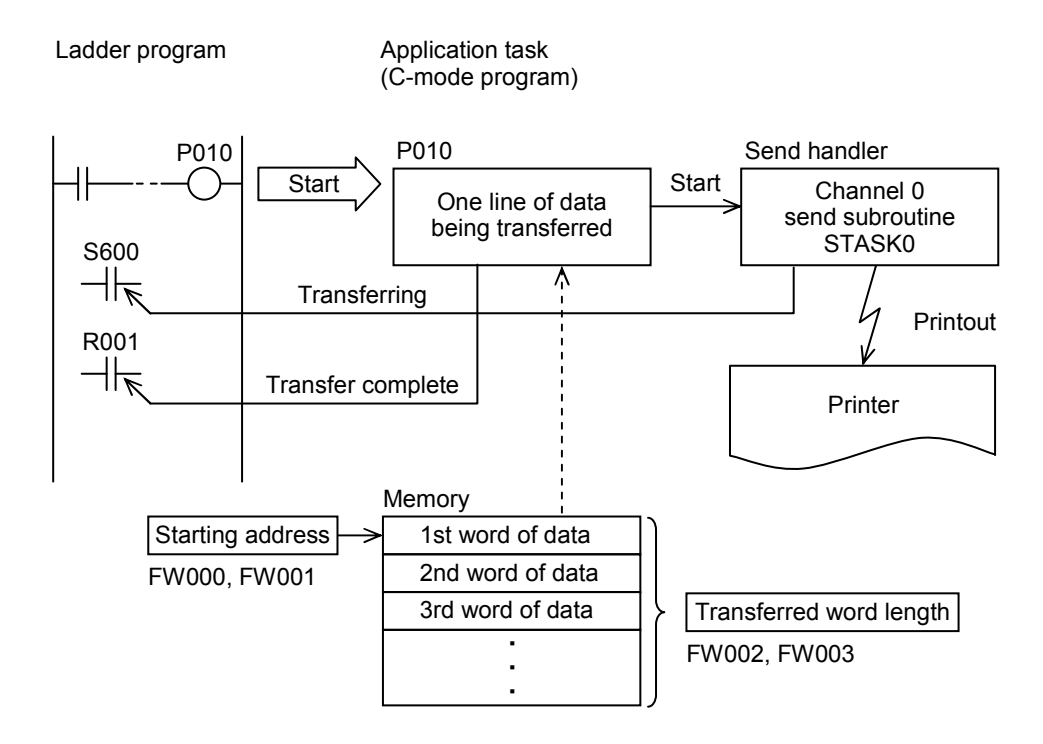

Figure 5-4 Program Configuration

The application task is programmed as a subroutine that prints memory contents line by line and is assigned to P010.

The application task starts when coil P010 is turned on in the ladder program.

Before starting the application task, set the starting address (FW000 to FW001) of the control information table and the transferred word length (FW002 to FW003).

# 5 PROGRAMMING

## 5.6.5 Ladder program linkage table configuration

(1) Printout control information table

| Symbol | Address | Data                    | Remarks                    |
|--------|---------|-------------------------|----------------------------|
| FW000  | /0E2000 | Storting addrage        | 22 hits long (hinary data) |
| FW001  | /0E2002 | Starting address        | 52 bits long (binary data) |
| FW002  | /0E2004 | Transferred word length | 22 hits long (hippry data) |
| FW003  | /0E2006 | Transferred word length | 52 ons long (billary data) |

Table 5-8 Control Information Table

Setting example:

Starting address = Address /120000

Transferred word length = 16 (/10) words

To meet these conditions, set the control information table as described in Table 5-9.

Table 5-9 Control Information Table Setting Example

| Symbol | Address | Data  |
|--------|---------|-------|
| FW000  | /0E2000 | /0012 |
| FW001  | /0E2002 | /0000 |
| FW002  | /0E2004 | /0000 |
| FW003  | /0E2006 | /0010 |

## (2) Print-complete flag

The print-complete flag turns on when printout of a specified word length of data is completed, and turns off when printout of one line of data is initiated for the first time.

| Symbol | Address | Data               |
|--------|---------|--------------------|
| R001   | /0AC002 | $2^{15} 	 2^1 2^0$ |

Because only the LSB (bit  $2^{0}$ : the least significant bit) of this memory area is valid, the on/off data is set as follows: When on = /0001 When off = /0000

# (3) Transfer-in-progress flag

System register S600 of the transfer-in-progress flag of the send handler (STASK0) that is launched on one-line data printout processing is used.

Here, access is made to a bit type area to ease software processing.

| Symbol | Address | Data                                          |   |
|--------|---------|-----------------------------------------------|---|
| S600   | /0BF400 | 2 <sup>15</sup> 2 <sup>1</sup> 2 <sup>0</sup> | ) |

Because only the LSB (bit  $2^0$ : the least significant bit) of this memory area is valid, the on/off data is set as follows: When on = /0001 When off = /0000

The correspondence between the S600 word type area and the bit type area is shown below.

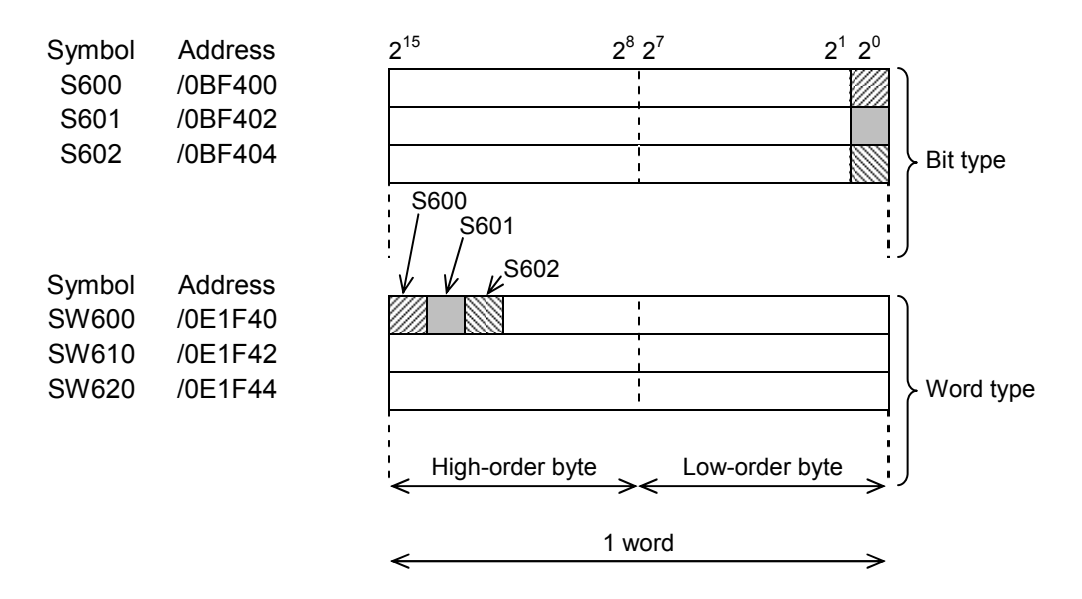

## 5.6.6 RS-232C module

(1) Module switch setting

To use CN1 for "Free-running – Task," set the module switch to 4.

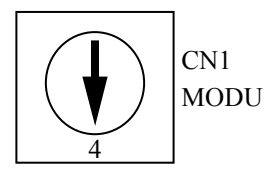

## (2) RS-232C signal lines

Only data signal lines are used as RS-232C signal connections. Other control lines are out of use. The RS-232C signal lines are wired as shown below.

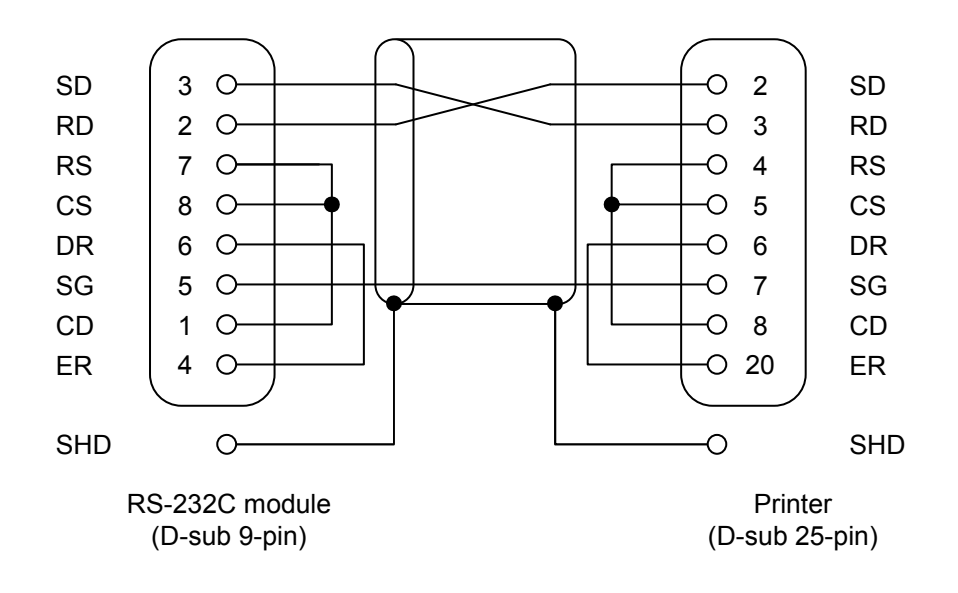

Figure 5-5 RS-232C Signal Connections

# 5.6.7 Setting the LGB table

Tale 5-10 summarizes the specifications of the printer serial interface.

| Item          | Description                                                                                                    |
|---------------|----------------------------------------------------------------------------------------------------|
| Data frame    | Start bit: 1 bit<br>Data bits: 8 bits<br>Parity bit: Yes, even parity<br>Stop bit: 1 bit                                                                                                  |
| Baud rate     | 4800 bps                                                                                                    |
| Print control | A received data buffer (1 KB) is available. The printer prints the contents of the received data buffer when it receives a line feed code (LF: /0A), executing a line feed automatically. |

Table 5-10 Serial Interface Specifications

<Data block structure>

The data block is assumed to have a text length of 64 bytes.

The start code (SCD) and the end code (ECD) of the data block are used in the following format:

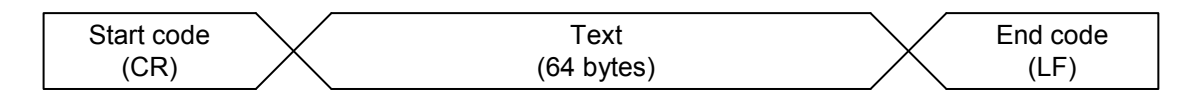

CR: Carriage return (/0D) LF: Line feed (/0A) No block check character (BCC)

| Item                             | Description                 |  |  |  |  |  |  |
|----------------------------------|-----------------------------|--|--|--|--|--|--|
| Data frame                       | ST+8DT+EP+1SP (*)           |  |  |  |  |  |  |
| Baud rate                        | 4800[bps] (*)               |  |  |  |  |  |  |
| Priority level                   | Local station prioritized   |  |  |  |  |  |  |
| Data change mode                 | Binary                      |  |  |  |  |  |  |
| Text size                        | 64 bytes                    |  |  |  |  |  |  |
| Start code                       | /0D (*)                     |  |  |  |  |  |  |
| End code                         | /0A (*)                     |  |  |  |  |  |  |
| Block check character            | No BCC                      |  |  |  |  |  |  |
| Send delay time                  | No send delay               |  |  |  |  |  |  |
| Send break and continue codes    | No break and continue codes |  |  |  |  |  |  |
| Send break timeout               | 3276.7[s]                   |  |  |  |  |  |  |
| Receive timeout                  | 3276.7[s]                   |  |  |  |  |  |  |
| RS-422 gate control              | -                           |  |  |  |  |  |  |
| Request to Send (RS)             | RS available                |  |  |  |  |  |  |
| Equipment Ready (ER)             | Ready                       |  |  |  |  |  |  |
| Data Set Ready (DR)              | No check                    |  |  |  |  |  |  |
| Control signal automatic control | Manual control              |  |  |  |  |  |  |
| System selection                 | Task system                 |  |  |  |  |  |  |

# NOTICE

When using any other printer, edit the items marked by an asterisk (\*) to meet the specifications of that printer as needed.

## 5.6.8 C language program flowchart

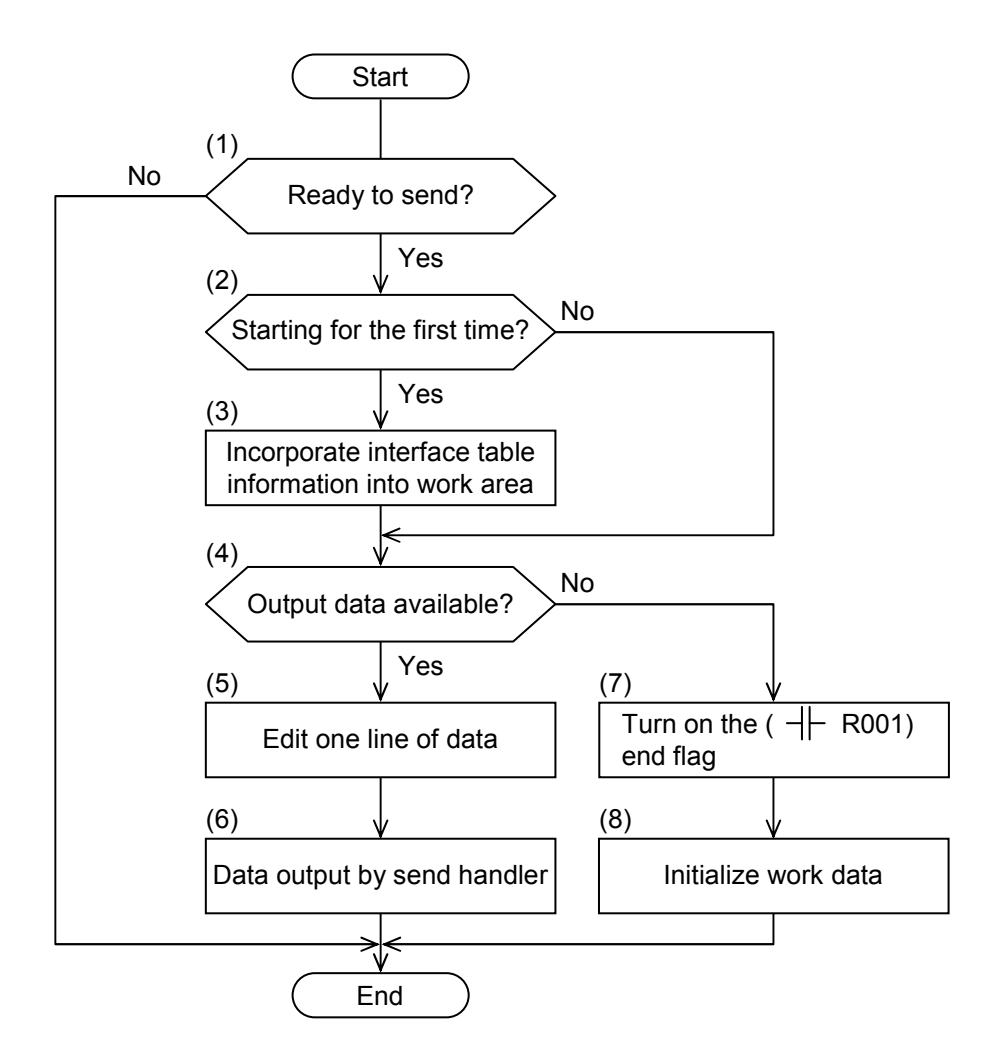

- (1): Reference the status of system register S600 to check for readiness to transmit.
- (2), (3): Check to see if this is the first instance of startup and, if so, incorporate interface table information into a task work area.
- (4): Check the next task work area for the output word length remaining.
- (5) to (6): If output data is available, edit one line of data and direct the print data to the printer with the send handler.
- (7) to (8): When all the output has completed, turn on the end flag ( ⊣ ⊢ R001) and turn off the initial start flag.

#### 5.6.9 C language sample program

```
1:
    /*
2:
                                                                                              */
            Sample No.1 :: Memory dump task
    3:
4:
5:
    #define TXSUB0
                           0x107000 (←S10mini)
                                                             Send handler address
6:
     #define IFTB
                           0xE2000
                                                             F000 control information table address
7:
    #define R001
                           0xAC002
                                                             R001 print-complete flag address
8:
     #define S600
                           0xBF400
                                                             S600 transfer-in-progress flag address
9:
    #define MASK
                           0x0001
                                                             Mask data '1'
10:
11:
    static struct WORK {
                           short
                                             flag;
                                                             Processing-in-progress flag
12:
                                            addr;
                                                             Transfer address in process
                           long
13:
                           long
                                             word;
                                                             Transferred word length in process
14:
                           } work ;
15:
16:
                                                             One-line print buffer
    static char linebf[64];
17:
18:
    p010()
19:
20:
     {
21:
    register long (*txsub)();
22:
    register long *lpt ;
23:
    register char *cpt ;
24:
    register short wk ;
25:
    register short ct ;
26:
    register long retncd;
27:
28:
    if( ( *(short *)S600 & MASK ) == 0 )
                                                             Check for readiness to transmit
29:
30:
       if( work.flag == 0 )
                                                             Incorporate control information table
31:
32:
         lpt = (long *)IFTB ;
33:
         work.addr = *lpt++;
34:
         work.word = *lpt ;
35:
         work.flag = 1;
36:
         }
37:
       if(word.word > 0)
                                                             Printout processing
38:
                                                             Initialize the line buffer
         {
39:
         ct = 64;
         cpt = \&linebf[0];
40:
41:
         while(--ct \ge 0)
             *cpt++ = ' ' ;
42:
43:
44:
         (long)cpt = \&(work.addr);
                                                             Set address data
45:
         btoas( &linebf[3], cpt[1] );
46:
         btoas( &linebf[5], cpt[2] );
47:
         btoas( &linebf[7], cpt[3] );
48:
49:
         (long)cpt = word.addr;
                                                             Set memory data
50:
         ct = 12;
51:
         while( (work.word > 0 ) && ( ct < 50 ) )
```

```
52:
            btoas( &linebf[ct] , *cpt++ );
                                                      High-order byte data
53:
54:
            btoas( &linebf[ct+2], *cpt++ );
                                                      Low-order byte data
55:
            ct += 5;
                                                      Set SP (space)
56:
            work.word -= 1;
57:
            }
58:
        work.addr += 0x000010;
59:
60:
        linebf[2] = '/';
                                                      Address mark "/"
61:
        linebf[10] = ':';
                                                      Data delimiter ":"
62:
        txsub = (long(*)())TXSUB0 ;
                                                      Data transfer
63:
        retncd = (*txsub)(\&linebf[0], 64);
64:
65:
        }
      else{
66:
        work.flag = 0;
67:
68:
        *(\text{short } *)R001 = 1;
                                                      Set the print-complete flag
69:
        }
70:
      }
71:
    return ;
72:
    }
73:
    74:
   /*
                                                                                    */
75:
          BINARY \rightarrow ASCII function (byte size)
    76:
77:
    btoas(stp, data)
78:
    register char *stp;
                                                      Character set pointer
79:
    register char data ;
                                                      Binary data
80:
    {
81:
    register char wk ;
                                                      Work register
82:
83: wk = data ;
                                                      Set the high-order digit
84: wk >>= 4;
85:
    wk &= (char)0x0F;
86:
    if (wk \leq (char)0x09)
87:
      wk += (char)0x30 ;
88:
    else wk += (char)0x37 ;
89:
    *stp++ = wk ;
90:
91:
    data &= (char)0x0F ;
                                                      Set the low-order digit
    if( data \leq (char)0x09 )
92:
93:
      data += (char)0x30 ;
94: else data += (char)0x37 ;
95:
    *stp = data ;
96:
97: return;
98:
    }
            99:
```

# 5.6.10 Ladder program

A ladder program that starts the application task (C mode) assigned to P010 is needed to carry out printout.

A sample ladder program (S10mini) is shown below.

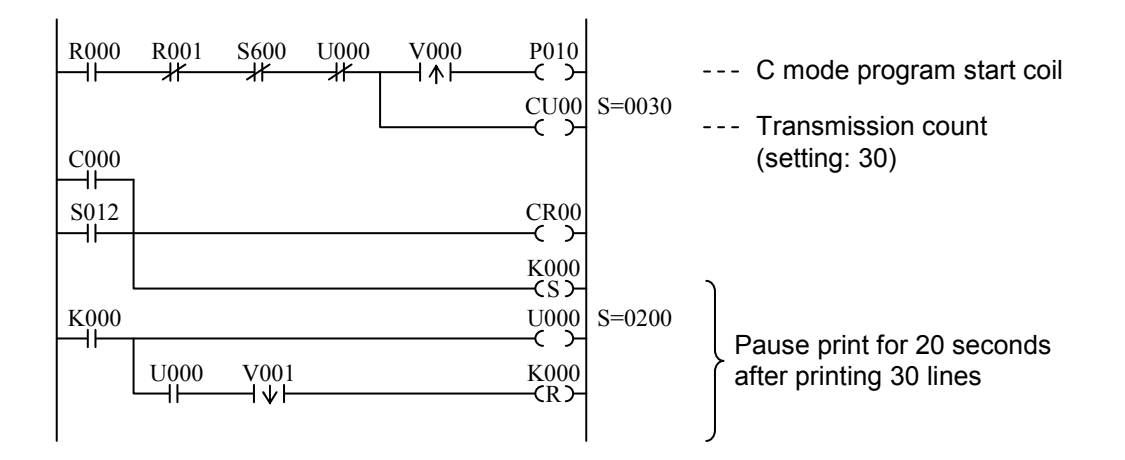

R000 ...... Print request

- R001 ...... Print complete
- S600...... Transferring a remote station link
- C000 ...... 30-line print counter
- U000...... Timer to pause print after printing 30 lines
- S012.....STOP→RUN signal
- K000.......Save 30-line print counter on power failure

# NOTICE

- The printer used this time prints so slow when compared with the speed of data transfer that the continuous transmission of print data to it would cause the printer to malfunction with a received data buffer overflowing. The ladder program pauses transmission for 20 seconds after printing 30 lines to prevent this.
- The sample program is designed to promote understanding. The working program should make error checks on the send handler return code and system registers (S).

# 5.7 Sample Program (PC-based Program Loading)

# 5.7.1 System configuration

Connect a PC to the CPU or LPU unit by way of an RS-232C interface to load programs written in the C or other languages into CPU memory directly.

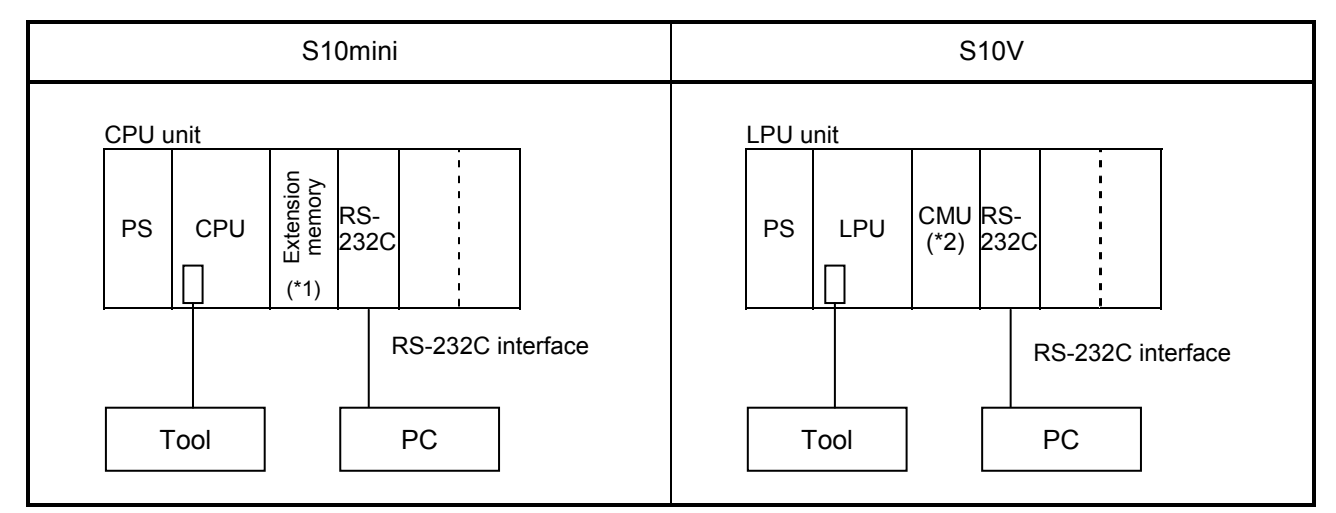

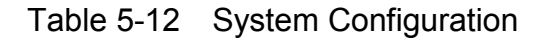

(\*1) If the LQP000 is used as a CPU, an extension memory module is needed when an application task is used.

(\*2) An option module CMU is needed when an application task is used.

# 5.7.2 Program configuration

The S-formatted data receive task starts on receiving S-formatted data from the PC, setting the incoming data at a memory address.

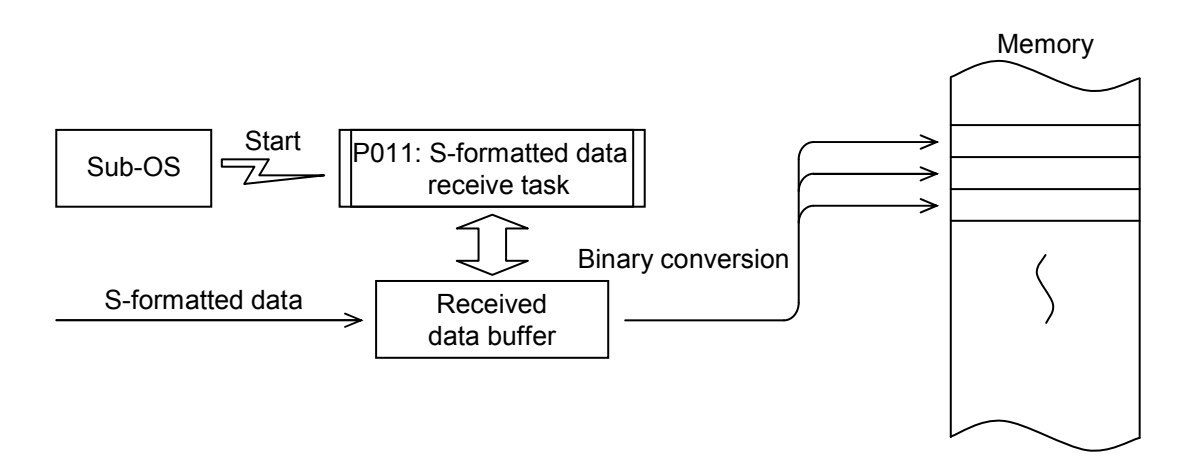

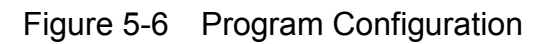

# 5.7.3 Motorola 'S' format (16-bit)

This data format is used to transmit and receive objects, such as 68000, over a line.

## 

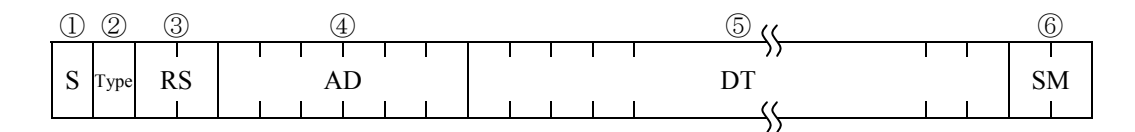

- ① Signifies the beginning of a record. It is always 'S' (/53).
- ② Designates the record type.
  - '2' (/32): Data record

'9' (/39): Last record

- (3) Designates the byte size of the record in two characters (byte length of (4) to (6))
- ④ Designates the associated starting address in six characters.
- (5) Designates one byte of memory data in two characters.
- 6 Designates the one's complement of the sum total of data 3 to 5 in two characters.

# (Supplement)

A CR (Carriage Return: /0D) and an LF (Line Feed: /0A) follow the checksum field of each S-formatted record transferred to the PC. Using these codes, the start and end codes have been decided as follows (see "5.7.4 LGB table settings"):

Start code (SCD) = 'S' (=/53) ... One character End code (ECD) = 'CR (/0D) + LF (/0A) ... Two characters

# 5.7.4 LGB table settings

An example of settings in the LGB table is shown below.

| Item                             | Description                 |  |  |  |  |  |  |
|----------------------------------|-----------------------------|--|--|--|--|--|--|
| Data frame                       | ST+8DT+OP+1SP               |  |  |  |  |  |  |
| Baud rate                        | 1200[bps]                   |  |  |  |  |  |  |
| Priority level                   | Local station prioritized   |  |  |  |  |  |  |
| Data change mode                 | Binary                      |  |  |  |  |  |  |
| Text size                        | 256 bytes                   |  |  |  |  |  |  |
| Start code                       | /53                         |  |  |  |  |  |  |
| End code                         | /0D+0A                      |  |  |  |  |  |  |
| Block check character            | No BCC                      |  |  |  |  |  |  |
| Send delay time                  | No send delay               |  |  |  |  |  |  |
| Send break and continue codes    | No break and continue codes |  |  |  |  |  |  |
| Send break timeout               | 3276.7[s]                   |  |  |  |  |  |  |
| Receive timeout                  | 3276.7[s]                   |  |  |  |  |  |  |
| RS-422 gate control              | -                           |  |  |  |  |  |  |
| Request to Send (RS)             | RS available                |  |  |  |  |  |  |
| Equipment Ready (ER)             | Ready                       |  |  |  |  |  |  |
| Data Set Ready (DR)              | No check                    |  |  |  |  |  |  |
| Control signal automatic control | Manual control              |  |  |  |  |  |  |
| System selection                 | Task system                 |  |  |  |  |  |  |

Table 5-13 LGB Table Setting Items

Baud rate: Too high a baud rate could result in an increased CPU load on the S10mini CPU unit, resulting in occasional inability to receive data. To avoid this, set the baud rate rather lower.

Data change mode: The receive task converts text data to binary.

Text size: Used 256 bytes as a standard size.

Start code: An S-formatted record begins with 'S' so that 'S' is used as a standard code.

End code: A CR and an LF follow the checksum field of the S-formatted record. These codes are used as an end code.

Others: Set to meet the specifications of the PC.

# 5 PROGRAMMING

# 5.7.5 Registering a receive task

Register a PC mode program as a receive task and assign it to P011 (task number 17). The task is started by start cause 01.

Example of receive task registration

| Item                      | Description     |  |  |  |  |
|---------------------------|-----------------|--|--|--|--|
| Dessive test registration | Task number: 17 |  |  |  |  |
| Receive task registration | Start cause: 01 |  |  |  |  |

## 5.7.6 Start task

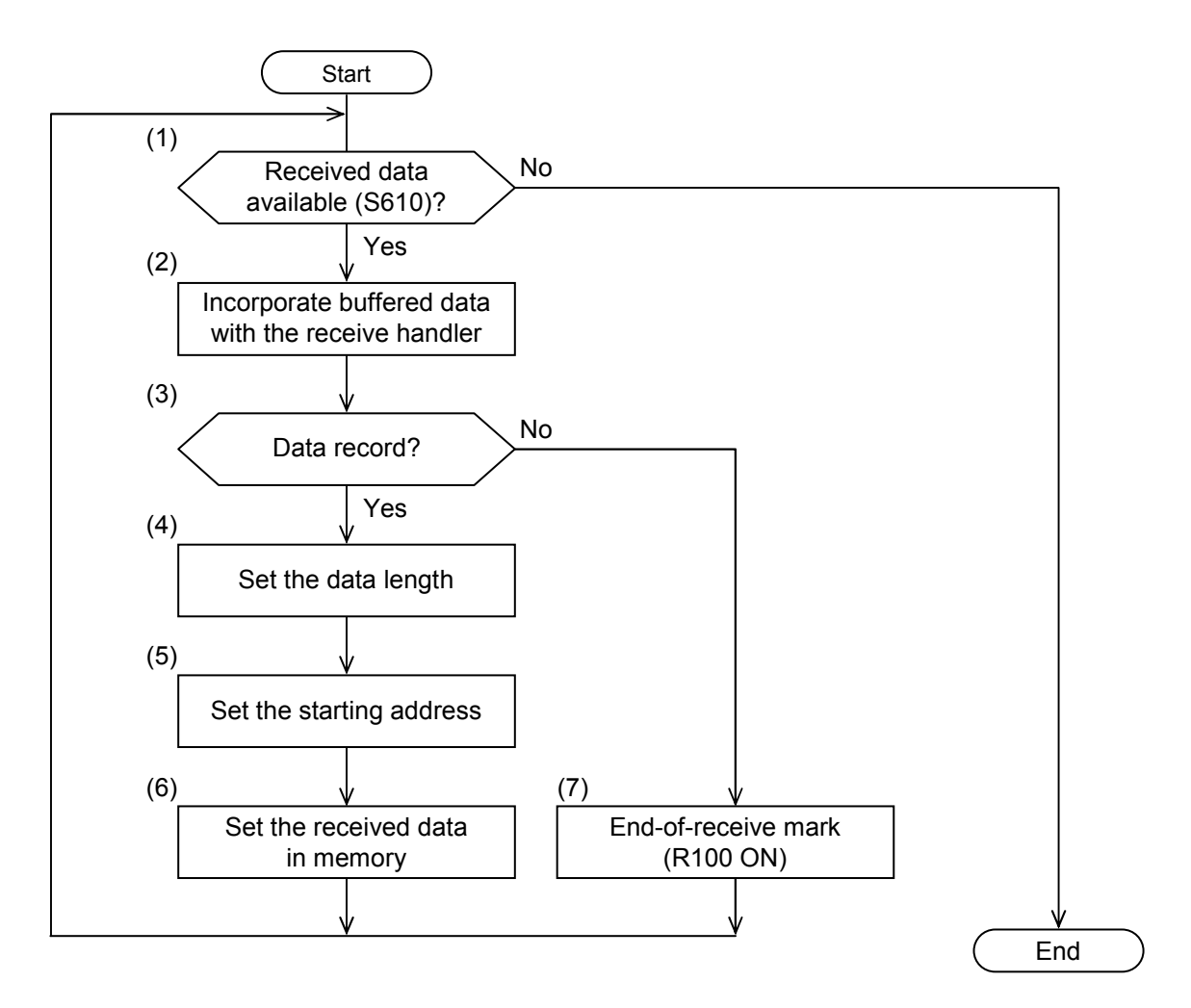

- (1): Check that the receive flag (S610) is on.
- (2): Incorporate the received data with the receive handler.
- (3): Check that the record type is '2' (/32).
- (4) to (6): If the record is a data record, incorporate its data length and starting address and set the received data in memory as specified by such information.
- (7): If the record is not a data record, it is assumed the last record and the receive-complete flag  $(\neg \models R100)$  is set on. This data read sequence is iterated until the flag turns off.

## 5 PROGRAMMING

#### 5.7.7 C language sample program

```
1:
2:
    /*
                                                                                  */
           Sample No.2 :: Program Loading task
    3:
4:
5:
    #define RXSUB0
                       0x10700C
                                   (←S10mini)
                                                     Receive handler address
6:
    #define S610
                       0xBF420
                                                     S610 transfer-in-progress flag
7:
    #define R100
                       0xAC200
                                                     Receive-complete flag address
8:
    #define MASK
                       0x0001
                                                     Mask data '1'
9:
10: static char buff[512];
                                                     Received data buffer (512 bytes)
11:
12: p011()
13:
    -{
14:
   extern char atob();
15:
    register long (*sub)();
                                                     Receive handler
    register char *addr;
                                                     Address pointer
16:
17:
    register short *dpt ;
                                                     Data pointer
18:
19:
    register long retned;
                                                     Return code
20:
    register short ct;
                                                     Loop counter
21:
22:
    union { long lad ;
23:
          char cad[4];
24:
          } adwk ;
25:
26:
    sub = (long(*)())RXSUB0;
                                                     Incorporate received data
    while( ( *(short *)S610 & MASK ) != 0 )
27:
28:
        retncd = (*sub)( &buff[0], 80 );
29:
30:
        if( buff[0] == '2' )
31:
                                                     Set the data number
          ł
          ct = (short)atob( &buff[1] );
32:
          ct &= 0x003F;
33:
                                                     Set the address number
34:
          adwk.cad[1] = atob( &buff[3] );
35:
          adwk.cad[2] = atob(\&buff[5]);
36:
          adwk.cad[3] = atob(\&buff[7]);
37:
          adwk.cad[0] = (char)0;
          (long)addr = adwk.lad;
38:
                                                     Write the data to memory
39:
          (char *)dpt = &buff[9];
40:
          ct = 3;
41:
          while (--ct > 0)
42:
              *addr++ = atob(dpt++);
43:
          ł
        else *(\text{short } *)R100 = 1;
44:
                                                     Set the receive-complete flag
45:
        }
46:
    return ;
47:
    }
    48:
                                                                                  */
49: /*
         ASCII \rightarrow BINARY function
   50:
51:
   char atob( pt )
52:
   register char *pt ;
53:
54:
    register char wkh, wkl;
```

```
55:
56: wkh = *pt++;
57: wkh -= '0';
58: if (wkh > (char)9)
   wkh -= 7 ;
59:
60: wkh <<= 4 ;
61: wkh &= (char)0xF0;
62:
63: wkl = *pt;
64: wkl = (char)0x30;
65: if (wkl > (char)9)
   wkl -= 7 ;
66:
67: wkl &= (char)0x0F;
68:
69: wkh \mid= wkl ;
70: return( wkh );
71: }
```

# 5.7.8 Loading programs

After loading the receive task (P011) into CPU or CMU memory, set the LGB table and register the receive task.

Next, set the PC's baud rate, data frame and so forth and then connect the RS-232C cable. This will allow S-formatted data to be serially transmitted from the PC to the CPU or CMU.

(Supplement)

- A baud rate of 1200 bps has been set (to allow for the CPU load on the S10mini CPU unit).
- The sample program does not make error checks at receive. The working program should make error checks to launch error handling as needed.

# 6 GUIDE TO USE

# 6.1 Seven-Bit Code Table (JIS X 0201)

| ٢ |     |      |             |                                                                         |    | <b>→</b> | b7  | 0   | 0   | 0   | 0 | 1 | 1 | 1 | 1   |  |  |
|---|-----|------|-------------|-------------------------------------------------------------------------|----|----------|-----|-----|-----|-----|---|---|---|---|-----|--|--|
|   | [   |      |             |                                                                         |    | +        | b6  | 0   | 0   | 1   | 1 | 0 | 0 | 1 | 1   |  |  |
|   |     | Г    |             |                                                                         |    | <b>→</b> | b5  | 0   | 1   | 0   | 1 | 0 | 1 | 0 | 1   |  |  |
| b | 7 b | 6 b5 | b4 b3 b2 b1 |                                                                         |    |          |     | 0   | 1   | 2   | 3 | 4 | 5 | 6 | 7   |  |  |
|   |     |      | 0 0 0 0     |                                                                         |    |          | 0   | NUL | DLE | SP  | 0 | @ | Р | ` | р   |  |  |
|   |     |      | 0 0 0 1     |                                                                         |    | 1        | SOH | DC1 | !   | 1   | А | Q | а | q |     |  |  |
|   |     |      | 0 0 1 0     |                                                                         | 0  | 2        | STX | DC2 | "①  | 2   | В | R | b | r |     |  |  |
|   |     |      | 0 0 1 1     |                                                                         |    | 3        | ETX | DC3 | #   | 3   | С | S | с | s |     |  |  |
|   |     |      | 0 1 0 0     |                                                                         |    | 4        | EOT | DC4 | \$  | 4   | D | Т | d | t |     |  |  |
|   |     |      | 0 1 0 1     |                                                                         |    | 5        | ENQ | NAK | %   | 5   | Е | U | е | u |     |  |  |
|   |     |      | 0           | 0     1     1     0       0     1     1     1       1     0     0     0 |    | 0        | 6   | ACK | SYN | &   | 6 | F | V | f | v   |  |  |
|   |     |      | 0           |                                                                         |    | 7        | BEL | ETB | ' ② | 7   | G | W | g | w |     |  |  |
|   |     |      | 1           |                                                                         |    | 0        | 8   | BS  | CAN | (   | 8 | Н | Х | h | х   |  |  |
|   |     |      | 1           | 0                                                                       | 0  | 1        | 9   | HT  | EM  | )   | 9 | Ι | Υ | i | у   |  |  |
|   |     |      | 1 0 1 0     |                                                                         | 0  | 10       | LF  | SUB | *   | : 6 | J | Ζ | j | Z |     |  |  |
|   |     |      | 1 0 1 1     |                                                                         | 11 | VT       | ESC | +   | ;⑦  | Κ   |   | k | { |   |     |  |  |
|   |     |      | 1           | 1 1 0 0                                                                 |    | 12       | FF  | IS4 | , ③ | <   | L | ¥ | 1 |   |     |  |  |
|   |     |      | 1 1 0 1     |                                                                         | 13 | CR       | IS3 | -4  | =   | М   | ] | m | } |   |     |  |  |
|   |     |      | 1 1 1 0     |                                                                         |    | 0        | 14  | SO  | IS2 | . 5 | > | Ν | ^ | n | —   |  |  |
|   |     |      | 1 1 1 1     |                                                                         |    |          | 15  | SI  | IS1 | /   | ? | Ο |   | 0 | DEL |  |  |

- ① Quote
- ② Apostrophe
- ③ Comma
- ④ Minus
- 5 Period
- 6 Colon
- $\bigcirc$  Semicolon
- ⑧ Underline

#### 6.2 Eight-Bit Code Table (JIS X 0201)

|                                                                                                    |                         |   |    |     | >   | b8  | 0     | 0   | 0  | 0 | 0 | 0  | 0       | 0   | 1    | 1    | 1  | 1    | 1  | 1      | 1      | 1     |  |  |  |
|----------------------------------------------------------------------------------------------------|-------------------------|---|----|-----|-----|-----|-------|-----|----|---|---|----|---------|-----|------|------|----|------|----|--------|--------|-------|--|--|--|
|                                                                                                    |                         |   |    | >   | b7  | 0   | 0     | 0   | 0  | 1 | 1 | 1  | 1       | 0   | 0    | 0    | 0  | 1    | 1  | 1      | 1      |       |  |  |  |
|                                                                                                    |                         |   |    | b6  | 0   | 0   | 1     | 1   | 0  | 0 | 1 | 1  | 0       | 0   | 1    | 1    | 0  | 0    | 1  | 1      |        |       |  |  |  |
|                                                                                                    |                         |   |    | b5  | 0   | 1   | 0     | 1   | 0  | 1 | 0 | 1  | 0       | 1   | 0    | 1    | 0  | 1    | 0  | 1      |        |       |  |  |  |
| b8 b7 b6                                                                                                    | b8 b7 b6 b5 b4 b3 b2 b1 |   |    | b1  |     | 0   | 1     | 2   | 3  | 4 | 5 | 6  | 7       | 8   | 9    | 10   | 11 | 12   | 13 | 14     | 15     |       |  |  |  |
|                                                                                                    | (                       | 0 | 0  | 0   | 0   | 0   | NUL   | DLE | SP | 0 | @ | Р  | `       | р   |      |      | 15 | -12  | Ø  | 111    |        |       |  |  |  |
|                                                                                                    | (                       | 0 | 0  | 0   | 1   | 1   | SOH   | DC1 | !  | 1 | А | Q  | а       | q   |      |      | 。  | P    | チ  | Д      |        |       |  |  |  |
|                                                                                                    | 0 0 1 0                 |   |    | 0   | 2   | STX | DC2   | "①  | 2  | В | R | b  | r       |     |      | Г    | イ  | ツ    | ×  |        |        |       |  |  |  |
| 0 0 1 1                                                                                                    |                         | 1 | 3  | ETX | DC3 | #   | 3     | С   | S  | с | s |    |         | J   | ウ    | テ    | モ  |      |    |        |        |       |  |  |  |
|                                                                                                    | 0 1 0                   |   | 0  | 4   | EOT | DC4 | \$    | 4   | D  | Т | d | t  |         |     | 、10  | л    | F  | Þ    |    |        |        |       |  |  |  |
| 0 1                                                                                                    |                         | 0 | 1  | 5   | ENQ | NAK | %     | 5   | Е  | U | е | u  | ı • 11) |     |      | オ    | ナ  | ユ    |    |        |        |       |  |  |  |
|                                                                                                    | 0 1                     | 1 | 1  | 0   | 6   | ACK | SYN   | &   | 6  | F | V | f  | v       |     | Ð    | ヲ    | カ  | 11   | Э  | -      | ined   |       |  |  |  |
|                                                                                                    | (                       | 0 | 1  | 1   | 1   | 7   | BEL   | ETB | '② | 7 | G | W  | g       | w   | spac |      | ア  | +    | ヌ  | ラ      | ۍ<br>- | ndeti |  |  |  |
|                                                                                                    |                         | 1 | 0  | 0   | 0   | 8   | BS    | CAN | (  | 8 | Н | Х  | h       | x   | ſ    | Free | イ  | ク    | ネ  | IJ     |        | 5     |  |  |  |
|                                                                                                    |                         | 1 | 0  | 0   | 1   | 9   | HT    | EM  | )  | 9 | Ι | Υ  | i       | У   |      |      | ウ  | ケ    | 1  | ル      |        |       |  |  |  |
|                                                                                                    | 1 0 1 0                 |   | 0  | 10  | LF  | SUB | *     | : 6 | J  | Ζ | j | Z  |         |     | I    | Э    | ハ  | レ    |    |        |        |       |  |  |  |
| 1       0       1       1         1       1       0       0         1       1       0       1         1       1       1       0       1         1       1       1       1       0       1 |                         | 1 | 11 | VT  | ESC | +   | ;⑦    | Κ   | [  | k | { |    |         | オ   | サ    | Ł    | П  |      |    |        |        |       |  |  |  |
|                                                                                                    |                         | 0 | 12 | FF  | IS4 | , ③ | <     | L   | ¥  | 1 |   |    |         | t   | シ    | フ    | ワ  |      |    |        |        |       |  |  |  |
|                                                                                                    |                         | 0 | 1  | 13  | CR  | IS3 | -4)   | =   | М  | ] | m | }  |         |     | ユ    | ス    | ~  | ン    |    |        |        |       |  |  |  |
|                                                                                                    |                         | 1 | 0  | 14  | SO  | IS2 | . (5) | >   | Ν  | ^ | n | _  |         |     | Э    | セ    | 朩  | · 13 |    |        |        |       |  |  |  |
|                                                                                                    |                         | 1 | 1  | 1   | 1   | 15  | SI    | IS1 | /  | ? | Ο | _8 | о       | DEL |      |      | ッ  | ソ    | 7  | ° (14) |        | 15    |  |  |  |

- ① Quote
- (9) Japanese period
- ② Apostrophe
- ③ Comma
- ④ Minus
- 5 Period
- 6 Colon
- $\bigcirc$  Semicolon
- (8) Underline

- 10 Japanese comma
- 1 Middle point
- 12 Prolonged sound
- 13 Voiced consonant
- (14) P-sound sign attached to kana
- 15 Undefined
# 6.3 Control Code Definitions

| Control code | Code | Control code name         | Definition                                                             |  |
|--------------|------|---------------------------|------------------------------------------------------------------------|--|
| NUL          | /00  | Null                      | Blank                                                                  |  |
| SOH          | /01  | Start of Heading          | Start of heading                                                       |  |
| STX          | /02  | Start of Text             | Start of text                                                          |  |
| ETX          | /03  | End of Text               | End of text                                                            |  |
| EOT          | /04  | End of Transmission       | End of transmission                                                    |  |
| ENQ          | /05  | Enquiry                   | Enquiry                                                                |  |
| АСК          | /06  | Acknowledge               | Acknowledge                                                            |  |
| BEL          | /07  | Bell                      | Bell                                                                   |  |
| BS           | /08  | Backspace                 | Backspace                                                              |  |
| HT           | /09  | Horizontal Tabulation     | Horizontal tabulation                                                  |  |
| LF           | /0A  | Line Feed                 | Line feed                                                              |  |
| VT           | /0B  | Vertical Tabulation       | Vertical tabulation                                                    |  |
| FF           | /0C  | Form Feed                 | Form feed                                                              |  |
| CR           | /0D  | Carriage Return           | Carriage return                                                        |  |
| SO           | /0E  | Shift Out                 | Shift out                                                              |  |
| SI           | /0F  | Shift In                  | Shift in                                                               |  |
| DLE          | /10  | Data Link Escape          | Data link escape                                                       |  |
| DC1          | /11  | Device Control 1 (X-ON)   | Device control 1 (used before initiating transmission)                 |  |
| DC2          | /12  | Device Control 2          | Device control 2                                                       |  |
| DC3          | /13  | Device Control 3 (X-OFF)  | Device control 3 (used before terminating transmission)                |  |
| DC4          | /14  | Device Control 4          | Device control 4                                                       |  |
| NAC          | /15  | Negative Acknowledge      | Negative acknowledge                                                   |  |
| SYN          | /16  | Synchronous Idle          | Synchronous idle                                                       |  |
| ETB          | /17  | End of Transmission Block | End of data block                                                      |  |
| CAN          | /18  | Cancel                    | Cancel                                                                 |  |
| EM           | /19  | End of Medium             | End of medium                                                          |  |
| SUB          | /1A  | Substitute Character      | Substitute character                                                   |  |
| ESC          | /1B  | Escape                    | Escape (used for escaping control codes, as for displays and graphics) |  |
| FS           | /1C  | File Separator            | File separator                                                         |  |
| GS           | /1D  | Group Separator           | Group separator                                                        |  |
| RS           | /1E  | Record Separator          | Record separator                                                       |  |
| US           | /1F  | Unit Separator            | Unit separator                                                         |  |
| SP           | /20  | Space                     | Space                                                                  |  |
| DEL          | /7F  | Delete                    | Delete                                                                 |  |

# 6.4 Abbreviations

| Abbreviation | Explanation                                        |
|--------------|----------------------------------------------------|
| ACIA         | Asynchronous Communications Interface Adapter      |
| ASCII        | American Standard Code for Information Interchange |
| BCC          | Block Check Character                              |
| BPS          | Bits Per Second                                    |
| CD           | data Carrier Detect                                |
| CPMS         | Compact Process Monitor System                     |
| CPU          | Central Processing Unit                            |
| CRT          | Cathode Ray Tube                                   |
| CS           | Clear to Send                                      |
| DR           | Data set Ready                                     |
| ECD          | End Code                                           |
| EIA          | Electronic Industries Association                  |
| EOR          | Exclusive OR                                       |
| ER           | Equipment Ready                                    |
| FE           | Framing Error                                      |
| FG           | Frame Ground                                       |
| GR           | General Reset                                      |
| IRQ          | Interrupt Request                                  |
| LED          | Light Emitting Diode                               |
| LGB          | Line Group Block                                   |
| MCS          | Man-machine Communication System                   |
| OVRN         | Overrun error                                      |
| PCs          | Programmable Controllers                           |
| PE           | Parity Error                                       |
| RD           | Receive Data                                       |
| RS           | Request to Send                                    |
| SCD          | Start Code                                         |
| SD           | Send Data                                          |
| SG           | Signal Ground                                      |
| SHD          | Shield                                             |
| TERM         | Terminating Resistor                               |
| UFET         | User Function Edition Table                        |
| WDT          | Watchdog Timer                                     |

This Page Intentionally Left Blank

# 7.1 Maintenance and Check

To keep the module running in optimal condition, it requires checks. Make checks daily or periodically (twice a year or more often).

| r                         | I                                                                                                    |  |  |
|---------------------------|----------------------------------------------------------------------------------------------------|--|--|
| Item                      | Point to check                                                                                                    |  |  |
| Module appearance         | Check the module case for cracks, flaws and other defects. Such defects may be signs of breakage in the internal circuitry, leading to system malfunctions.                     |  |  |
| LED                       | Check to see if the RS-232C or RS-422 module ERR LED has not glowed.                                                                                                    |  |  |
| Loose mounting screws     | Check the mounting screws for tightness. Retighten them if found loose. Loose screws could lead to system malfunctions and eventual result in a burnout under heat.             |  |  |
| Cable covering conditions | Check the cable coverings for defects. Coverings out of position could lead to system malfunctioning, electrical shock hazards, and a burnout after shorts.                     |  |  |
| Dust                      | Check the module to see if it has not caught dust. Remove dust with vacuum cleaner if found. Dust could cause internal circuitry to short resulting in a burnout.               |  |  |
| Module replacement        | Hot replacement could lead to hardware and software failures. Be sure<br>to switch off the module before replacing it.                                                          |  |  |
| Connector status          | Dust or foreign matter on the connector contacts could degrade<br>connector characteristics. Be sure to attach the dust cap supplied to<br>connectors when they are out of use. |  |  |

| Table 7-1 | Maintenance | and Ins | pection | Items |
|-----------|-------------|---------|---------|-------|
|           |             |         |         |       |

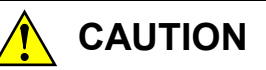

Before replacing the module, switch it off to avoid electrical shock hazards and also to prevent it from being damaged or malfunctioning.

# NOTICE

Static electricity could cause damage to the module. Before handling the module, discharge static electricity on the human body.

# 7.2 Backing Up User Setup Items

7.2.1 LGB table, receive task entry table, and user computing function entry table

- Backup to flash memory in the module Edits made to the LGB table, receive task entry table, and user computing function entry table using are saved to flash memory in the module when CPU or LPU module is reset after the editing. When power recovers, the LGB table, receive task entry table, and user computing function entry table stored in flash memory in the module are loaded to start operation.
- Backup in a batch save

Table 7-2 lists the areas of the LGB table, receive task entry table, and user computing function entry table that can be batch-saved by the batch save/load system.

|                                           | Channel              | Add                | ress               |                                   |
|-------------------------------------------|----------------------|--------------------|--------------------|-----------------------------------|
| Name                                      | No.                  | S10mini            | S10V               | Batch save                        |
| LGB table                                 | 1                    | /F48100 to /F481FE |                    | Batch-saved                       |
|                                           | 2 /F58100 to /F581FE |                    | Batch-saved        |                                   |
|                                           | 3                    | /F68100 to /F681FE |                    | Batch-saved                       |
|                                           | 4 /F78100 to /F781FE |                    | Batch-saved        |                                   |
| Receive task                              | 1                    | /1070CA to /1070D0 | /F481C0 to /F481D0 | Not batch-saved (user-specified)* |
| entry table                               | 2                    | /10714A to /107150 | /F581C0 to /F581D0 | Not batch-saved (user-specified)* |
|                                           | 3                    | /1071CA to /1071D0 | /F681C0 to /F681D0 | Not batch-saved (user-specified)* |
|                                           | 4                    | /10724A to /107250 | /F781C0 to /F781D0 | Not batch-saved (user-specified)* |
| User computing<br>function entry<br>table | 1 to 4               | /FAB40 to /FAD3E   | No                 | Batch-saved                       |

Table 7-2 Tables That Are Batch-Saved

\* (Note pertaining to the S10mini Series only)

When executing a batch save, back up expansion memory as well to cover the areas of interest. With Batch Save/Load System (Model: S-7890-09) Version 08-00 and higher, whole expansion memory is backed up by default. With earlier versions, be sure to expressly specify expansion memory addresses.

# NOTICE

- The receive task entry table is not automatically batch-saved. Users should specify its address when saving it. The LGB table and the user computing function entry table are automatically batch-saved.
- If a power failure occurs before or during the reset that is carried out after the end of editing from a tool or batch loading, the data written to flash memory in the module would take effect, rather than the edits or settings entered by the batch load. In this case, reset the module again after the end of editing or batch loading.

### 7.2.2 Replacing modules

- When the RS-232C or RS-422 module has been replaced When the RS-232C or RS-422 module has been replaced after failures or other adverse conditions, there are two ways to set the LGB table again as follows:
  - Set the LGB table and the receive task entry table from the tool and activate the CPU module reset switch.
  - If the tables have been batch-saved, carry out a reset after loading from the tool, and the tables would be written back to flash memory in the module and take effect from that moment on.
- When the CPU or LPU module has been replaced

When the CPU or LPU module has been replaced after failures or other adverse conditions, there is no need to set the LGB table and the receive task entry table again (since they have been saved to flash memory in the module). Perform a reset after a batch load for the tables to take effect from that moment on.

#### 7.2.3 Precautions for setting and changing S10mini RS-232C module parameters

In a user system in which two S10mini RS-232C modules are installed, if an attempt is made to set or change parameters for three or more channels at a time by using one of the methods (1) and (2) described below, the S10mini CPU may go down due to a WDT error, resulting in no reflection of the up-to-date parameter values in those RS-232C modules. To avoid this, the user is advised to reset the CPU each time the parameter values for one or two channels are set in the module, as described below.

- ① By loading in the parameter setting information for three or more channels from the parameter setting info files with the ladder chart system's FD function
- ② By loading in the parameter setting information for three or more channels from the parameter setting info files via the batch saving/loading system
- (1) General flowcharts for parameter setting and changing
  - Procedure where the ladder chart system's FD function is used When saving parameter setting information in file, save the parameter setting information for each channel in a separate file. When loading in the saved parameter setting information, load in the saved parameter setting information for each channel separately, as flowcharted below, and reset the PCs each time the saved parameter setting information for one channel is loaded in.

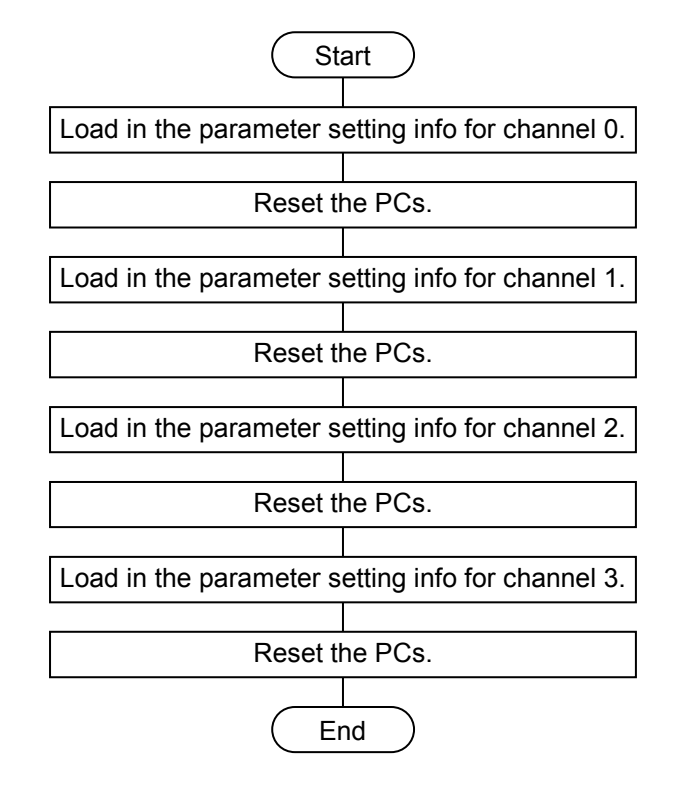

• Procedure where the backup restore system is used

The following message appears on screen when all the given parameter setting information has been loaded in at a time by batch-loading. In this case, do not reset the PCs, but instead power the PCs down and then up again.

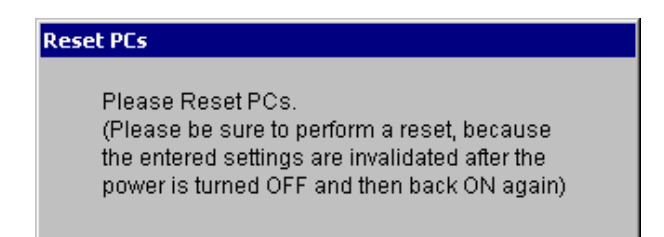

Then, set all necessary parameter values in the RS-232C modules according to the following flowchart:

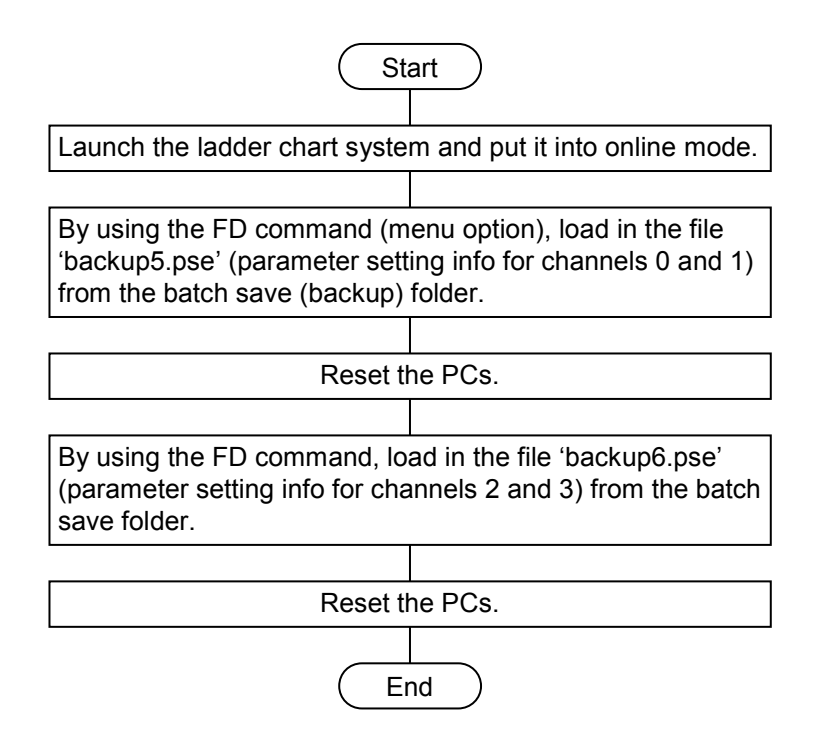

- (2) Details of the parameter setting/changing procedures
  - Procedure where the ladder chart system's FD function is used: saving parameter setting information
    - ① Launch the ladder chart system and put it into online mode. Then, choose [FD] from the [Utility] pulldown menu, as shown below.

| 510Ladder - [S mode Ladder1:N00]                               |                                        |                                      |                         |
|----------------------------------------------------------------|----------------------------------------|--------------------------------------|-------------------------|
| <mark>≶,</mark> File(E) Edit(E) Display(⊻) Build(B) RunEdit(R) | Utility(U) Window(W                    | ) Comment( <u>C</u> ) Help( <u>H</u> | ) _ 🗗 🗙                 |
|                                                                | Keyboard(K)<br>Setup environment       | (V)                                  |                         |
| NcoilNo. Ladde                                                 | Change connection<br>Free occupancy(O) | of $PCs(N)$                          | 6 7 8                   |
| <b>B</b> N00 <b>B</b>                                          | MCS(M)                                 | Ctrl+G                               | >                       |
|                                                                | PCs edition(E)                         | us(5)                                |                         |
| <u>□</u> N03                                                   | FD(F)                                  |                                      |                         |
|                                                                | PRET(P)                                |                                      |                         |
| <b>N</b> N06 <b>3</b>                                          | UFET(U)                                | Ctrl+U                               |                         |
| D N07                                                          | LPET(L)                                | Ctrl+L                               |                         |
|                                                                | DIFF(D)                                |                                      | <b>•</b>                |
|                                                                | Remote operation(                      | R) 🔸                                 |                         |
| <br> ++⊀+++++O ⊛⊛⊡ * ━  -                                      |                                        | L L <u>and</u>                       | N00                     |
| Errors = 0<br>All instructions count 257 / 29182               |                                        |                                      |                         |
| FD (0                                                          | , 0 ) Onlir                            | ne Editing                           | Connect Type : Ethernet |

② In the [FD] window displayed, choose the desired folder in which you want to save a parameter setting info file, and then click the Save new button, as shown below.

| FD                                               | ×                           |  |  |  |  |  |
|--------------------------------------------------|-----------------------------|--|--|--|--|--|
| Position C:\Documents and Settings\\My Documents |                             |  |  |  |  |  |
| □<br>Binain-slave nse □My Pictures               | Display headder( <u>H</u> ) |  |  |  |  |  |
|                                                  | Save( <u>6</u> )            |  |  |  |  |  |
|                                                  | Send(L)                     |  |  |  |  |  |
|                                                  | Compare( <u>C</u> )         |  |  |  |  |  |
|                                                  | Save new( <u>N</u> )        |  |  |  |  |  |
|                                                  |                             |  |  |  |  |  |
|                                                  |                             |  |  |  |  |  |
| Drive(D) 🔤 Win2000_EN (C:) 💌                     | Close                       |  |  |  |  |  |

③ Enter the desired File name, PCs, Comment of file, and addresses as header information, as shown below, and click the OK button.

Enter the desired File name, PCs, and Comment of file.

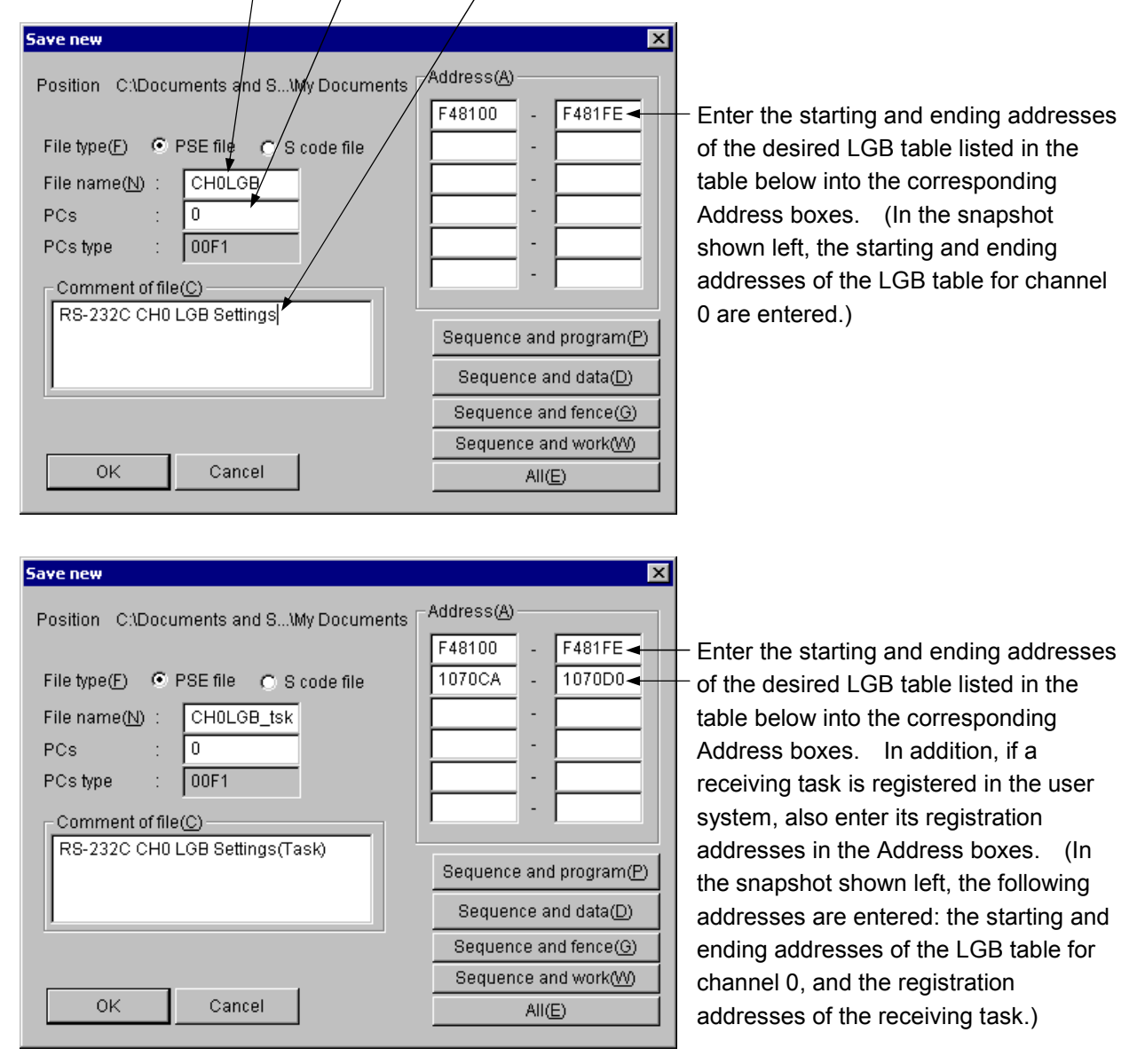

The table below shows the addresses to which parameter setting information can be saved.

|                        | Channel 0   | Channel 1   | Channel 2   | Channel 3   | Remarks               |
|------------------------|-------------|-------------|-------------|-------------|-----------------------|
| Addresses of LGB table | 0xF48100 to | 0xF58100 to | 0xF68100 to | 0xF78100 to |                       |
|                        | 0xF481FE    | 0xF581FE    | 0xF681FE    | 0xF781FE    |                       |
| Addresses of receiving | 0x1070CA to | 0x10714A to | 0x1071CA to | 0x10724A to | Applicable only       |
| task registered        | 0x1070D0    | 0x107150    | 0x1071D0    | 0x107250    | when a task system is |
|                        |             |             |             |             | used.                 |

④ When the message shown below appears, the saving process is complete. Click theOK button.

| 510Ladder 🛛 🔀 |                      |  |  |
|---------------|----------------------|--|--|
| ⚠             | Receiving terminated |  |  |
| Yuur          | OK                   |  |  |

Repeat Steps 2 through 4 for each of the other channels.

- Procedure where the ladder chart system's FD function is used: loading in parameter setting information
  - ① Launch the ladder chart system and put it into online mode. Then, choose [FD] from the [Utility] pulldown menu, as shown below.

| S10Ladder - [S mode Ladder1:N00]                  |                           |                                                    |                         |
|---------------------------------------------------|---------------------------|----------------------------------------------------|-------------------------|
| 5, File(E) Edit(E) Display(V) Build(B) RunEdit(E) | 신 Utility(U) Window(W)    | Comment( $\underline{C}$ ) Help( $\underline{H}$ ) | _ & ×                   |
| 🗌 🗅 🎜 🔲 👗 🖻 🖻 🗙 🖙 😵                               | Keyboard(K)               |                                                    | l 🍪 🏭 🕨 🔳               |
|                                                   | Setup environment(V).     |                                                    |                         |
| Status Online Communication All S                 | Ser                       | DC-(11)                                            |                         |
|                                                   | Change connection of      | P⊂s(N)                                             | 6 7 8 -                 |
| NcoilNo. Ladde                                    | Free occupancy(O)         |                                                    |                         |
| N00 0                                             | C MCS(M)                  | Ctrl+G                                             | >~~>~~~                 |
| N01                                               | Monitor control status(   | (S) 🕨                                              |                         |
| □ N02 1 1                                         | PCs edition(E)            | · · ·                                              |                         |
| N03                                               | ED(E)                     |                                                    |                         |
| ▶N04 2                                            | PRET(P)                   |                                                    |                         |
| N05                                               | LIFET(LI)                 | Ctrl+U                                             |                         |
| D N06 3                                           | or Er(o)m                 |                                                    |                         |
| N07                                               | LPET(L)                   | Ctrl+L                                             |                         |
| <b>□</b> N08    <b>4</b>                          | DIFF(D)                   |                                                    | <b>_</b>                |
|                                                   | Demote operation/D)       |                                                    |                         |
|                                                   | Remote operation(R)       |                                                    |                         |
|                                                   |                           | I I am                                             |                         |
| _11 អ m m v   © ® ⊡ * <b>-</b>   ]                | <b>T</b> 1   F <b>T</b> 1 |                                                    |                         |
| Errors = 0                                        |                           |                                                    |                         |
| All instructions count 257 / 29182                |                           |                                                    |                         |
|                                                   |                           |                                                    |                         |
|                                                   |                           |                                                    |                         |
| FD                                                | (0,0) Online              | Editing                                            | Connect Type : Ethernet |

② Choose the desired file that you want to load in, and then click the Send button.

| FD                                               | ×                           |  |  |  |  |  |  |
|--------------------------------------------------|-----------------------------|--|--|--|--|--|--|
| Position C:\Documents and Settings\\My Documents |                             |  |  |  |  |  |  |
| CHOLGB_tsk.pse                                   | Display headder( <u>H</u> ) |  |  |  |  |  |  |
| My Pictures                                      | Save( <u>S</u> )            |  |  |  |  |  |  |
|                                                  | Send(L)                     |  |  |  |  |  |  |
|                                                  | Compare( <u>C</u> )         |  |  |  |  |  |  |
|                                                  | Save new( <u>N</u> )        |  |  |  |  |  |  |
|                                                  |                             |  |  |  |  |  |  |
| Kind of file (*.pse)                             |                             |  |  |  |  |  |  |
| Drive(D) Win2000_EN (C:)                         | Close                       |  |  |  |  |  |  |

③ The file header as shown below will be displayed. When it is displayed, click theOK button. Loading of the file starts.

| Send file                                                                                                    |                                                           | ×                                                   |
|----------------------------------------------------------------------------------------------------|-----------------------------------------------------------|-----------------------------------------------------|
| Going to send files<br>File : CHOLGB_tsk.p:<br>PCs number : 0000<br>PCs type : 00F1<br>Creating : 06-11-19<br>File size : 0 KByte<br>Comment of file<br>RS-232C CHO LGB Settings(Task) | Current address<br>/F48100 - /F481FE<br>/1070CA - /1070D0 | New address<br>F48100 - /F481FE<br>1070CA - /1070D0 |
|                                                                                                    |                                                           | OK Cancel                                           |

When the message shown below appears, the loading process is complete. <u>Reset the</u>
 <u>PCs.</u>

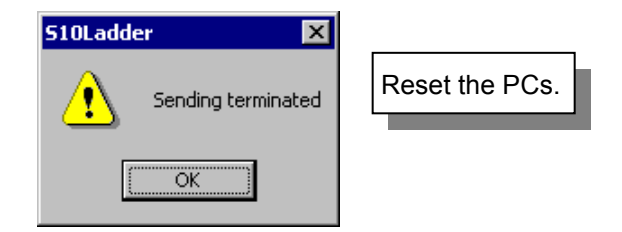

Then, repeat Steps 2 through 4 for each of the other channels.

- Procedure where the backup restore system is used
  - ① Launch the batch backup restore system and click the Restore button as shown below.

| HACKUP RESTORE SYSTEM           | ×                    |
|---------------------------------|----------------------|
| Backup(S)                       | Close                |
| Restore(L)                      |                      |
| Load user application(U)        | Change connection(P) |
| Compare user application(C)     | Help(H)              |
| Backup file display( <u>D</u> ) |                      |
|                                 |                      |

② Choose the desired batch save folder and click the OK button.

| Restore                        | ×  |
|--------------------------------|----|
| Position C:\Hitachi\S10\BACKUP | OK |
| □                              |    |
| Drive(D)                       |    |
| Win2000_EN (C:)                |    |
| Comment( <u>C</u> )            |    |

③ When the message shown below appears, either power the PCs down and then up again, or reset it.

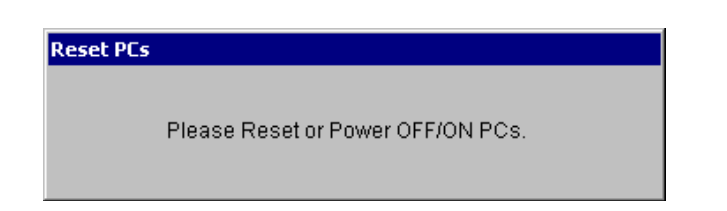

④ Choose the desired memory-clearing option and click the Next button. If you have selected the [Not clear] option, proceed to Step ⑥.

|   | Select the method for clearing memory of PCs.<br>If ready, push "next" button. | Choose the desired<br>memory-clearing<br>option and click the<br>Next button. |
|---|--------------------------------------------------------------------------------|-------------------------------------------------------------------------------|
| L | < <u>B</u> ack Next >▲ Cancel Help                                             |                                                                               |

(5) When the message shown below appears, either power the PCs down and then up again, or reset it.

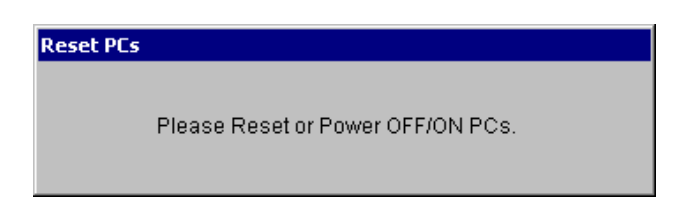

If you want to restore the measurement values of keep coils and counters, click the
 Yes button; otherwise, click the No button. Then, loading of the files starts.

| BACKUP F | RESTORE SYSTEM                                                                |  |
|----------|-------------------------------------------------------------------------------|--|
|          | Do you recover the information on measurement value of keep coil and counter? |  |
|          | <u>Yes</u> <u>N</u> o                                                         |  |

When the loading is completed, the message shown below appears. Ignoring this message, power the PCs down and then up again.

| Reset PCs                                                                                                    |                                       |
|----------------------------------------------------------------------------------------------------|---------------------------------------|
| Please Reset PCs.<br>(Please be sure to perform a reset, because<br>the entered settings are invalidated after the<br>power is turned OFE and then back ON again) | Power the PCs down and then up again. |

⑧ When the progress-of-loading indication as shown below indicates "100% complete", the loading of the parameter setting information is completed for all existing modules except the RS-232C modules. Click the Finish button.

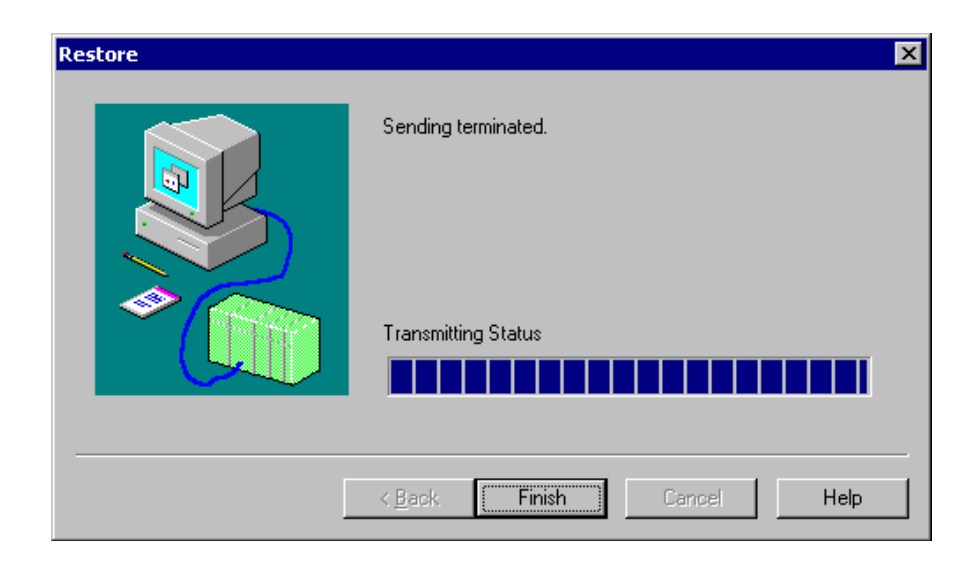

③ Launch the ladder chart system and put it into online mode. Then, choose [FD] from the [Utility] pulldown menu.

| 510Ladder - [S mode Ladder1:N00]                  |                                                  |                                       |
|---------------------------------------------------|--------------------------------------------------|---------------------------------------|
| S. File(E) Edit(E) Display(V) Build(B) RunEdit(R) | Utility(U) Window(W) Comment(C) Hel              | p(H) _ <b> </b>                       |
|                                                   | Keyboard(K)<br>Setup environment(V)              |                                       |
| Status Online Communication All Ser               | Change connection of PCs(N)<br>Free occupancy(O) | 6 7 8                                 |
| B NOO B B                                         | MCS(M) Ctrl+G                                    |                                       |
| ▶N01                                              | Monitor control status(S)                        | ▶                                     |
| N02                                               | PCs edition(E)                                   | •                                     |
|                                                   | FD(F)                                            |                                       |
|                                                   | PRET(P)                                          |                                       |
|                                                   | UFET(U) Ctrl+U                                   |                                       |
|                                                   | LPET(L) Ctrl+L                                   |                                       |
| <b>N</b> 08 <b>4</b>                              | DIFF(D)                                          |                                       |
|                                                   | Remote operation(R)                              |                                       |
|                                                   |                                                  |                                       |
| <u>                                    </u>       | ┍╶╕│┝╶╆╶┥│┕╶┷╺┉╸                                 | , , , , , , , , , , , , , , , , , , , |
| Errors = 0<br>All instructions count 257 / 29182  |                                                  |                                       |
| FD (0                                             | , 0 ) Online Editing                             | Connect Type : Ethernet 🏾 🎢           |

Open the batch save folder (defaulted to 'C:\hitachi\S10\BACKUP\folder name') and choose 'backup5.pse' (the parameter save file for channels 0 and 1). Then, click the Send button.

| FD                                              | ×                                                      |
|-------------------------------------------------|--------------------------------------------------------|
| Position C:\Hitachi\S10\BACKUP\tt2              | Display headder(H)<br>Save(S)<br>Send(L)<br>Compare(C) |
| Kind of file() (*.pse)  Drive() Win2000_EN (C:) | Close                                                  |

The file header as shown below will be displayed. When it is displayed, click the
 OK button. Loading of the file starts.

| Send file                                                                                                    |                                                                                                    | ×                                                                                                    |
|----------------------------------------------------------------------------------------------------|----------------------------------------------------------------------------------------------------|----------------------------------------------------------------------------------------------------|
| Going to send files<br>File : backup5.pse<br>PCs number : 0000<br>PCs type : 00F1<br>Creating : 06-11-19<br>File size : 65 KByte<br>Comment of file | Current address<br>/F48000 - /F4807E<br>/F48088 - /F4FFFE<br>/F48080 - /F48086<br>/F58000 - /F5807E<br>/F58088 - /F5FFFE<br>/F58080 - /F58086 | New address<br>F48000 - /F4807E<br>F48088 - /F4FFFE<br>F48080 - /F48086<br>F58000 - /F5807E<br>F58088 - /F5FFFE<br>F58080 - /F58086<br>OK Cancel |

(12) When the message shown below appears, the loading process is complete. Reset the <u>PCs.</u>

| S10Ladder 🛛 🔀      |                |
|--------------------|----------------|
| Sending terminated | Reset the PCs. |
| OK )               |                |

(13) As you did in Step (10), choose 'backup6.pse' (the parameter save file for channels 2 and 3) and click the Send button.

| FD                                 | ×                           |
|------------------------------------|-----------------------------|
| Position C:\Hitachi\S10\BACKUP\tt2 |                             |
| 🔁 🔡 backup5.pse                    | Display headder( <u>H</u> ) |
| backup8.pse backup9.pse            | Save( <u>S</u> )            |
|                                    | Send(L)                     |
|                                    | Compare( <u>C</u> )         |
|                                    | Save new( <u>N</u> )        |
|                                    |                             |
| Kind of file() (*.pse)             |                             |
| Drive(D) Win2000_EN (C:)           | Close                       |

The file header as shown below will be displayed. When it is displayed, click theOK button. Loading of the second file starts.

| Send file                                                                                                    |                                                                                                    | ×                                                                                                    |
|----------------------------------------------------------------------------------------------------|----------------------------------------------------------------------------------------------------|----------------------------------------------------------------------------------------------------|
| Going to send files<br>File : backup6.pse<br>PCs number : 0000<br>PCs type : 00F1<br>Creating : 06-11-19<br>File size : 65 KByte<br>Comment of file | Current address<br>/F68000 - /F6807E<br>/F68088 - /F6FFFE<br>/F68080 - /F68086<br>/F78000 - /F7807E<br>/F78088 - /F7FFFE<br>/F78080 - /F78086 | New address<br>F68000 - /F6807E<br>F68088 - /F6FFFE<br>F68080 - /F68086<br>F78000 - /F7807E<br>F78088 - /F7FFFE<br>F78080 - /F78086<br>OK Cancel |

(15) When the message shown below appears, the loading process is complete. <u>Reset the</u>
<u>PCs.</u>

| S10Ladder 🛛 🗙      |                |
|--------------------|----------------|
| Sending terminated | Reset the PCs. |
| OK                 |                |

# 7.3 Replacing or Adding on the Module

<Instructions for S10mini users>

- What you should get in preparation
  - ① Personal computer (with Hitachi's S10 External Serial Link System installed in it)
  - ② RS-232C cable (or 10BASE-T cable if the communication module used is an ET.NET module)
  - ③ New or add-on RS-232C or RS-422 module (either the model LQE560 or LQE565)
  - ④ Copies of the parameter values for the module to be replaced. (These copies are prepared for use in cases where the parameters are not accessible for some reason.)
  - (5) The above-mentioned ET.NET module is an optional module and, if it is mounted in place, may be selected as the type of communication module to be used. For more information, refer to Section 2.1, "Names and Functions of Each Part," and Section 3.2, "Mounting the Module," in the USER'S MANUAL OPTION ET.NET (LQE520) (manual number SVE-1-103).
- Replacement procedure
  - Write down, on a piece of paper, the current settings of the rotary switches (CN1 MODU and CN2 MODU) that are, as shown below, accessible at the front side of the existing RS-232C/RS-422 module to be replaced.
  - ② Write down also the current settings of the toggle switches (LADDER, MODE, and PROTECT) that are, as shown below, accessible at the front side of the CPU module.
  - ③ Connect the personal computer and the CPU module together with the RS-232C cable.

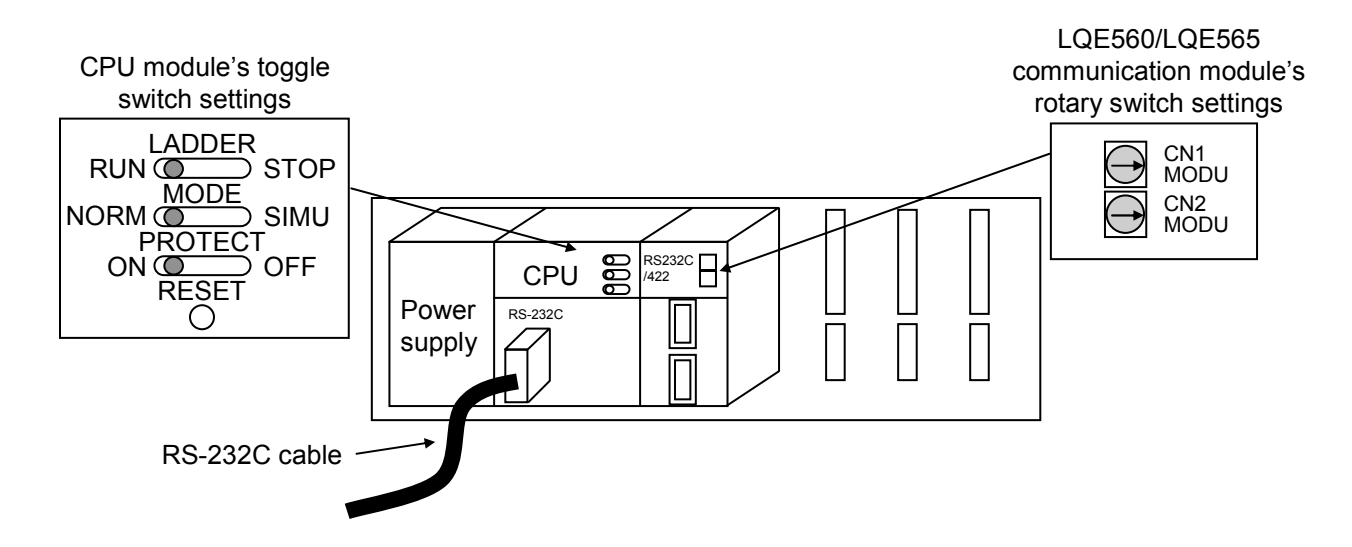

- ④ Start the S10 External Serial Link System and make a record of the set values of all the existing parameters for each channel:
  - Display the "Enter LGB" window for each channel on screen and make a hand-written copy of the set values of the existing parameters for those channels.
    - Note: The S10 External Serial Link System does not allow you to use the following functions: "Transmit System Program", "Compare System Program", and "Delete all channels of task system", all of which are provided for use only on S10/2 $\alpha$  systems.
  - If the existing parameters are not accessible for some reason, use the copies of their set values [item ④] that were obtained in preparation.
- (5) Set the CPU module's LADDER switch in STOP position and turn off the power supply of the controller unit.
- (6) Remove the connecting cable from the RS-232C/RS-422 module.
- Replace the existing RS-232C/RS-422 module with the new one and set the new module's rotary switches in the same way as you wrote down in Step ①.
- (8) Turn on the power supply of the controller unit. Then, from the S10 External Serial Link System, set the parameters for the new RS-232C/RS-422 module in the same way as you wrote down in Step ④.
- 9 Check that all the set parameter values are identical to those that were recorded in Step 4.
- <sup>(1)</sup> Reset the CPU module by pressing the RESET switch at its front.
- ① Turn off the power supply of the controller unit.
- Remove the RS-232C cable from both the personal computer and CPU module, which were connected together in Step ③.
- ③ Connect the connecting cable back to the RS-232C/RS-422 module, the cable that was removed from it in Step ⑥.
- (1) Set the CPU module's toggle switches in the same way as you wrote down in Step (2).
- (5) Turn on the power supply of the controller unit and check that the RS-232C/RS-422 module is running normally.
- Add-on procedure
  - ① Write down, on a piece of paper, the current settings of the toggle switches (LADDER, MODE, and PROTECT) that are accessible at the front side of the CPU module.
  - ② Ensure that your application system has been shut down. Then, set the CPU module's LADDER switch in STOP position and turn off the power supply of the controller unit.
  - ③ Mount the add-on RS-232C/RS-422 module in place according to the instructions given under "3.2 Mounting the Module."
  - ④ Set the add-on RS-232C/RS-422 module's CN1 MODU and CN2 MODU No. setting rotary switches according to the instructions given under "2.1 Names and Functions of Each Part."

- (5) Connect the personal computer and the CPU module together with the RS-232C cable. Then, turn on the power supply of the controller unit and set the parameters for the add-on RS-232C/RS-422 module from the S10 External Serial Link System.
  - Note: The S10 External Serial Link System does not allow you to use the following functions: "Transmit System Program", "Compare System Program", and "Delete all channels of task system", all of which are provided for use only on S10/2 $\alpha$  systems.
- (6) Reset the CPU module by pressing the RESET switch at its front.
- Turn off the power supply of the controller unit and connect the connecting cable to the add-on RS-232C/RS-422 module.
- 8 Set the CPU module's toggle switches in the same way as you wrote down in Step 1.
- (9) Turn on the power supply of the controller unit and check that the RS-232C/RS-422 module is running normally.

<Instructions for S10V users>

- What you should get in preparation
  - ① Personal computer (with Hitachi's S10V External Serial Link System installed in it)
  - ② RS-232C cable (or 10BASE-T cable if the communication module used is an ET.NET module)
  - ③ New or add-on RS-232C or RS-422 module (either the model LQE560 or LQE565)
  - ④ Copies of the parameter values for the module to be replaced. (These copies are prepared for use in cases where the parameters are not accessible for some reason.)
  - (5) The above-mentioned ET.NET module is an optional module and, if it is mounted in place, may be selected as the type of communication module to be used. For more information, refer to Section 2.1, "Names and Functions of Each Part," and Section 3.2, "Mounting the Module," in either the USER'S MANUAL OPTION ET.NET (LQE520) (manual number SVE-1-103) or the USER'S MANUAL OPTION ET.NET (LQE720) (manual number SVE-1-128).
- Replacement procedure
  - Write down, on a piece of paper, the current settings of the rotary switches (CN1 MODU and CN2 MODU) that are, as shown below, accessible at the front side of the existing RS-232C/RS-422 module to be replaced.
  - ② Write down also the current settings of the toggle switches (LADDER and T/M) that are, as shown below, accessible at the front side of the LPU module.
  - ③ Connect the personal computer and the LPU module together with the RS-232C cable.

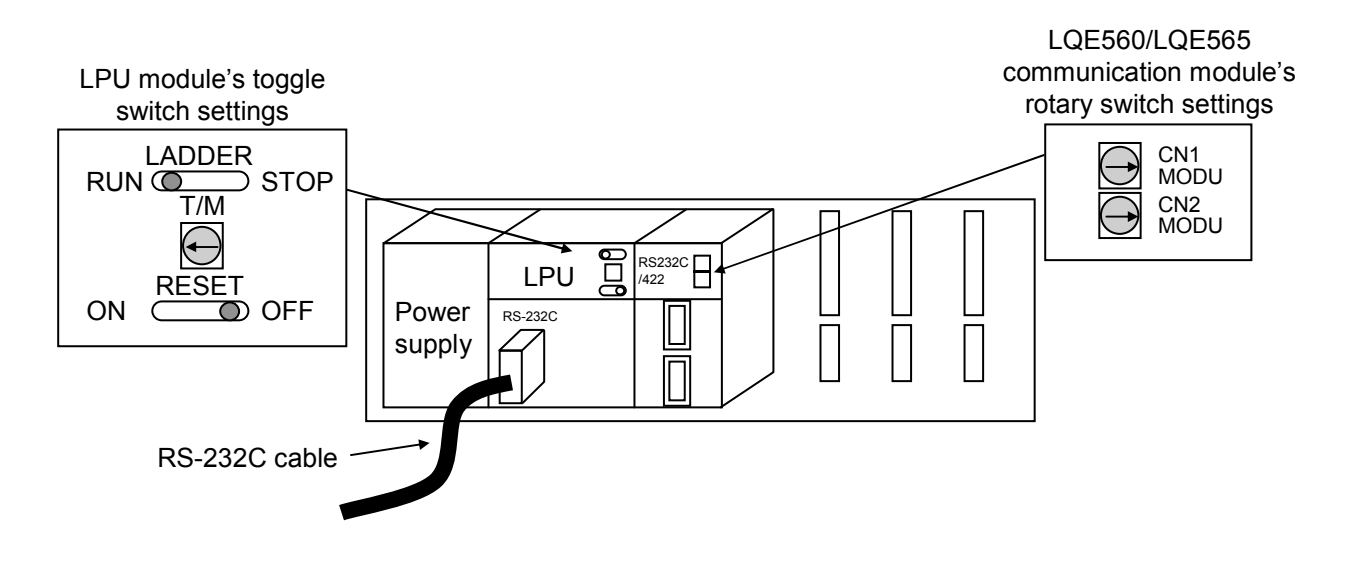

- ④ Start the S10V External Serial Link System and save the set value of the LGB parameter for each channel. To accomplish this saving, see the instructions given in item (5) of Section 4.5.5, "LGB registration," and use the "Save" function in the "Enter LGB" window. (If the LGB parameter is not accessible for some reason, use the copy of its set value [item ④] that was obtained in preparation.)
- ⑤ Set the LPU module's LADDER switch in STOP position and turn off the power supply of the controller unit.
- 6 Remove the connecting cable from the RS-232C/RS-422 module.
- Replace the existing RS-232C/RS-422 module with the new one and set the new module's rotary switches in the same way as you wrote down in Step ①.
- (8) Turn on the power supply of the controller unit and read in the LGB parameter values that you saved in Step ④, by using the S10V External Serial Link System. To accomplish this reading, see the instructions given in item (6) of Section 4.5.5, "LGB registration," and use the "Load" function in the "Enter LGB" window.
- (9) Write the parameter value read in to the new RS-232C/422 module from the S10V External Serial Link System. To accomplish this writing, see the instructions given in item (4) of Section 4.5.5, "LGB registration," and use the "Write" function in the "Enter LGB" window.
- 0 Check that all the set parameter values are identical to those that were recorded in Step 4.
- Reset the LPU module by setting the RESET switch in ON position and then in OFF position at its front.
- D Turn off the power supply of the controller unit.
- (3) Remove the RS-232C cable from both the personal computer and LPU module, which were connected together in Step (3).

- (4) Connect the connecting cable back to the RS-232C/RS-422 module, the cable that was removed from it in Step (6).
- (15) Set the LPU module's toggle switches in the same way as you wrote down in Step (2).
- (f) Turn on the power supply of the controller unit and check that the RS-232C/RS-422 module is running normally.
- Add-on procedure
  - ① Write down, on a piece of paper, the current settings of the toggle switches (LADDER and T/M) that are accessible at the front side of the LPU module.
  - ② Ensure that your application system has been shut down. Then, set the LPU module's LADDER switch in STOP position and turn off the power supply of the controller unit.
  - ③ Mount the add-on RS-232C/RS-422 module in place according to the instructions given under "3.2 Mounting the Module."
  - ④ Set the add-on RS-232C/RS-422 module's CN1 MODU and CN2 MODU No. setting rotary switches according to the instructions given under "2.1 Names and Functions of Each Part."
  - (5) Connect the personal computer and the LPU module together with the RS-232C cable. Then, turn on the power supply of the controller unit and set the parameters for the add-on RS-232C/RS-422 module from the S10V External Serial Link System.
  - ⑥ Reset the LPU module by setting the RESET switch in ON position and then in OFF position at its front.
  - ⑦ Turn off the power supply of the controller unit and connect the connecting cable to the add-on RS-232C/RS-422 module.
  - (8) Set the LPU module's toggle switches in the same way as you wrote down in Step (1).
  - (9) Turn on the power supply of the controller unit and check that the RS-232C/RS-422 module is running normally.

# 7.4 Troubleshooting

#### 7.4.1 CPU module indicator display messages

With the S10mini, one of the messages listed below is displayed in the CPU module indicator when a certain event or error occurs in the RS-232C or RS-422 module. The S10V collects error information, but does not display errors on the LPU module. Error information collected can be referred from an [[S10V] S10BASE] window if you click Error log button. For more information, refer to "S10V USER'S MANUAL BASIC MODULE (manual number SVE-1-100)."

| Table 7-3 | S10mini CPU | Module Indicator | Display | Messages |
|-----------|-------------|------------------|---------|----------|
|-----------|-------------|------------------|---------|----------|

| Message                                           | Explanation User action                                                                              |                                                                                          |
|---------------------------------------------------|----------------------------------------------------------------------------------------------------|------------------------------------------------------------------------------------------|
| R2 $\triangle$ $\Box$ . $\Box$                    | The module has started up successfully.                                                              |                                                                                          |
| $R2 \triangle                                   $ | An error has occurred in the RS-232C or RS-422 module.                                               | Take action as instructed in<br>Subsection 7.4.2 to Subsection<br>7.4.4.                 |
| EXA● PTY                                          | A parity error occurred when the CPU read from<br>the RS-232C or RS-422 module's internal<br>memory. | Reset the CPU using the reset<br>switch. If the display persists,<br>replace the module. |

•  $\triangle$  shows "M" for channel number 0 or 1, or "S" for channel number 2 or 3.

•  $\Box$ .  $\Box$  denotes the version and revision of the module.

<sup>• \* \* \* \*</sup> denotes an error message. For more information, see Subsection 7.4.2 to Subsection 7.4.4.

## 7.4.2 Hardware errors

When the RS-232C or RS-422 module detects a hardware error, the S10mini displays one of the CPU displays listed in Table 7-4 in the CPU module indicator, S10V displays error log information by clicking an Error log button from [[S10V] S10BASE] window. The ERR LED on the RS-232C or RS-422 module glows and error freeze information is collected at the same time. The RS-232C or RS-422 module shuts down its operation.

| Error code | Message             | Explanation User action       |                                                                   |
|------------|---------------------|-------------------------------|-------------------------------------------------------------------|
| /0010      | $R2 \triangle BUS$  | Bus error                     | Reset the CPU.                                                    |
| /0011      | $R2\triangle ADDR$  | Address error                 | If the same error message recurs,<br>the RS-232C or RS-422 module |
| /0012      | R2△ ILLG            | Illegal instruction           | may have failed. Replace the                                      |
| /0013      | R2△ ZERO            | Division by zero              | module.                                                           |
| /0014      | $R2 \triangle PRIV$ | Privilege violation           |                                                                   |
| /0015      | $R2 \triangle WDT$  | WDT error                     |                                                                   |
| /0018      | $R2 \triangle EXCP$ | Unused exception              |                                                                   |
| /0019      | $R2 \triangle PTY$  | RAM parity error              |                                                                   |
| /0102      | $R2 \triangle ROM$  | ROM checksum error            |                                                                   |
| /0103      | $R2 \triangle RAM$  | RAM check error               |                                                                   |
| /0100      | $R2 \triangle MDSW$ | Invalid module switch setting | Review the module switch setting.                                 |
| /0112      | R2△● LGB            | LGB setup error               | Reset the LGB table again.                                        |

| Table 7  | 7-4 | Hardware            | Errors |
|----------|-----|---------------------|--------|
| 1 0010 1 |     | i la la la la la la |        |

•  $\triangle$  shows "M" for channel number 0 or 1, or "S" for channel number 2 or 3.

#### 7.4.3 Transmit errors

The table below lists the error messages that relate to transmission, and the error codes that are loaded in the system register (S-register).

The S10mini displays error messages in the CPU module indicator, S10V displays error log information by clicking an Error log button from [[S10V] S10BASE] window. Handler errors are not displayed in the CPU indicator.

| Error        | r code         |                                                                                                   |                                                                                                    |                                                                                                    |
|--------------|----------------|---------------------------------------------------------------------------------------------------|----------------------------------------------------------------------------------------------------|----------------------------------------------------------------------------------------------------|
| Error<br>log | S-<br>register | Message<br>(S10mini)                                                                              | Explanation                                                                                                    | User action                                                                                                    |
| /4002        |                | Handler error<br>not shown                                                                        | The send handler was launched while transmission had been broken.                                                                                                    | Review the application program.                                                                                                    |
| /4003        |                |                                                                                                   | Transmission launched while transmission was already in progress.                                                                                                    |                                                                                                    |
| /4004        |                |                                                                                                   | Send handler parameter error                                                                                                    |                                                                                                    |
| /4005        |                |                                                                                                   | The channel to be launched for transmission was<br>under initialization or soft-resetting.                                                                                                    | Correct the application so that it will<br>start transmission only when the<br>"ready to send or not" flag indicates<br>"ready to send" (= 0). |
|              |                |                                                                                                   | The channel to be launched for transmission shut down.                                                                                                    | Reset the CPU. If the same error message recurs, replace the module.                                                                           |
| /1080        | /2080          | R2△● SPRV                                                                                         | Unable to transmit, because data is being received with the remote station prioritized specification.                                                                                                    | Transmission starts after the reception completes.                                                                                             |
| /1081        | /2081          | R2 $\triangle$ NOCS Unable to transmit because CS (Clear to Send) input is set to CS Unavailable. |                                                                                                    | • Verify the correct settings of the control signals of the remote                                                                             |
| /1082        | /2082          | $R2 \triangle \bullet$ NODR                                                                       | Unable to transmit because DR (Data Set Ready)<br>input with the DR check specified is set to Not<br>Ready.                                                                                                    | <ul><li>station.</li><li>Verify the correct cable connections.</li></ul>                                                                       |
| /1083        | /2083          | R2△● BRTO                                                                                         | Transmission in progress was broken by a break<br>code but no continue code was issued to allow the<br>transmission to resume within the send timeout out<br>period.                                                | <ul><li> Review the remote station settings<br/>and the communications program.</li><li> Review the LGB settings.</li></ul>                    |
| /1084        | /2084          | R2△● CSTO                                                                                         | Transmission in progress was broken as CS (Clear<br>to Send) input was set to CS Unavailable. But CS<br>would not set to CS Available during the send<br>timeout period, keeping the transmission from<br>resuming. | <ul><li>Verify the remote station settings.</li><li>Check the cable for breakage.</li></ul>                                                    |
| /1085        | /2085          | R2△● DRTO                                                                                         | Transmission in progress was broken as DR (Data<br>Set Ready) input was set to Not Ready. But DR<br>would not set to Ready during the send timeout<br>period, keeping the transmission from resuming.               |                                                                                                    |
| /1000        |                | R2∆● SRBR                                                                                         | Transmission was launched with the local station<br>prioritized specification while reception was in<br>progress. Therefore, the data reception was<br>canceled and the transmission resumed.                       | Set the LGB priority level to No<br>Priority Level (full-duplex<br>communication).                                                             |

### Table 7-5 Transmit Errors

•  $\triangle$  shows "M" for channel number 0 or 1, or "S" for channel number 2 or 3.

#### 7.4.4 Receive errors

The table below lists the error messages that relate to reception, and the error codes that are loaded in the system register (S-register).

The S10mini displays error messages in the CPU module indicator, S10V displays error log information by clicking an Error log button from [[S10V] S10BASE] window. Handler errors are not displayed in the CPU indicator.

| Error<br>code | Message<br>(S10mini)        | Explanation                                                                                                    | User action                                                                                                    |
|---------------|-----------------------------|----------------------------------------------------------------------------------------------------|----------------------------------------------------------------------------------------------------|
| /4200         | Handler error not           | Receive handler parameter error                                                                                                    | Review the application program.                                                                                                    |
| /4400         | shown                       | An attempt was made to start the receive<br>handler when the module was under<br>initialization or soft-resetting.                                                                           | Correct the application so that it will<br>start the receive handler only when<br>the receive-completion flag indicates<br>"data received" (= 1). |
|               |                             | The receive handler was launched while the channel shut down.                                                                                                    | Reset the CPU. If the same error message recurs, replace the module.                                                                              |
| /2080         | R2△● RPTY                   | A parity error occurred in the receive data.                                                                                                    | • Verify the LGB settings to meet                                                                                                    |
| /2081         | $R2 \triangle \bullet ROVR$ | An overrun error occurred in the receive data.                                                                                                    | the communications settings of the                                                                                                    |
| /2082         | R2△● PFRM                   | A framing error occurred in the receive data.                                                                                                    | <ul> <li>Check the cable route for sources<br/>of noise interference.</li> </ul>                                                                  |
| /2083         | R2△● RVTO                   | Not all data could be received during the specified period of time.                                                                                                    | Review the receive timeout period setting in the LGB table.                                                                                       |
| /2084         | R2 $\triangle$ • NOAS       | Data other than "0" to "9" and "A" to "T" was received during ASCII conversion.                                                                                                    | Review the application running on the remote station.                                                                                             |
| /2085         | R2△● NOEC                   | Data other than "0" to "9" and "A" to "T" or<br>data other than an end code was received<br>during ASCII conversion.                                                                         |                                                                                                    |
| /2086         | R2△● BCCE                   | The received BCC did not match during BCC checking.                                                                                                    |                                                                                                    |
| /2087         | R2△● CDTO                   | Reception in progress was broken as CD<br>(Carrier Detect) input was set to Off. But<br>CD would not set to On during the receive<br>timeout period, keeping the reception from<br>resuming. | <ul><li>Verify the remote station settings.</li><li>Check the cable for breakage.</li></ul>                                                       |
| /2088         | R2△● RVOV                   | Received data was discarded because all the eight cases of receive buffers were full.                                                                                                    | Launch the receive handler to incorporate the received data.                                                                                      |
| /2089         | $R2 \triangle \oplus RVNZ$  | Noise was detected in the received data.                                                                                                    | Check the cable route for sources of interference.                                                                                                |
| /2002         | R2△● RRBR                   | Some buffer has been filled with data<br>halfway since transmission was launched<br>while receiving data with the local station<br>prioritized option.                                       | Set the priority level in the LGB<br>table to no priority level (full-duplex<br>communication).                                                   |

Table 7-6 Receive Errors

•  $\triangle$  shows "M" for channel number 0 or 1, or "S" for channel number 2 or 3.

## 7.4.5 Error freeze

When the RS-232C or RS-422 module detects a hardware error, the ERR LED glows and error freeze information is collected at the same time. The RS-232C or RS-422 module shuts down its operation.

The Table 7-7 lists the formats in which error information is presented. For the error codes and stack frames in these formats, see Table 7-8 and Table 7-9.

| Channel     |         |             | Format      |                                    |                |
|-------------|---------|-------------|-------------|------------------------------------|----------------|
| 0           | 1       | 2           | 3           | $2^{31}$ $2^{16}$ $2^{15}$ $2^{0}$ |                |
| /F48800     | /F58800 | /F68800     | /F78800     | Error code                         | _              |
| /F48804     | /F58804 | /F68804     | /F78804     | Time from re                       | set clear (ms) |
| /F48808     | /F58808 | /F68808     | /F78808     | Not                                | usad           |
| /F4880C     | /F5880C | /F6880C     | /F7880C     | INOL                               | usea           |
| /F48810     | /F58810 | /F68810     | /F78810     | D                                  | 0              |
| /F48814     | /F58814 | /F68814     | /F78814     | D                                  | 01             |
| /F48818     | /F58818 | /F68818     | /F78818     | D                                  | 2              |
| /F4881C     | /F5881C | /F6881C     | /F7881C     | D                                  | 03             |
| /F48820     | /F58820 | /F68820     | /F78820     | D                                  | 94             |
| /F48824     | /F58824 | /F68824     | /F78824     | D5                                 |                |
| /F48828     | /F58828 | /F68828     | /F78828     | D6                                 |                |
| /F4882C     | /F5882C | /F6882C     | /F7882C     | D7                                 |                |
| /F48830     | /F58830 | /F68830     | /F78830     | A0                                 |                |
| /F48834     | /F58834 | /F68834     | /F78834     | Al                                 |                |
| /F48838     | /F58838 | /F68838     | /F78838     | А                                  | 2              |
| /F4883C     | /F5883C | /F6883C     | /F7883C     | А                                  | 3              |
| /F48840     | /F58840 | /F68840     | /F78840     | A4                                 |                |
| /F48844     | /F58844 | /F68844     | /F78844     | A5                                 |                |
| /F48848     | /F58848 | /F68848     | /F78848     | A6                                 |                |
| /F4884C     | /F5884C | /F6884C     | /F7884C     | A7                                 |                |
| /F48850     | /F58850 | /F68850     | /F78850     |                                    |                |
| <br>/F488FC | /F588FC | <br>/F688FC | <br>/F788FC | Stack frame                        |                |

| Code  | Explanation                   | User action                                   |  |
|-------|-------------------------------|-----------------------------------------------|--|
| /0010 | Bus error                     | The RS-232C or RS-422 module may have failed. |  |
| /0011 | Address error                 | Replace the module.                           |  |
| /0012 | Illegal instruction           |                                               |  |
| /0013 | Division by zero              |                                               |  |
| /0014 | Privilege violation           |                                               |  |
| /0015 | WDT error                     |                                               |  |
| /0018 | Unused exception              |                                               |  |
| /0019 | RAM parity error              |                                               |  |
| /0102 | ROM checksum error            |                                               |  |
| /0103 | RAM check error               |                                               |  |
| /0100 | Invalid module switch setting | Review the module switch setting.             |  |
| /0112 | LGB setup error               | Set the LGB table again.                      |  |

## Table 7-8 Error Code

Table 7-9 Stack Frame Formats

| Address | Stack frames other than bus<br>errors/address errors |  |                | Stack frames for bus errors/<br>address errors |                |                |                               |
|---------|------------------------------------------------------|--|----------------|------------------------------------------------|----------------|----------------|-------------------------------|
|         | 2 <sup>15</sup>                                      |  | 2 <sup>0</sup> | 2 <sup>15</sup> …2 <sup>5</sup>                | 2 <sup>4</sup> | 2 <sup>3</sup> | 2 <sup>2</sup> 2 <sup>0</sup> |
| /50     | Status register                                      |  |                |                                                | R/W            | I/N            | FC                            |
| /52     | D                                                    |  | Access address |                                                |                |                |                               |
| /54     | Program counter                                      |  |                |                                                |                |                |                               |
| /56     |                                                      |  |                |                                                | Instruction    | n register     |                               |
| /58     |                                                      |  |                |                                                | Status r       | egister        |                               |
| /5A     |                                                      |  | D. (           |                                                |                |                |                               |
| /5C     |                                                      |  |                |                                                | Program        | counter        |                               |

R/W (read/write): Write = 0, read = 1 I/N (instruction/non-instruction): Instruction = 0, non-instruction = 1 FC: Function code

#### 7.4.6 Communications trace information

The RS-232C or RS-422 module can trace communications information and events. Using this function, trace data can be created to aid in problem determination and corrective action.

|                       | Format                |                       |                       |                     |  |
|-----------------------|-----------------------|-----------------------|-----------------------|---------------------|--|
| 0                     | 1                     | 2                     | 3                     | $2^{15}$ $2^{0}$    |  |
| /F4E000               | /F5E000               | /F6E000               | /F7E000               | Pointer             |  |
| /F4E002               | /F5E002               | /F6E002               | /F7E002               | Run/Stop            |  |
| /F4E004               | /F5E004               | /F6E004               | /F7E004               | Stop condition type |  |
| /F4E006               | /F5E006               | /F6E006               | /F7E006               | Trace mode          |  |
| /F4E008 to<br>/F4E01E | /F5E008 to<br>/F5E01E | /F6E008 to<br>/F6E01E | /F7E008 to<br>/F7E01E | Not used            |  |
| /F4E020 to<br>/F4E03E | /F5E020 to<br>/F5E03E | /F6E020 to<br>/F6E03E | /F7E020 to<br>/F7E03E | Trace data #00      |  |
| /F4E040 to<br>/F4E05E | /F5E040 to<br>/F5E05E | /F6E040 to<br>/F6E05E | /F7E040 to<br>/F7E05E | Trace data #01      |  |
|                       |                       |                       |                       |                     |  |
| /F4FFE0 to<br>/F4FFFE | /F5FFE0 to<br>/F5FFFE | /F6FFE0 to<br>/F6FFFE | /F7FFE0 to<br>/F7FFFE | Trace data #255     |  |

 Table 7-10
 Trace Buffer Structure (Communications Trace Information)

• Pointer

Points to the buffer case in which the next batch of trace data is stored. The pointer is initialized to /20. Valid from /20 to /1FE0.

• Run/Stop

Run or stop tracing (= 0: stop,  $\neq$  0: run (default = 1)).

• Stop condition type

Specify the type of the starting word of the trace data, so that tracing will stop on tracing data of the same type.

• Trace mode

Specify the trace mode in which tracing executes.

- = 0: Trace stopped
- = 1: Infinite tracing
- = 2: Stop on error (default)
- = 3: Stop on handler trace shutdown
- Trace data

Trace buffers, which trace data is cyclically stored from #255 back to #0. (See Table 7-11 for more details.)

| Format                                  |  |  |  |
|-----------------------------------------|--|--|--|
| Туре                                    |  |  |  |
| Control signal state                    |  |  |  |
| Transmitted/received data<br>(24 bytes) |  |  |  |
| Time from reset clear                   |  |  |  |
|                                         |  |  |  |

## Table 7-11 Trace Data Details (Communications Trace Information)

### • Type

Denotes the distinction between transmission and reception, and an error.

- /1000: Normal transmission
- /2000: Normal reception
- /30\*\*: Transmission error
- /40\*\*: Reception error

\*\* denotes the low-order byte of the error code.

• Control signal state

Stores the control signal I/O state.

Similar to the information that is incorporated by a latest hardware state incorporate request as described in "5.5 Hardware Controlled by Software Implementation."

## 7.4.7 Handler trace information

The RS-232C or RS-422 module can trace handler startups from applications and responses.

| Channel               |                       |                       | Format                |                     |
|-----------------------|-----------------------|-----------------------|-----------------------|---------------------|
| 0                     | 1                     | 2                     | 3                     | $2^{15}$ $2^{0}$    |
| /F4D000               | /F5D000               | /F6D000               | /F7D000               | Pointer             |
| /F4D002               | /F5D002               | /F6D002               | /F7D002               | Run/Stop            |
| /F4D004               | /F5D004               | /F6D004               | /F7D004               | Stop condition type |
| /F4D006               | /F5D006               | /F6D006               | /F7D006               | Trace mode          |
| /F4D008               | /F5D008               | /F6D008               | /F7D008               | Not used            |
| /F4D010 to<br>/F4D01E | /F5D010 to<br>/F5D01E | /F6D010 to<br>/F6D01E | /F7D010 to<br>/F7D01E | Trace data #00      |
| /F4D020 to<br>/F4D02E | /F5D020 to<br>/F5D02E | /F6D020 to<br>/F6D02E | /F7D020 to<br>/F7D02E | Trace data #01      |
|                       |                       |                       |                       |                     |
| /F4DFF0 to<br>/F4DFFE | /F5DFF0 to<br>/F5DFFE | /F6DFF0 to<br>/F6DFFE | /F7DFF0 to<br>/F7DFFE | Trace data #255     |

 Table 7-12
 Trace Buffer Structure (Handler Trace Information)

#### • Pointer

Points to the buffer case in which the next batch of trace data is stored. The pointer is initialized to /10. Valid from /10 to /FF0.

• Run/Stop

Run or stop tracing (= 0: stop,  $\neq$  0: run (default = 1)).

• Stop condition type

Specify the type of the starting word of the trace data, so that tracing will stop on tracing data of the same type.

• Trace mode

Specify the trace mode in which tracing executes.

- = 0: Trace stopped
- = 1: Infinite tracing
- = 2: Stop on error (default)
- = 3: Stopped on communications trace shutdown
- Trace data

Trace buffers, which trace data is cyclically stored from #254 back to #0. (See Table 7-11 for more details.)

| Address | Format                |  |
|---------|-----------------------|--|
| /00     | Туре                  |  |
| /02     | Error code            |  |
| /04     | Parameter 1           |  |
| /06     |                       |  |
| /08     | Parameter 2           |  |
| /0A     |                       |  |
| /0C     | Time from reset clear |  |
| /0E     |                       |  |

## Table 7-13 Trace Data Details (Handler Trace Information)

### • Туре

Denotes the distinction between transmission and reception, and an error.

/8000: Normal send handler startup

/9000: Normal receive handler startup

/8800: Send handler error

/9800: Receive handler error

• Error code

Stores a handler error code. For more information, see "7.4.3 Transmit errors," and "7.4.4 Receive errors."

• Parameters 1 and 2

Parameters that are passed on to the handler from the application.

#### 7.4.8 H-7338 error trace information

The RS-232C or RS-422 module can trace errors as they occur during sessions of H-7338 communication, along with the communications data.

| Channel               |                       |                       | Format                |                         |
|-----------------------|-----------------------|-----------------------|-----------------------|-------------------------|
| 0                     | 1                     | 2                     | 3                     | $2^{31}$ $2^{0}$        |
| /F48920               | /F58920               | /F68920               | /F78920               | Error trace case number |
| /F48924               | /F58924               | /F68924               | /F78924               | Not used                |
| /F48930 to<br>/F4894E | /F58930 to<br>/F5894E | /F68930 to<br>/F6894E | /F78930 to<br>/F7894E | Trace data #0           |
| /F48950 to<br>/F4896E | /F58950 to<br>/F5896E | /F68950 to<br>/F6896E | /F78950 to<br>/F7896E | Trace data #1           |
|                       |                       |                       |                       |                         |
| /F48AD0 to<br>/F48AEE | /F58AD0 to<br>/F58AEE | /F68AD0 to<br>/F68AEE | /F78AD0 to<br>/F78AEE | Trace data #13          |

Table 7-14 Trace Buffer Structure

• Error trace case number

Points to the buffer case in which the next batch of trace data is stored. The pointer is initialized to /0. Valid from /0 to /0D.

• Trace data

Trace buffers, which trace data is cyclically stored from #13 back to #0. (See Table 7-15 for more details.)

| Address | Format                |
|---------|-----------------------|
| /00     | Error code            |
| /04     | Command code          |
| /08     | Parameter 1           |
| /0C     | Parameter 2           |
| /10     | Parameter 3           |
| /14     | Parameter 4           |
| /18     | Time from reset clear |
| /1C     | Not used              |

#### Table 7-15 Trace Data Details

### • Error code

Stores a command and line error code.

| Table 7-16 | H-7338 Error Tr | race Error Codes |
|------------|-----------------|------------------|
|------------|-----------------|------------------|

| Error code | Explanation                            | Corrective action                   |  |
|------------|----------------------------------------|-------------------------------------|--|
| /0000001   | No space was found between parameters. | Verify the remote station settings. |  |
| /0000002   | A valid parameter range was exceeded.  | noise interference.                 |  |
| /00000101  | Receive parity error                   | Verify the remote station settings. |  |
| /00000102  | Receive overrun error                  | and sources of noise interference.  |  |
| /00000103  | Receive framing error                  |                                     |  |
| /00000104  | Receive noise error                    |                                     |  |

• Command code

Stores an H-7338 communications command.

• Parameters 1 to 4

Store H-7338 communications parameters.
## 7 MAINTENANCE

## 7.4.9 Error Counters

The RS-232C or RS-422 module has error counters to count communications errors as they occur. The error counters are initialized on a reset.

|                       | Ch                    | Format                |                       |                                 |  |
|-----------------------|-----------------------|-----------------------|-----------------------|---------------------------------|--|
| 0                     | 1                     | 2                     | 3                     | $2^{15}$ $2^{0}$                |  |
| /F48900               | /F58900               | /F68900               | /F78900               | Normal transmission             |  |
| /F48902               | /F58902               | /F68902               | /F78902               | CS lost while transmitting      |  |
| /F48904               | /F58904               | /F68904               | /F78904               | Send timeout                    |  |
| /F48906               | /F58906               | /F68906               | /F78906               | Normal reception                |  |
| /F48908               | /F58908               | /F68908               | /F78908               | Receive overrun error           |  |
| /F4890A               | /F5890A               | /F6890A               | /F7890A               | CD lost while receiving         |  |
| /F4890C               | /F5890C               | /F6890C               | /F7890C               | Receive framing error           |  |
| /F4890E               | /F5890E               | /F6890E               | /F7890E               | Receive parity error            |  |
| /F48910               | /F58910               | /F68910               | /F78910               | Receive noise error             |  |
| /F48912               | /F58912               | /F68912               | /F78912               | Break sequence received         |  |
| /F48914               | /F58914               | /F68914               | /F78914               | Receive timeout                 |  |
| /F48916               | /F58916               | /F68916               | /F78916               | Received data discarded counter |  |
| /F48918 to<br>/F4891E | /F58918 to<br>/F5891E | /F68918 to<br>/F6891E | /F78918 to<br>/F7891E | Not used                        |  |

Table 7-17 Error Counters

## 7.5 Trouble Report

| Your company name                       |              |               | Person in charge |                       |                  |
|-----------------------------------------|--------------|---------------|------------------|-----------------------|------------------|
| Data and time of occurrence             |              |               |                  | (year / month / day / | / hour / minute) |
|                                         | Address      |               |                  |                       |                  |
| Where to make contact                   | Telephone    |               |                  |                       |                  |
|                                         | FAX          |               |                  |                       |                  |
|                                         | E-mail       |               |                  |                       |                  |
| Model of defective module               |              |               | CPU/LPU model    |                       |                  |
| OS Ver. Rev.                            |              | Program name: |                  | Ver.                  | Rev.             |
| Support program                         | 1            | Program name: |                  | Ver.                  | Rev.             |
| Symptom of defect                       |              |               |                  |                       |                  |
|                                         | Туре         |               |                  |                       |                  |
|                                         | Model        |               |                  |                       |                  |
|                                         | Wiring state |               |                  |                       |                  |
|                                         |              |               |                  |                       |                  |
| Connection load                         |              |               |                  |                       |                  |
|                                         |              |               |                  |                       |                  |
|                                         |              |               |                  |                       |                  |
|                                         |              |               |                  |                       |                  |
|                                         |              |               |                  |                       |                  |
| System configuration and switch setting |              |               |                  |                       |                  |
| System configuration and switch setting |              | ]             |                  |                       |                  |
|                                         |              |               |                  |                       |                  |
|                                         |              |               |                  |                       |                  |
|                                         |              |               |                  |                       |                  |
|                                         |              |               |                  |                       |                  |
|                                         |              |               |                  |                       |                  |
|                                         |              |               |                  |                       |                  |
|                                         |              |               |                  |                       |                  |
|                                         |              |               |                  |                       |                  |
|                                         |              |               |                  |                       |                  |
|                                         |              |               |                  |                       |                  |
|                                         |              |               |                  |                       |                  |
|                                         |              |               |                  |                       |                  |
|                                         |              |               |                  |                       |                  |
| Space for correspondence                |              |               |                  |                       |                  |

This Page Intentionally Left Blank